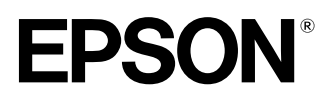

Home Theatre Projector

Guide de l'utilisateur

# EMP-TS10

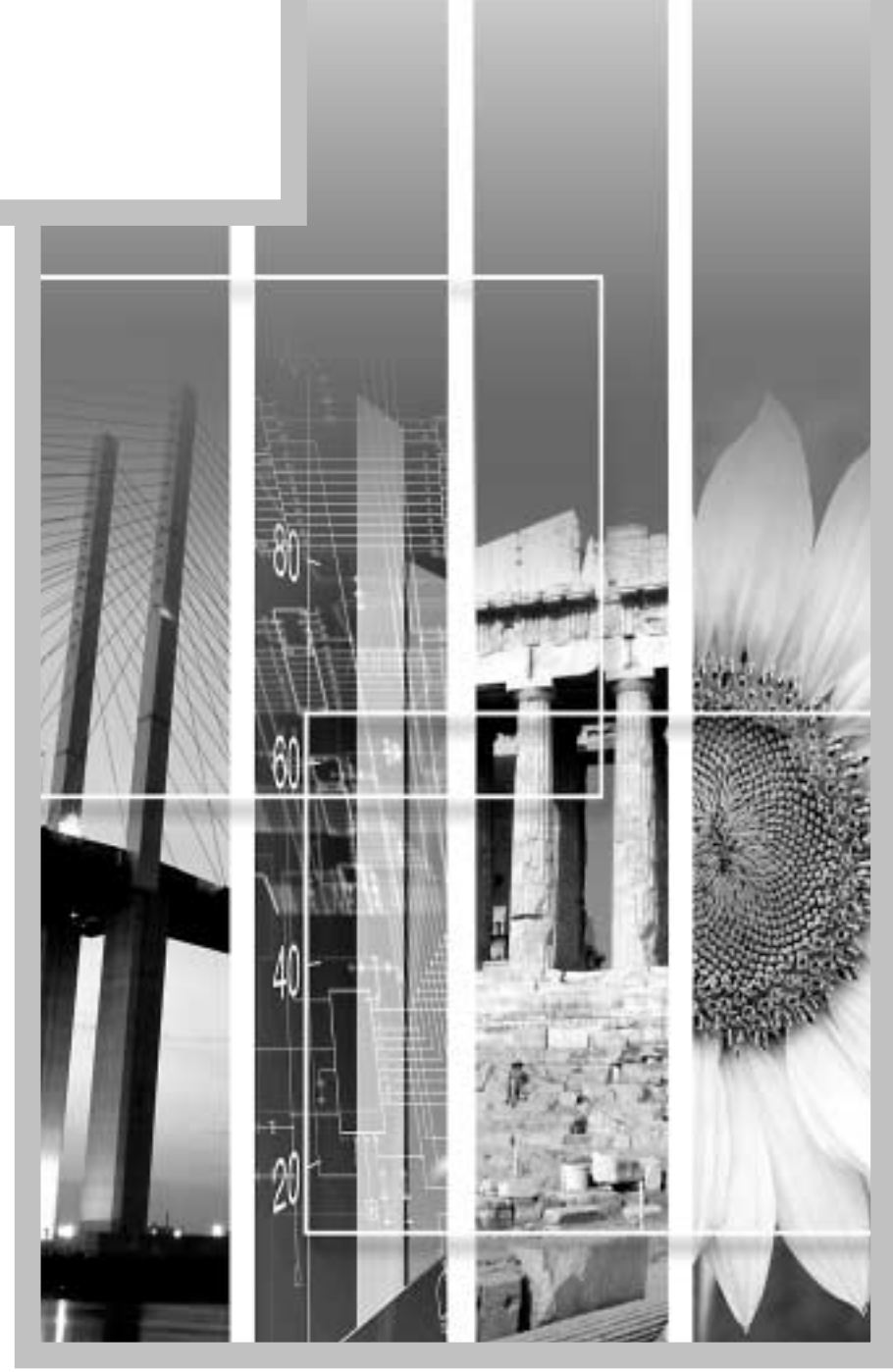

## À propos des manuels et des notations utilisées

#### Types de manuels

La documentation de votre projecteur EPSON se compose des quatre manuels suivants. Il est recommandé de lire ces manuels dans l'ordre suivant :

#### • Guide de déballage et d'installation du matériel

Ce manuel décrit toute la procédure d'installation du projecteur, depuis son déballage jusqu'à sa première mise en service. Vous y trouverez aussi la description de tous les accessoires inclus dans l'emballage.

#### **2**Consignes de sécurité/ Conditions d'application de la garantie internationale

Ce manuel explique comment utiliser votre projecteur en toute sécurité, détaille les conditions d'application de la garantie, et contient aussi une check-list de dépannage.

Lisez ce manuel attentivement avant d'utiliser votre projecteur.

#### Guide de mise en route

Ce manuel décrit les préparatifs à effectuer avant de pouvoir utiliser le projecteur, tels que la mise en service de la télécommande et le raccordement du projecteur à un équipement vidéo ou à un ordinateur.

#### **4**Guide de l'utilisateur (ce manuel)

Le présent *Guide de l'utilisateur* contient des informations relatives à l'utilisation élémentaire du projecteur, à l'emploi de ses menus, à son dépannage et à son entretien.

#### Notations utilisées dans ce Guide de l'utilisateur

#### Généralités

| (!)       | Signale les procédures qui, si elles ne sont pas respectées, peuvent entraîner un risque de blessure corporelle ou de dommage au projecteur.                       |  |
|-----------|----------------------------------------------------------------------------------------------------|--|
|           | Informations supplémentaires qu'il peut être utile de connaître sur le sujet.                                                                                      |  |
| **        | Indique que l'on pourra trouver dans le glossaire la signification du ou des mots soulignés en regard de ce symbole. Voir le Glossaire fourni en annexe. (p.67)    |  |
| Procédure | Indique une marche à suivre et l'ordre dans lequel effectuer les diverses opérations. La procédure indiquée doit être exécutée dans l'ordre des étapes numérotées. |  |

#### Signification de l'expression "ce projecteur"

Dans ce *Guide de l'utilisateur*, l'expression "ce projecteur" (ou le projecteur) peut occasionnellement faire référence à des accessoires optionnels vendus séparément.

## Table des matières

| Particularités du projecteur                            | 2  |
|---------------------------------------------------------|----|
| Utilisation élémentaire                                 |    |
| Mise sous tension du projecteur                         | 6  |
| Raccordement au secteur                                 | 6  |
| Mise en marche du projecteur et projection d'images     | 7  |
| Mise hors tension du projecteur                         | 9  |
| Réglage de l'image projetée                             | 11 |
| Réglage de la taille de l'image                         | 11 |
| Réglage de l'angle de projection de l'image             |    |
| Correction de la déformation trapézoïdale               |    |
| Réglages de la qualité de l'image                       | 15 |
| Mise au point                                           |    |
| Choix du mode couleur                                   |    |
| Sélection du format de l'image                          |    |
| Réglage des images provenant d'ordinateurs              | 17 |
| Réglage du volume sonore                                |    |
| Réglages et fonctions                                   |    |
| Utilisation des menus de réglages d'environnement       | 22 |
| Menu Vidéo                                              |    |
| Menu Audio                                              | 25 |
| Menu Réglage                                            |    |
| Menu Logo utili                                         |    |
| Menu Avancé                                             |    |
| Menu A Propos                                           |    |
| Menu Tout Réinit.                                       |    |
| Utilisation des menus                                   |    |
| Fonctions liées à l'utilisation d'un ordinateur         |    |
| Coupure son et image (A/V Mute)                         |    |
| Arrêt Sur Image (Freeze)                                |    |
| Zoom électronique/ loupe (E-Zoom)                       |    |
| Fenêtre incrustée (Picture in Picture : P in P)         |    |
| Dépannage                                               |    |
| Utilisation de l'aide                                   |    |
| En cas de problème                                      |    |
| Si les voyants n'indiquent rien d'utile                 |    |
| Annexes                                                 |    |
| Maintenance                                             | 50 |
| Nettoyage                                               |    |
| Remplacement des pièces de consommation courante        |    |
| Enregistrement d'un logo utilisateur (personnalisé)     | 55 |
| Accessoires en option                                   | 57 |
| Liste des résolutions de signaux vidéo prises en charge | 58 |
| Entrée vidéo en composantes/ Entrée vidéo RGB           |    |
| Entrée vidéo composite/ S-Video                         |    |
| Ordinateur                                              | 59 |
| Spécifications                                          | 60 |
| Apparence                                               | 62 |
| Noms et fonctions des différentes parties du projecteur | 63 |
| Vue de l'avant/ du dessus                               |    |
| Panneau de commande                                     |    |
| Vue de l'arrière                                        |    |
| Base                                                    |    |
| Télécommande                                            |    |
| Glossaire                                               | 67 |
| Index                                                   | 69 |

→

## Particularités du projecteur

Correction des déformations trapézoïdales horizontale et verticale afin de pouvoir projeter de biais

Il est possible de corriger facilement une éventuelle déformation trapézoïdale (keystone) des images projetées, tant horizontalement que verticalement.

Ces corrections permettent d'obtenir une image droite, bien proportionnée, même lorsque le projecteur n'est pas perpendiculaire à l'écran. (p. 12)

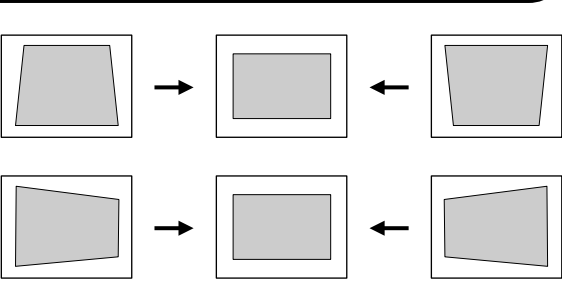

#### Compact et léger

Les dimensions de ce projecteur 274 (D) x 348 (W) x 104 (H) mm ont été réduites au point que celui-ci occupe à peine plus que la surface d'une feuille de papier de format A4 ; en outre, il est aussi particulièrement léger (environ 4,2 kg).

#### Offre cinq modes couleur prédéfinis

Pour obtenir la meilleure qualité d'image possible, vous avez le choix entre cinq modes couleur prédéfinis, à sélectionner en fonction du type des images que vous projetez. Il n'y a pas nécessité de procéder à des réglages de couleurs complexes.

 $\cdot$  Dynamique $\cdot$  Théâtre $\cdot$  Naturel $\cdot$  PC $\cdot$  <u>sRVB</u>

(p.15)

#### Qualité d'image éblouissante

Malgré ses dimensions réduites, ce projecteur peut afficher des images de très haute définition avec une très grande luminance (brillance), donnant des images très claires, y compris en milieu ambiant éclairé.

## Objectif grand angle permettant d'obtenir une image de 80" de diamètre à une distance de 2,5 mètres du projecteur.

Cet objectif est idéal pour les projections effectuées en intérieur sur de grands écrans. Ce projecteur est aussi capable de projeter sur un écran de 100" de diamètre dans une pièce de 10 m<sup>2</sup> de surface au sol. (Voir le *Guide de mise en route.*)

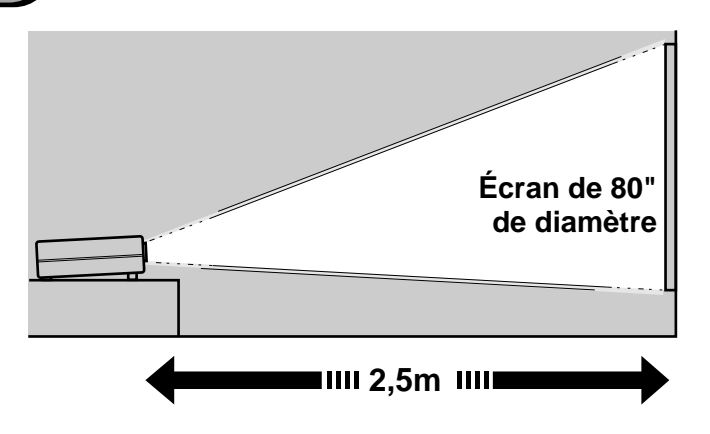

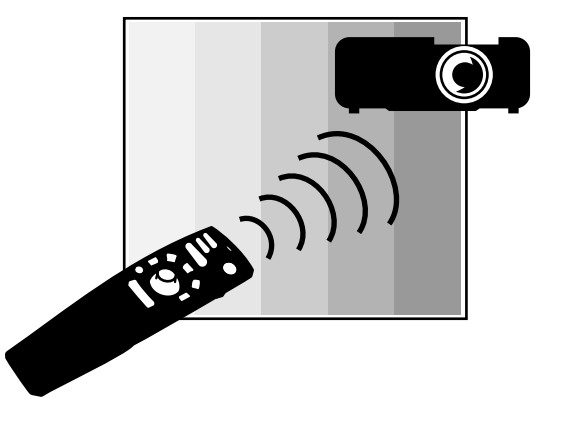

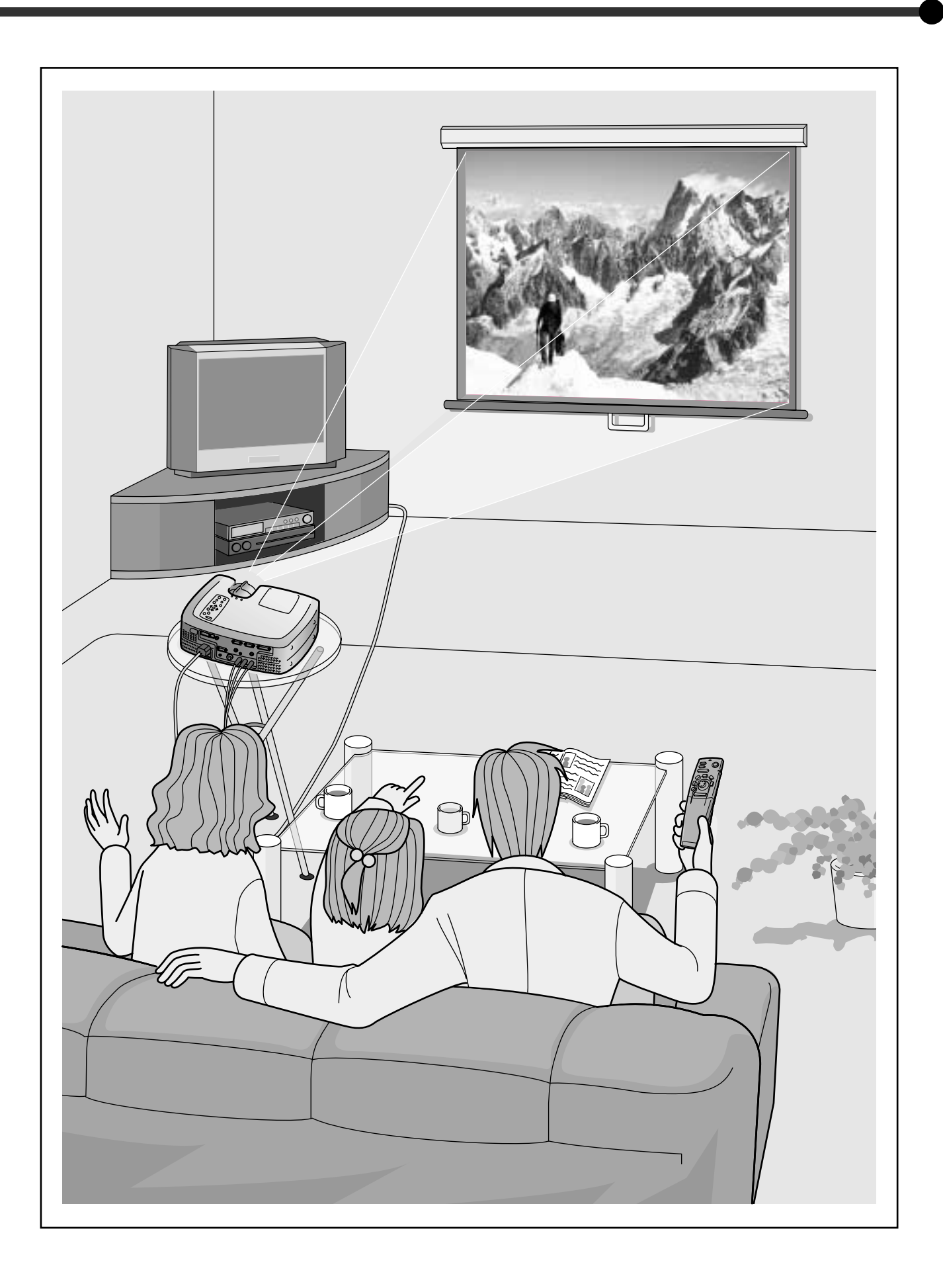

## Utilisation élémentaire

Ce chapitre explique comment effectuer quelques opérations élémentaires avec ce projecteur, notamment comme l'allumer ou l'éteindre, et comment régler les images projetées.

# Mise sous tension du projecteur ......6 Ν Réglage du volume sonore ......19

| Raccordement au secteur                                                                                                    | 6                                                                                                    |
|----------------------------------------------------------------------------------------------------|----------------------------------------------------------------------------------------------------|
| Mise en marche du projecteur et projection d'ima                                                                                                    | ges7                                                                                                 |
| Mise hors tension du projecteur                                                                                                    | 9                                                                                                    |
| Réglage de l'image projetée                                                                                                    | 11                                                                                                   |
| Réglage de la taille de l'image                                                                                                    | 11                                                                                                   |
| Réglage de l'angle de projection de l'image                                                                                                    |                                                                                                    |
| Correction de la déformation trapézoïdale                                                                                                    |                                                                                                    |
| Réglages de la qualité de l'image                                                                                                    | 15                                                                                                   |
|                                                                                                    |                                                                                                    |
| • Mise au point                                                                                                    |                                                                                                    |
| <ul><li>Mise au point</li><li>Choix du mode couleur</li></ul>                                                                                                    | 15<br>15                                                                                             |
| <ul> <li>Mise au point</li> <li>Choix du mode couleur</li> <li>Sélection du format de l'image</li> </ul>                                                                                                 |                                                                                                    |
| <ul> <li>Mise au point</li> <li>Choix du mode couleur</li> <li>Sélection du format de l'image</li> <li>Pour la SDTV (télévision standard)</li> </ul>                                                     | 15<br>15<br>16                                                                                       |
| <ul> <li>Mise au point</li> <li>Choix du mode couleur</li> <li>Sélection du format de l'image</li> <li>Pour la SDTV (télévision standard)</li> <li>Pour la HDTV (télévision haute définition)</li> </ul> | <b>15</b><br><b>15</b><br><b>16</b><br><b>16</b>                                                     |
| <ul> <li>Mise au point</li></ul>                                                                                                    | <b>15 16</b> 161616                                                                                  |
| <ul> <li>Mise au point</li></ul>                                                                                                    | <b>15</b><br><b>15</b><br><b>16</b><br><b>16</b><br><b>16</b><br><b>16</b><br><b>17</b>              |
| <ul> <li>Mise au point</li></ul>                                                                                                    | <b>15</b><br><b>16</b><br><b>16</b><br><b>16</b><br><b>16</b><br><b>17</b><br><b>17</b>              |
| <ul> <li>Mise au point</li></ul>                                                                                                    | <b>15</b><br><b>16</b><br><b>16</b><br><b>16</b><br><b>16</b><br><b>17</b><br><b>17</b><br><b>17</b> |

Ce chapitre décrit la procédure de mise en service du projecteur, depuis sa mise sous tension jusqu'à la projection d'images.

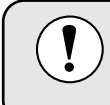

Assurez-vous d'avoir lu le fascicule intitulé *Consignes de sécurité / Conditions d'application de la garantie internationale*, notamment les consignes à respecter avant d'utiliser le projecteur.

#### Raccordement au secteur

#### Procédure

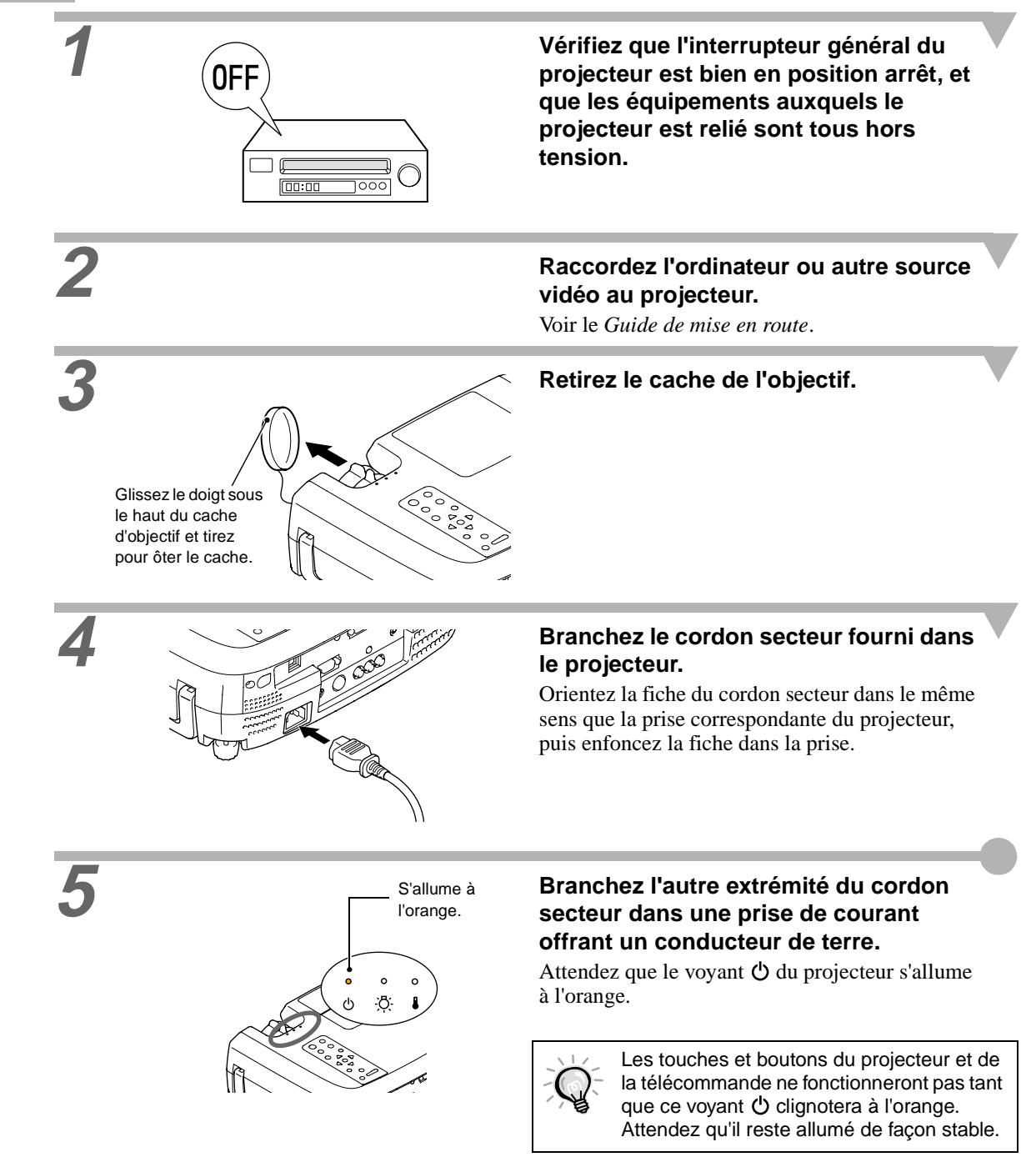

#### Mise en marche du projecteur et projection d'images

#### Procédure

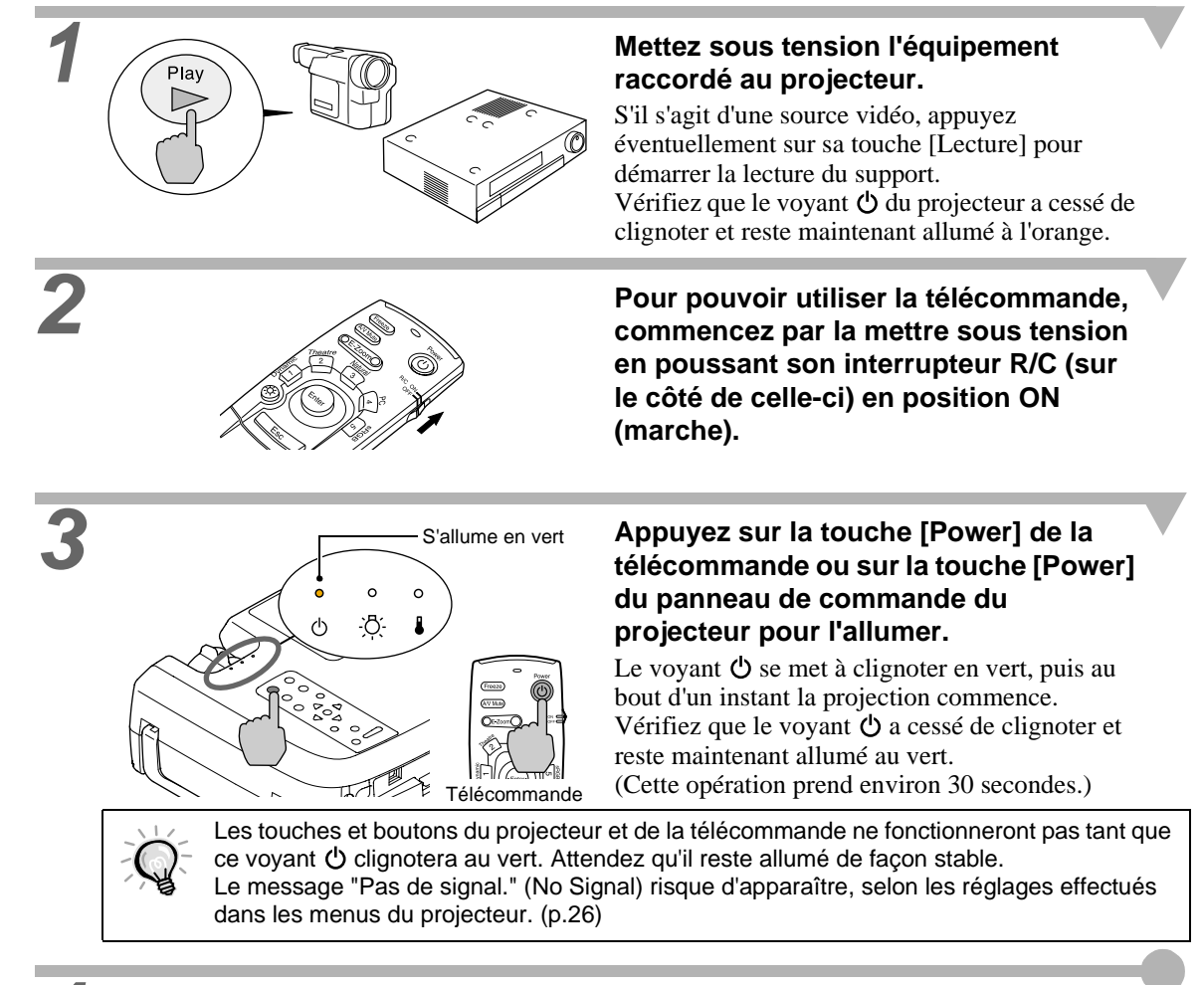

Si plusieurs sources de signal vidéo sont reliées au projecteur, utilisez les touches de la télécommande ou du panneau de commande du projecteur pour sélectionner le port d'entrée correspondant à la source que vous voulez projeter, en vous référant au besoin au tableau ci-dessous.

| Port                         | Touche/boute                            | Indication affichée en bas |                                                                                                    |  |
|------------------------------|-----------------------------------------|----------------------------|----------------------------------------------------------------------------------------------------|--|
| FUIL                         | Projecteur                              | Télécommande               | à gauche de l'écran*                                                                               |  |
| Computer1                    |                                         | [Comp1]                    | Ordinateur1(NuméRVB)<br>Ordinateur1(AnaRVB)<br>Ordinateurr1(RVB-Vidéo)                             |  |
| Computer2/Component<br>Video | [Computer/ <u>YCbCr</u> <sup>PP</sup> ] | [Comp2/YCbCr]              | Ordinateur2(AnaRVB)<br>Ordinateur2(RVB-Vidéo)<br>Ordinateur2(YCbCr)<br>Ordinateur2( <u>YPbPr</u> ) |  |
| S-Video                      | [Video]                                 | [S-Video]                  | S-Vidéo                                                                                            |  |
| Video                        |                                         | [Video]                    | Vidéo                                                                                              |  |

\* Cette indication disparaît automatiquement au bout de 3 secondes.

#### Mise en marche du projecteur et projection d'images

 Si une seule source de signal est connectée au projecteur, le signal émis par cette source sera projeté sans qu'il ne soit nécessaire d'appuyer sur aucune des touches du tableau précédent.

- Si le message "Pas de signal." (signal vidéo absent) ne disparaît pas, vérifiez la connexion de la source vidéo.
- Si la source raccordée au projecteur est un ordinateur portable ou à écran à cristaux liquides, il se peut que les images n'apparaissent pas immédiatement. Après avoir réalisé les connexions nécessaires, vérifiez que l'ordinateur a été configuré pour émettre le signal vidéo en sortie.

| NEC       | Panasonic | Toshiba   | IBM       | Sony      | Fujitsu    | Macintosh                                                                                                    |
|-----------|-----------|-----------|-----------|-----------|------------|----------------------------------------------------------------------------------------------------|
| [Fn]+[F3] | [Fn]+[F3] | [Fn]+[F5] | [Fn]+[F7] | [Fn]+[F7] | [Fn]+[F10] | Après démarrage de<br>l'ordinateur, passez dans le<br>Panneau de configuration et<br>activez la fonction miroir<br>(mirroring). |

Procédez comme suit pour éteindre et mettre hors tension le projecteur.

#### Procédure

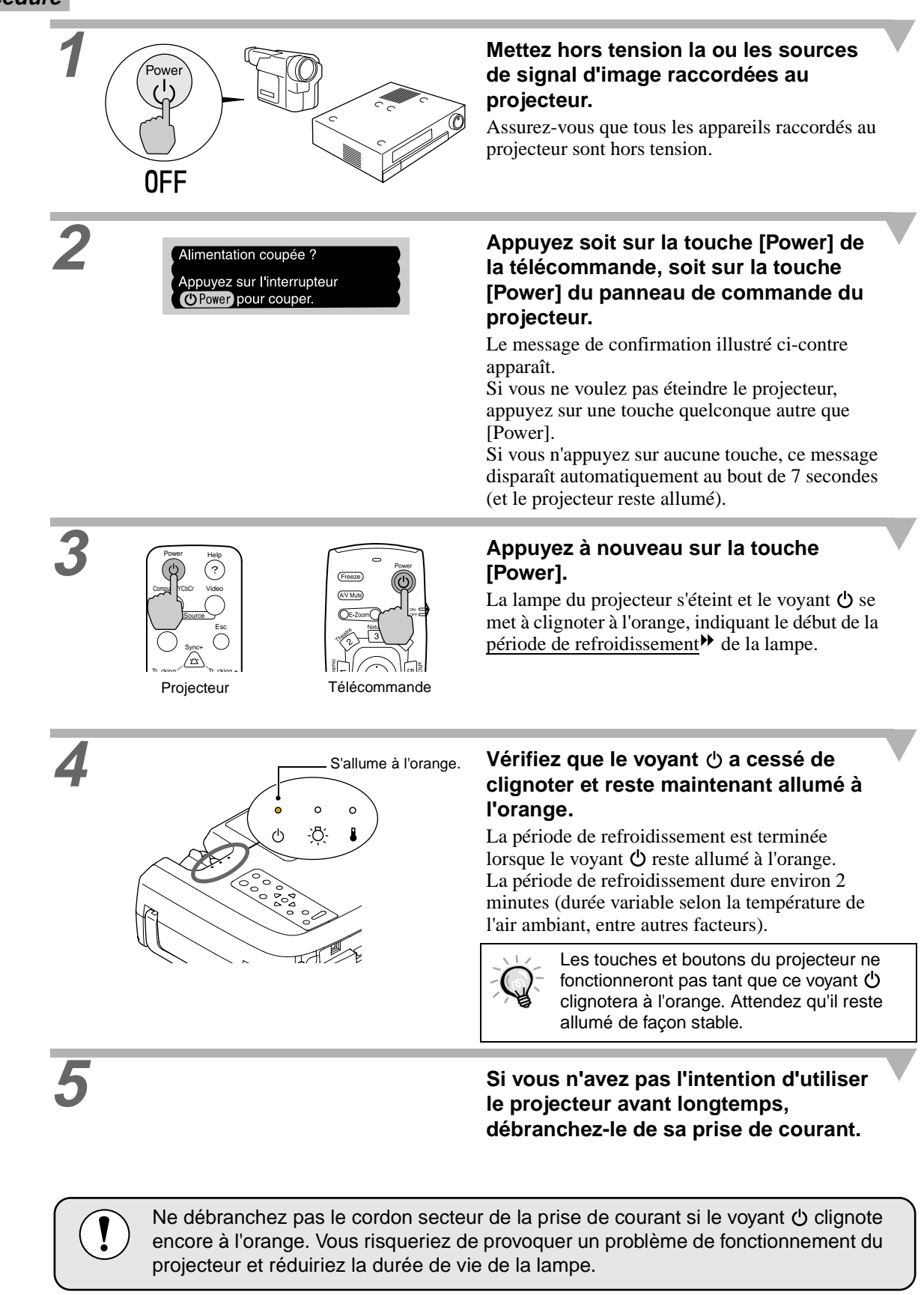

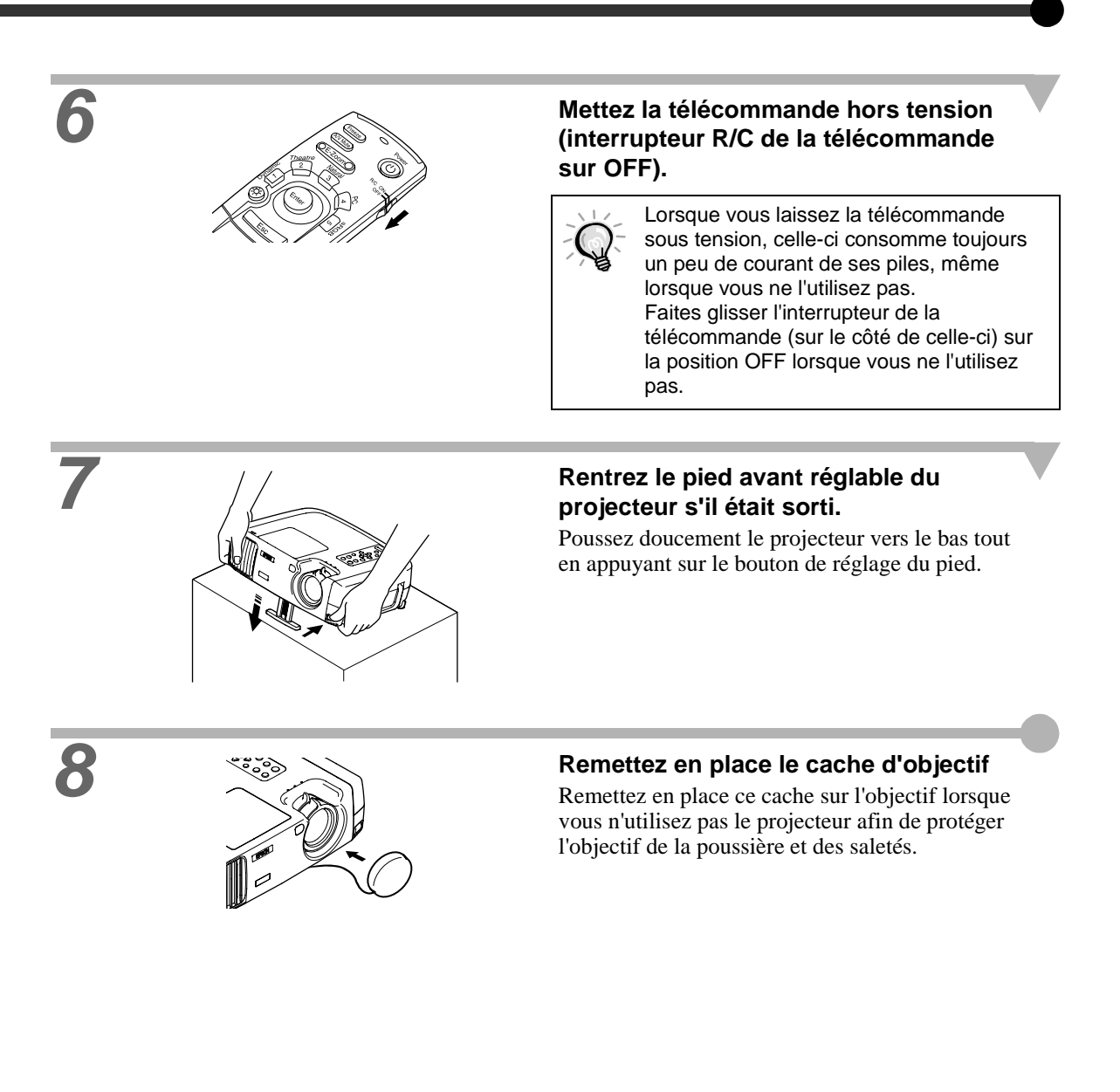

#### Réglage de l'angle de projection de l'image Réglage de l'image projetée

Réglez l'image projetée afin d'obtenir la meilleure image possible.

#### Réglage de la taille de l'image

La taille de l'image projetée dépend surtout de la distance entre le projecteur et l'écran. (Voir le *Guide de mise en route*.)

La procédure suivante explique comment ajuster l'image écran une fois le projecteur installé.

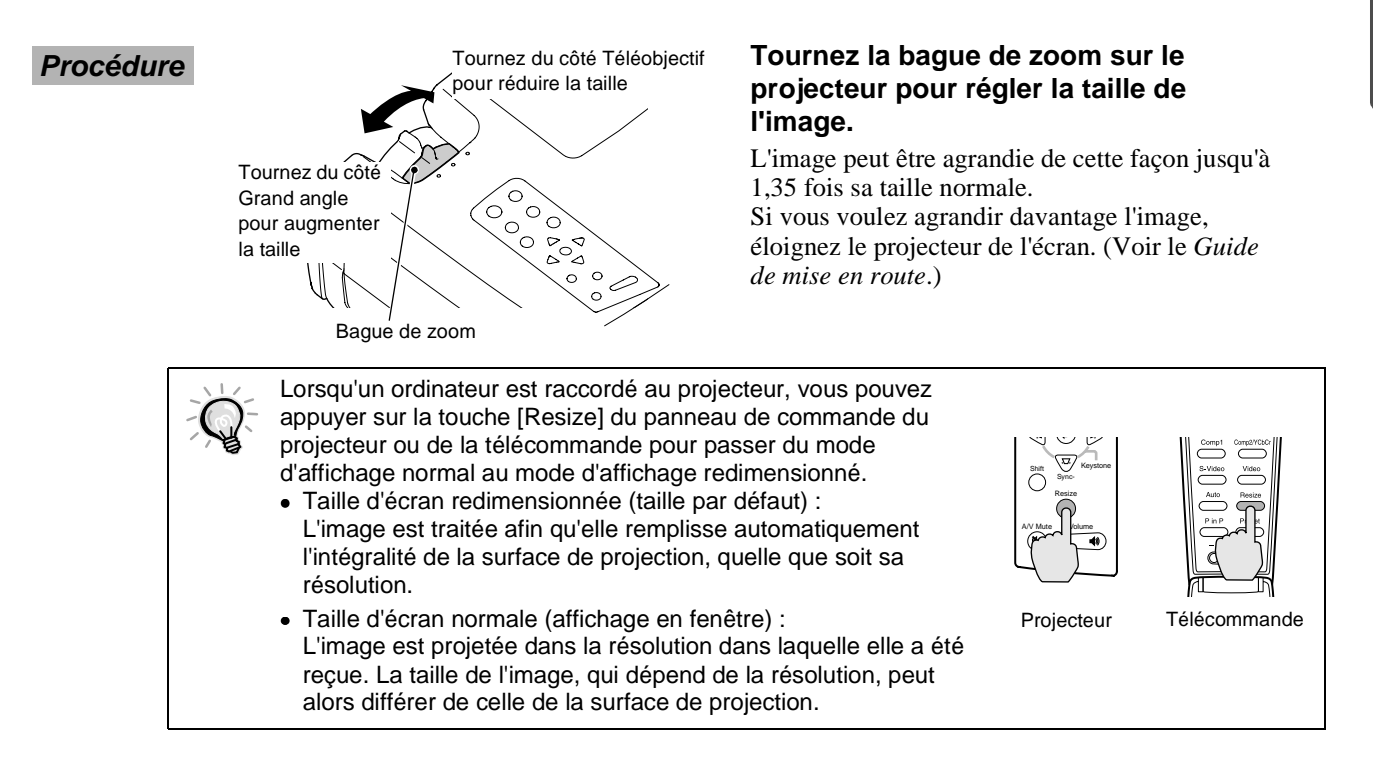

#### Réglage de l'angle de projection de l'image

De préférence, le projecteur devrait être aussi perpendiculaire à l'écran que possible.

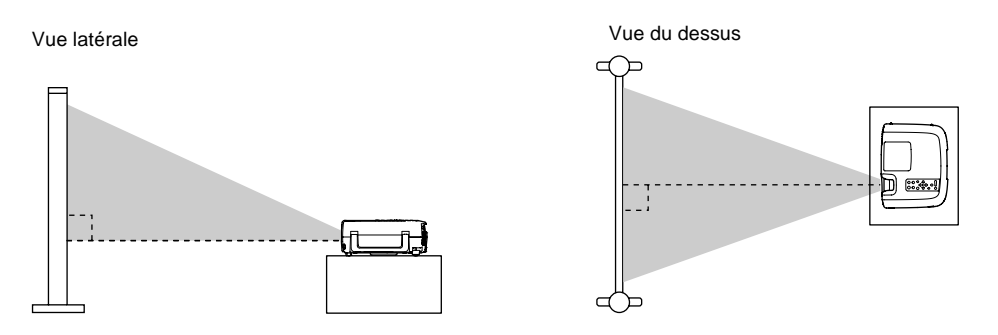

S'il n'est pas possible de placer le projecteur exactement en face de l'écran, à angle droit avec celui-ci, vous pouvez l'installer légèrement à l'oblique ou de biais (verticalement ou horizontalement). À l'aide du pied avant réglable, vous pouvez incliner le projecteur verticalement jusqu'à un angle maximal de 12°.

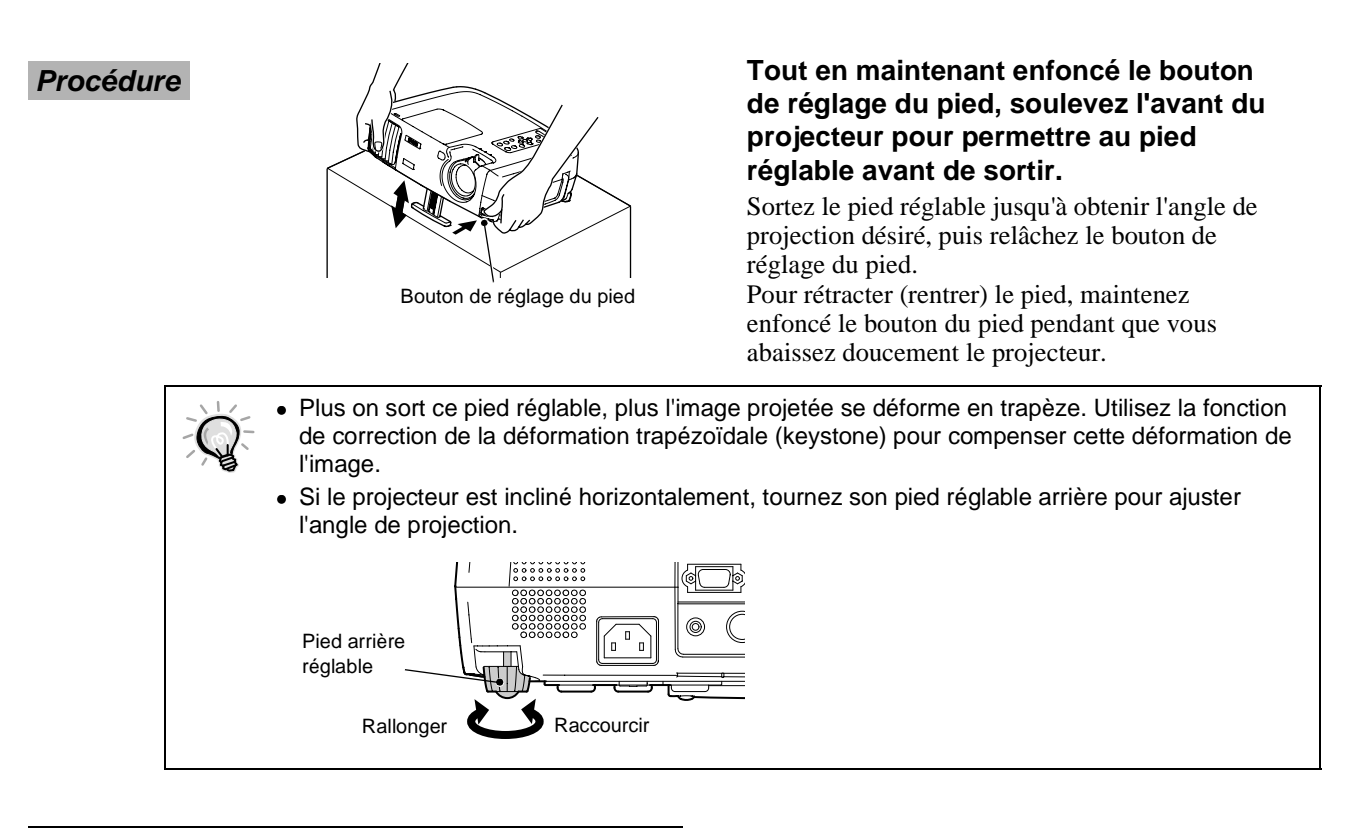

#### Correction de la déformation trapézoïdale

Si le projecteur est à l'oblique par rapport à l'écran, l'image projetée sera déformée en losange (déformation trapézoïdale). La fonction de correction des déformations trapézoïdales permettra de redresser l'image pourvu que le projecteur ne soit pas incliné verticalement de plus de 30°, ni tourné horizontalement de plus de 10°.

Les valeurs données ici correspondent à des images réduites à leur plus petite taille au niveau du zoom (téléobjectif) du projecteur. L'angle maximal compensable sera moins grand si les images projetées sont aussi agrandies par un effet de zoom (grand angle). En outre, si le projecteur est à la fois de biais verticalement et horizontalement, l'angle maximal compensable sera encore moins grand.

#### · De biais verticalement

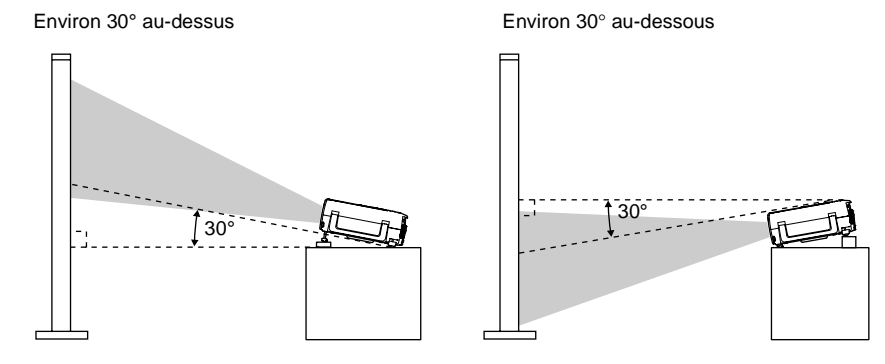

Réglage de l'angle de projection de l'image

Réglage de la taille de l'image

• De biais horizontalement

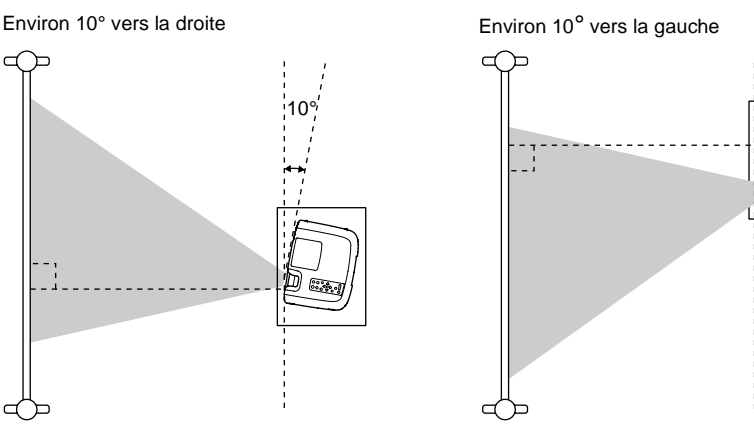

#### Procédure

Correction de la déformation trapézoïdale verticale

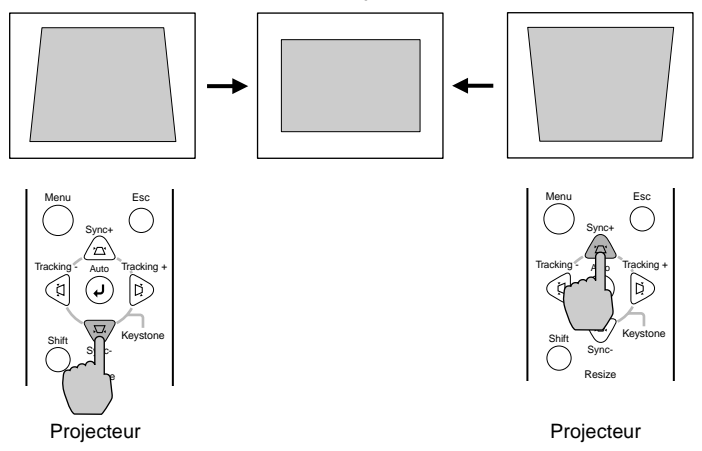

Utilisez les touches 🖲 ou 🗟 du panneau de commande du projecteur pour effectuer ce réglage.

Correction de la déformation trapézoïdale horizontale

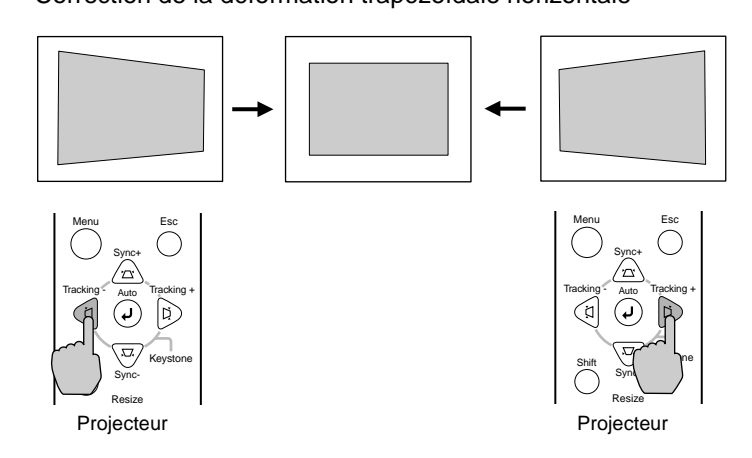

Utilisez les touches ④ ou D du panneau de commande du projecteur pour effectuer ce réglage.

Procédure à suivre pour appliquer les deux corrections de déformation trapézoïdale horizontale et verticale :

- 1. Le pied avant réglable étant entièrement rétracté, installez le projecteur complètement à l'horizontale.
- 2. Sortez le pied avant réglable de façon à régler l'angle de projection à votre convenance.
- 3. Réglez la correction de déformation trapézoïdale verticale jusqu'à ce que les deux bords latéraux de l'image soient verticaux.
- 4. Réglez la correction de déformation trapézoïdale horizontale jusqu'à ce que les bords du haut et du bas de l'image soient tous deux horizontaux.

Réglage de l'angle de projection de l'image

Correction de la déformation trapézoïdale

• L'application d'une correction de déformation trapézoïdale à une image a toujours pour effet d'en réduire légèrement la taille. Les valeurs de correction de déformation trapézoïdale sont mémorisées par le projecteur, si bien que si vous déplacez celui-ci par rapport à l'écran, vous devrez sans doute refaire ces réglages. Pour ramener les fonctions de correction de déformation trapézoïdale à leurs valeurs de réglage initiales, procédez comme suit. Pour réinitialiser la correction de déformation trapézoïdale verticale : Tout en maintenant enfoncée la touche 🗟 , appuyez sur la touche 😇 pendant au moins une seconde. Pour réinitialiser la correction de déformation trapézoïdale horizontale : Tout en maintenant enfoncée la touche (), appuyez sur la touche () pendant au moins une seconde. Si l'image projetée présente des irrégularités gênantes après la correction des déformations trapézoïdales, réduisez la netteté des points. (p.23, 24) • La correction de déformation trapézoïdale peut aussi se faire à l'aide des menus du projecteur. (p.26) • Si vous corrigez à la fois une déformation trapézoïdale horizontale et une déformation trapézoïdale verticale, les possibilités de corrections seront plus limitées que si vous ne corrigez qu'une seule de ces deux déformations. • Si la valeur indiquée sur la jauge affichée à l'écran cesse de changer lors du réglage de l'une des fonctions de correction de déformation trapézoïdale, c'est que la limite maximale de correction a été atteinte pour la fonction de réglage en cours. Assurez-vous que le projecteur n'a pas été installé avec un angle excessif au départ. (p.12) Lorsqu'on utilise des valeurs de correction de déformation trapézoïdale (horizontale ou verticale) proches du maximum, ces corrections de déformations trapézoïdales peuvent varier si l'on utilise en même temps l'une des fonctions E-Zoom ou P in P. Les limites maximales des corrections de déformation trapézoïdale dépendent du signal vidéo fourni en entrée.

Sélection du format de l'image

Choix du mode couleur Réglage des images provenant d'ordinateurs Réglages de la qualité de l'image

La qualité de l'image projetée peut être réglée comme suit.

Mise au point

**Procédure** 

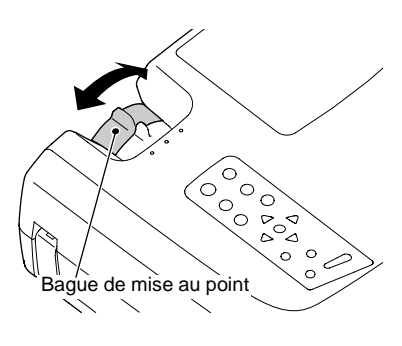

Tournez la bague de mise au point afin de régler la netteté de l'image projetée à l'écran.

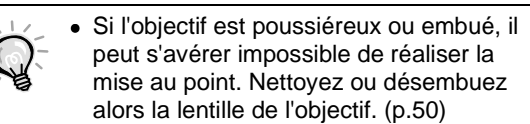

• Si la distance entre le projecteur et l'écran est inférieure à 0,9 m, l'image sera floue. Vérifiez la distance entre l'objectif du projecteur et l'écran.

#### Choix du mode couleur

Les cinq modes couleur suivants ont été prédéfinis pour répondre aux besoins de différentes sorties d'images. Vous pouvez utiliser ces modes couleur pour obtenir facilement une qualité d'image optimale, en sélectionnant le mode couleur qui correspond a priori le mieux aux images que vous vous apprêtez à projeter. La luminosité des images projetées varie selon le mode.

| Nom du<br>mode | Utilisation                                                                                                    |
|----------------|----------------------------------------------------------------------------------------------------|
| Dynamique      | Idéal pour projeter des images avec beaucoup de nuances et des zones très claires.                                                                                            |
| Théâtre        | Idéal pour les présentations et les films de cinéma présentant de nombreuses scènes filmées dans la pénombre.                                                                 |
| Naturel        | Idéal pour les présentations projetées en ambiance naturelle.                                                                                                    |
| PC             | Idéal pour rendre les images d'ordinateur aussi lumineuses que possible.                                                                                                    |
| <u>sRVB</u>    | Il doit s'agir de signaux d'image couleur à la norme sRVB. Si la source vidéo raccordée possède un mode sRVB, réglez à la fois le projecteur et la source vidéo en mode sRVB. |

#### Procédure

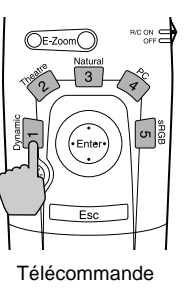

# Appuyez sur les touches [1] à [5] de la télécommande pour sélectionner le mode couleur désiré.

Q

La sélection du mode couleur peut aussi se faire à l'aide de la commande Mode couleurs du menu de Vidéo du projecteur. (p.23, 24)

#### Sélection du format de l'image

Cette fonction a pour effet de modifier le <u>rapport largeur/hauteur</u> → des images vidéo en passant du format 4:3 au format 16:9 lors de la projection d'images vidéo. Ainsi, les images enregistrées dans un format vidéo numérique ou sur DVD peuvent être projetées dans le format panoramique 16:9.

#### Procédure

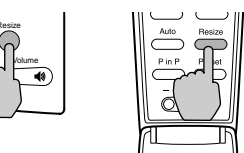

Projecteur Télécommande

Le format de l'image change à chaque fois que l'on appuie sur la touche [Resize] de la télécommande ou du panneau de commande du projecteur.

#### Pour la <u>SDTV</u><sup>▶</sup> (télévision standard)

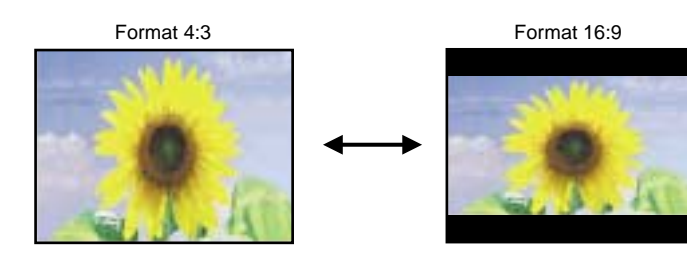

Si vous visualisez au format 4:3 des images émises au format 16:9 (mode Squeeze), vos images apparaîtront comprimées horizontalement et étirées verticalement.

#### Pour la HDTV\* (télévision haute définition)

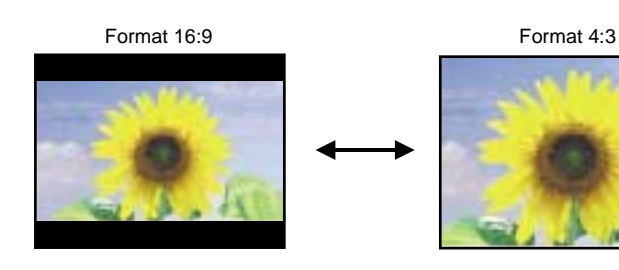

Si vous visualisez au format 4:3 des images émises au format 16:9 (mode Squeeze), seule la partie centrale de vos images apparaîtra, occupant toute la largeur de l'écran.

#### Recadrage des images au format 16:9

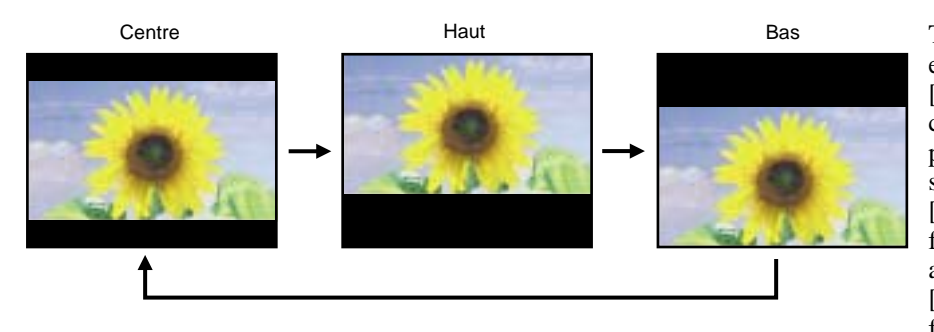

Tout en maintenant enfoncée la touche [Shift] du panneau de commande du projecteur, appuyez sur la touche [Resize]. À chaque fois que vous appuyez sur la touche [Resize] de cette façon, le cadrage de l'image change comme expliqué ci-contre.

#### Réglage des images provenant d'ordinateurs

#### **Réglage automatique**

Les images générées par ordinateur peuvent être ajustées automatiquement pour donner une qualité d'image optimale.

Ce réglage automatique agit sur les trois paramètres suivants: Alignement (tracking), Position de l'image à 

Procédure

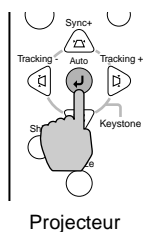

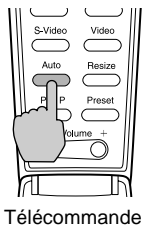

Alors gu'une image provenant d'un ordinateur est en cours de projection, appuyez sur la touche [Auto] de la télécommande ou sur la touche [Auto] du panneau de commande du projecteur.

L'écran apparaît entièrement noir pendant toute la durée du réglage.

 Pendant la projection d'un écran d'aide ou d'un menu, la touche [Auto] du panneau de commande du projecteur permet de sélectionner et de valider des options de menu. Dans ce cas, appuyez sur la touche [Auto] de la télécommande, ou bien quittez le menu ou écran d'aide avant d'utiliser la touche [Auto] du panneau de commande du projecteur.

- Si vous utilisez la télécommande pour déclencher un réglage automatique alors que l'une des fonctions E-Zoom, A/V Mute ou P in P est en cours, celle-ci sera annulée au début de l'exécution du réglage automatique. Si vous appuyez sur la touche [Auto] du panneau de commande du projecteur alors que l'une des fonctions E-Zoom ou P in P est en cours d'utilisation, aucun réglage automatique ne sera exécuté.
- Ce réglage automatique peut donner des résultats insatisfaisants avec les signaux émis par certains ordinateurs. Dans ce cas, le alignement (tracking) et la sync devront être réglés manuellement.

#### Réglage du alignement (tracking)

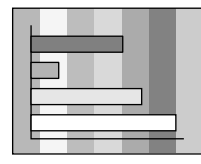

Si des bandes verticales apparaissent sur l'image projetée et si vous ne parvenez pas à résoudre le problème avec le réglage automatique, réglez le <u>alignement (tracking)</u> H manuellement en procédant comme expliqué ci-dessous.

#### Procédure

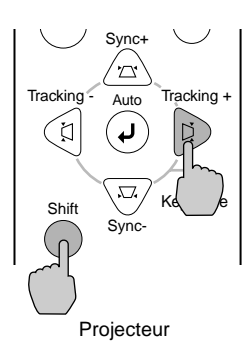

#### Maintenez enfoncée la touche [Shift] du panneau de commande du projecteur et appuyez sur la touche [Tracking +].

La valeur du tracking augmente à chaque pression sur la touche.

| Mise au point         | Sélection du format de l'image             |  |  |  |
|-----------------------|--------------------------------------------|--|--|--|
| Choix du mode couleur | Réglage des images provenant d'ordinateurs |  |  |  |

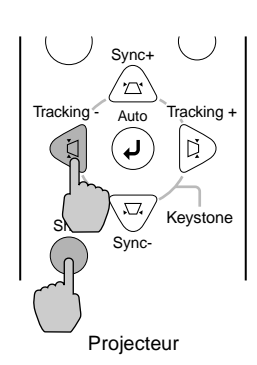

#### Maintenez enfoncée la touche [Shift] du panneau de commande du projecteur et appuyez sur la touche [Tracking –].

La valeur du tracking diminue à chaque pression sur la touche.

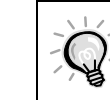

Au moment où l'on exécute le réglage du tracking, l'image a tendance à clignoter. Ce phénomène est normal.

#### Réglage de la sync

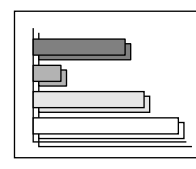

Si l'image projetée tremble ou est floue ou brouillée et si vous ne parvenez pas à résoudre le problème avec le réglage automatique, réglez la <u>sync</u> manuellement en procédant comme expliqué ci-dessous.

#### Procédure

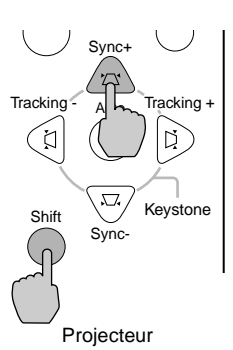

#### Maintenez enfoncée la touche [Shift] du panneau de commande du projecteur et appuyez sur la touche [Sync +].

La valeur de la sync augmente à chaque pression sur la touche.

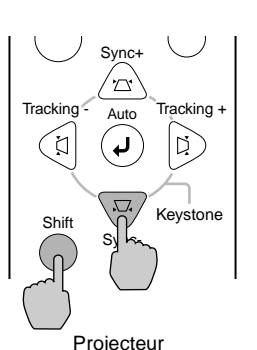

# Maintenez enfoncée la touche [Shift] du panneau de commande du projecteur et appuyez sur la touche [Sync –].

La valeur de la sync diminue à chaque pression sur la touche.

- Si vous ne commencez pas par régler le <u>alignement</u><sup>▶</sup>, vous risquez de ne pas pouvoir régler la sync de façon satisfaisante. Un tracking mal réglé peut passer inaperçu sur certaines images. Ce sont les images comprenant beaucoup de lignes et d'ombres qui révèlent le mieux les défauts de tracking ; assurez-vous donc de vérifier d'abord le réglage du tracking.
- Il peut aussi arriver que le tremblement ou le flou d'une image puisse être résolu ou résorbé en réglant la luminosité, le <u>contraste</u>, la netteté des points ou en corrigeant les déformations trapézoïdales.

## Réglage du volume sonore

Vous pouvez régler le volume du son émis par le haut-parleur intégré au projecteur.

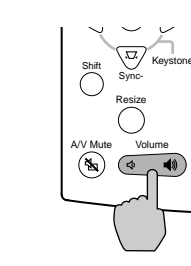

Procédure

Projecteur

S-Video Video Auto Resize P in P Preset - Volume +

Télécommande

#### Appuyez sur la touche [Volume ⊲», ◀»] du panneau de commande du projecteur ou sur la touche [Volume -, +] de la télécommande.

Le côté  $[\P]$  ou [+] de cette touche a pour effet d'augmenter le volume sonore, tandis que le côté  $[\P]$  ou [-] a pour effet de le diminuer. Une règle graduée apparaît à l'écran pendant que l'on règle le volume sonore, indiquant visuellement la valeur courante du réglage.

# Réglages et fonctions

Ce chapitre décrit les menus de réglages d'environnement et les fonctions utilisables lorsque le projecteur est raccordé à un ordinateur.

#### Utilisation des menus de réglages d'environnement .....

| d'environnement                  | 22 |
|----------------------------------|----|
| • Menu Vidéo                     |    |
| • Video                          |    |
| Ordinateur                       | 24 |
| • Menu Audio                     |    |
| Menu Réglage                     |    |
| • Menu Logo utili                |    |
| Menu Avancé                      |    |
| Menu A Propos                    |    |
| Vidéo composite, S-Video         |    |
| Vidéo en composantes, Ordinateur | 29 |
| • Menu Tout Réinit               |    |
| Utilisation des menus            |    |

#### Fonctions liées à l'utilisation

| d'un ordinateur                 | 32 |
|---------------------------------|----|
| Coupure son et image (A/V Mute) |    |
| Arrêt Sur Image (Freeze)        |    |
|                                 | 22 |

- Fenêtre incrustée (Picture in Picture : P in P)......34

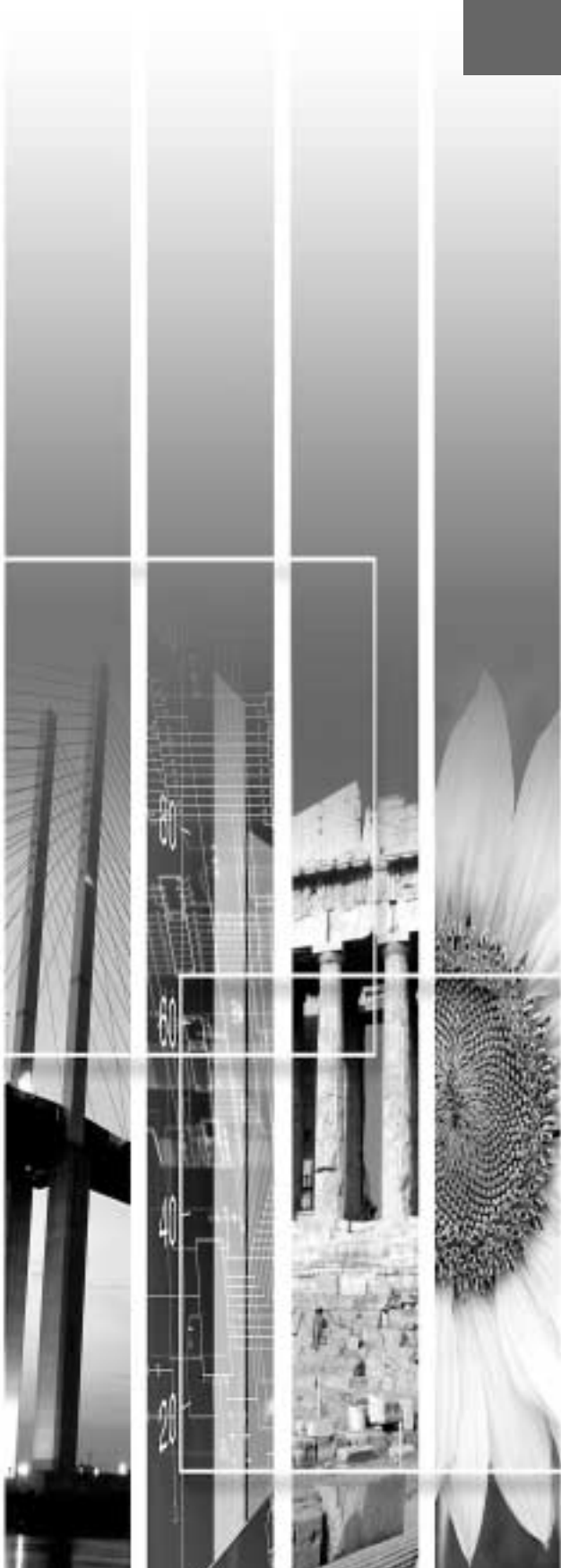

## Utilisation des menus de réglages d'environnement

Le menu Réglage permet d'effectuer divers réglages et sélections.

Les menus sont organisés selon une structure hiérarchique arborescente, avec des menus principaux divisés en sousmenus, lesquels sont à leur tour divisés en sous-menus.

| Menu principal                                                                 | Sous-menu                                                                                                    |
|--------------------------------------------------------------------------------|----------------------------------------------------------------------------------------------------|
| Vidéo<br>Audio<br>Réglage<br>Logo utili.<br>Avancé<br>A Propos<br>Tout Réinit. | Pos. Ecran       Ajuster         Luminosité       0         Contraste       0         Couleur       0         Teinte       0         Netteté       0         Mode couleurs       Sélection         Réduction bruit       (ON)         Réinit.       Exécuter |
| 🗢 : Sélection 🕘 : I                                                            | Entrée                                                                                                    |

#### Menu Vidéo

- Les réglages du menu Vidéo ne peuvent pas être modifiés lorsque aucun signal vidéo n'est appliqué au projecteur.
- Les options qui apparaissent dans le menu Vidéo dépendent du type du signal d'image d'entrée qui est en cours de projection. Il n'est pas possible d'intervenir dans les menus qui ne concernent pas le type de signal en cours de réception.

#### Video (RGB-Video, YCbCr», YPbPr», S-Video, Video)

RGB-Video

| Audio       Luminosité       0       +         Réglage       Contraste       0       +         Cogo utili.       Netteté       0       +         Avancé       Mode couleurs       +       Selection         A Propos       Tout Réinit.       •       • | Vidéo        | Pos Ecran       | <b>@</b> .> | Aiuster   |    |
|----------------------------------------------------------------------------------------------------|--------------|-----------------|-------------|-----------|----|
| Réglage<br>Logo utili.<br>Avancé<br>A Propos<br>Tout Réinit.<br>Contraste : 0 ↓ ↓<br>Mode couleurs ④ Sélection<br>Réduction bruit : 0 ∩ 1 OFF<br>Réinit. ④ Exécuter                                                                                     | Audio        | Luminosité      |             | 0 -       |    |
| Logo utili.<br>Avancé<br>A Propos<br>Tout Réinit.                                                                                                    | Réglage      | Contraste       | :           | 0 -       |    |
| Avancé<br>A Propos<br>Tout Réinit, Móde couleurs • Sélection<br>Réduction bruit : 0 ON • OFF<br>Réinit. • Xécuter                                                                                                    | Logo utili.  | Netteté         | :           | 0 -       | +  |
| A Propos<br>Tout Réinit, Réinit, ON OFF<br>Réinit, A Exécuter                                                                                                    | Avancé       | Mode couleurs   | •           | Sélection |    |
| Tout Réinit. 🕢 Exécuter                                                                                                    | A Propos     | Réduction bruit | : 0         | ON OC     | FF |
|                                                                                                    | Tout Réinit. | Réinit.         | •           | Exécuter  |    |
|                                                                                                    |              | -               |             |           |    |
|                                                                                                    |              |                 |             |           |    |
|                                                                                                    |              |                 |             |           |    |
|                                                                                                    |              |                 |             |           |    |
|                                                                                                    |              |                 |             |           |    |
|                                                                                                    |              |                 |             |           |    |

S-Video,Video

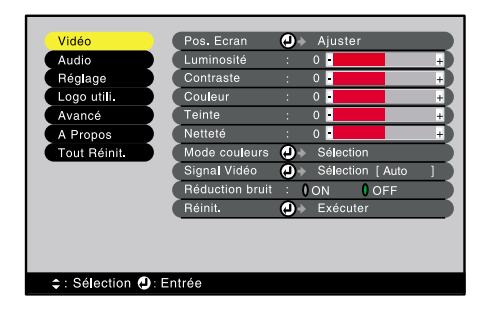

En composantes (YCbCr, YPbPr)

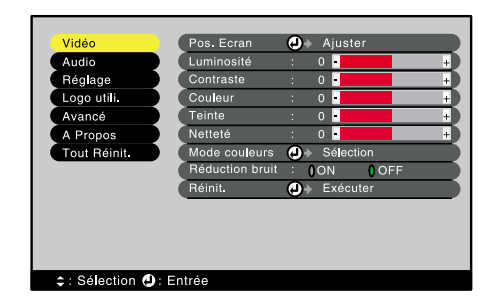

| Menu Vidéo | Menu Réglage    | Menu Avancé   | Menu Tout Réinit.     |
|------------|-----------------|---------------|-----------------------|
| Menu Audio | Menu Logo utili | Menu A Propos | Utilisation des menus |

| Menu<br>principal | Sous-menu          | Fonction                                                                                                    | Valeur par<br>défaut   |
|-------------------|--------------------|----------------------------------------------------------------------------------------------------|------------------------|
| Vidéo             | Pos. Ecran         | <ul> <li>Permet de déplacer l'image affichée verticalement ou horizontalement.</li> <li>Appuyez sur la touche  du panneau de commande du projecteur ou sur la touche [Enter] de la télécommande pour effectuer ce réglage à l'aide de l'écran de positionnement de l'image qui apparaît.</li> </ul>                                                                                                    | Dépend de la connexion |
|                   | Luminosité         | Permet d'ajuster la luminosité de l'image.                                                                                                    | Valeur<br>médiane (0)  |
|                   | Contraste          | Accentue ou atténue la différence entre les zones sombres et les zones claires de l'image.                                                                                                    | Valeur<br>médiane (0)  |
|                   | Couleur            | (Non proposé en mode RGB-Video)<br>Règle l'intensité des couleurs de l'image.                                                                                                    | Valeur<br>médiane (0)  |
|                   | Teinte             | (Non proposé en mode RGB-Video)<br>Permet d'ajuster la teinte de l'image.<br>Ce réglage n'est accessible que si les signaux d'entrée sont de type NTSC.                                                                                                    | Valeur<br>médiane (0)  |
|                   | Netteté            | Permet d'ajuster la netteté des points de l'image.                                                                                                    | Valeur<br>médiane (0)  |
|                   | Mode<br>couleurs   | Corrige l'aspect agressif (criard, cru) des couleurs de l'image.         Vous avez le choix entre cinq réglages de qualité possibles selon         l'environnement.         •Dynamique       :Idéal pour projeter des images avec beaucoup de nuances et des zones très claires.         •Théâtre       :Idéal pour les présentations et les films de cinéma présentant de nombreuses scènes filmées dans la pénombre.         •Naturel       :Idéal pour les présentations projetées en ambiance naturelle.         •PC       :Idéal pour rendre les images d'ordinateur aussi lumineuses que possible.         • <u>SRVB</u> :Convient pour les signaux d'image couleur à la norme sRVB. | Dynamique              |
|                   | Signal Vidéo       | <ul> <li>(S-Video et Video uniquement)</li> <li>Sélectionne le format du signal vidéo.</li> <li>Appuyez sur la touche ( ) du panneau de commande du projecteur ou sur la touche [Enter] de la télécommande, puis sélectionnez le format (type) du signal vidéo dans le menu qui apparaît.</li> <li>Lorsque cette fonction est réglée sur la valeur Auto, la sélection s'effectue automatiquement, cependant si les signaux à projeter sont des signaux PAL (60 Hz), la sélection devra être faite manuellement.</li> </ul>                                                                                                    | Auto                   |
|                   | Réduction<br>bruit | Active ou désactive la fonction de réduction du bruit.<br>La réduction du bruit est active lorsque cette fonction est sur ON.<br>Ce réglage n'est pas pris en compte pendant l'affichage d'un menu ou d'un<br>écran d'aide (même lorsque la fonction est active). Il redevient effectif à<br>partir du moment où l'on quitte le menu ou l'écran d'aide.                                                                                                    | OFF                    |
|                   | Réinit.            | <ul> <li>Réinitialise toutes les fonctions du menu Vidéo à leurs valeurs par défaut.</li> <li>Appuyez sur la touche (a) du panneau de commande du projecteur ou sur la touche [Enter] de la télécommande pour afficher l'écran de confirmation, puis sélectionnez Oui.</li> <li>Sélectionnez Tout Réinit. pour ramener tous les menus à leurs valeurs par défaut. (p.30)</li> </ul>                                                                                                    | -                      |

 \* Si la valeur sRVB est sélectionnée, la température des couleurs de la commande Réglage couleurs du menu Avancé sera réglée sur 6500 K.

#### Ordinateur (RGB analogique, RGB numérique)

Analog-RGB

Digital-RGB

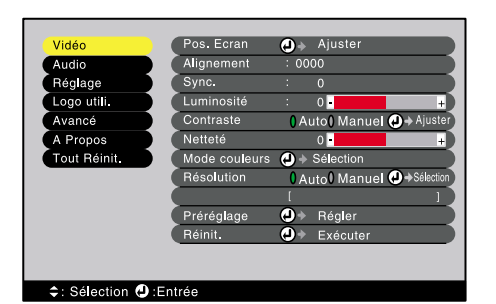

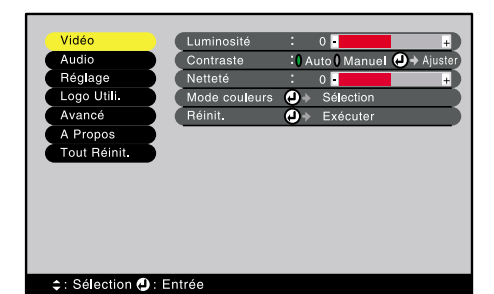

| Menu<br>principal | Sous-menu        | Fonction                                                                                                    | Valeur par<br>défaut   |
|-------------------|------------------|----------------------------------------------------------------------------------------------------|------------------------|
| Vidéo             | Pos. Ecran       | <ul> <li>(RGB analogique uniquement)</li> <li>Permet de déplacer l'image affichée verticalement ou horizontalement.</li> <li>Appuyez sur la touche ④ du panneau de commande du projecteur ou sur la touche [Enter] de la télécommande pour effectuer ce réglage à l'aide de l'écran de positionnement de l'image qui apparaît.</li> </ul>                                                                                                    | Dépend de la connexion |
|                   | Alignement       | (RGB analogique uniquement)<br>Permet de faire disparaître les bandes verticales indésirables qui peuvent<br>apparaître sur les images provenant de certains ordinateurs.                                                                                                    | Dépend de la connexion |
|                   | Sync.            | <ul> <li>(RGB analogique uniquement)</li> <li>Permet de faire disparaître les problèmes d'images d'ordinateur qui tremblent, ou bien sont floues ou brouillées.</li> <li>Un effet de tremblement ou de flou peut aussi apparaître lorsqu'on règle la luminosité (brightness), le <u>contraste</u> ou lorsqu'on corrige une déformation trapézoïdale.</li> <li>Vous obtiendrez de meilleurs résultats en réglant d'abord le tracking, puis la synchronisation.</li> </ul>                                                                                                    | 0                      |
|                   | Luminosité       | Permet d'ajuster la luminosité de l'image.                                                                                                    | Valeur<br>médiane (0)  |
|                   | Contraste        | <ul> <li>Accentue ou atténue la différence entre les zones sombres et les zones claires de l'image.</li> <li>En mode Auto, un réglage automatique du contraste est exécuté à intervalles réguliers.</li> </ul>                                                                                                    | Auto                   |
|                   | Netteté          | Permet d'ajuster la netteté des points de l'image.                                                                                                    | Valeur<br>médiane (0)  |
|                   | Mode<br>couleurs | Corrige l'aspect agressif (criard, cru) des couleurs de l'image.         Ces réglages sont mémorisés séparément pour chaque source.         Vous avez le choix entre cinq réglages de qualité possibles selon         l'environnement.         •Dynamique         :Idéal pour projeter des images avec beaucoup de nuances<br>et des zones très claires.         •Théâtre       :Idéal pour les présentations et les films de cinéma<br>présentant de nombreuses scènes filmées dans la<br>pénombre.         •Naturel       :Idéal pour les présentations projetées en ambiance<br>naturelle.         •PC       :Idéal pour rendre les images d'ordinateur aussi lumineuses<br>que possible.         • <u>SRVB</u> :Convient pour les signaux d'image couleur à la norme<br>sRVB. | PC                     |
|                   | Résolution       | <ul> <li>(RGB analogique uniquement)</li> <li>Sélectionnez Auto ou Manuel.</li> <li>Si vous choisissez Auto, le projecteur exécutera une opération de configuration automatique.</li> <li>Si vous choisissez Manuel, vous pourrez sélectionner vous-même la résolution de l'image dans une liste.</li> </ul>                                                                                                    | Auto                   |
|                   | Préréglage       | (RGB analogique uniquement)<br>Enregistre la résolution courante du signal d'entrée dans la liste des<br>paramètres de préréglage.                                                                                                    | -                      |

| Menu Vidéo | Menu Réglage    | Menu Avancé   | Menu Tout Réinit.     |
|------------|-----------------|---------------|-----------------------|
| Menu Audio | Menu Logo utili | Menu A Propos | Utilisation des menus |

| Menu<br>principal | Sous-menu | Fonction                                                                                                    | Valeur par<br>défaut |
|-------------------|-----------|----------------------------------------------------------------------------------------------------|----------------------|
| Vidéo             | Réinit.   | <ul> <li>Réinitialise toutes les fonctions du menu Vidéo à leurs valeurs par défaut.</li> <li>Appuyez sur la touche (a) du panneau de commande du projecteur ou sur la touche [Enter] de la télécommande pour afficher l'écran de confirmation, puis sélectionnez Oui.</li> <li>Sélectionnez Tout Réinit. pour ramener tous les menus à leurs valeurs par défaut. (p.30)</li> </ul> | -                    |

\* Si la valeur sRVB est sélectionnée, la température des couleurs de la commande Réglage couleurs du menu Avancé sera réglée sur 6500 K.

#### Menu Audio

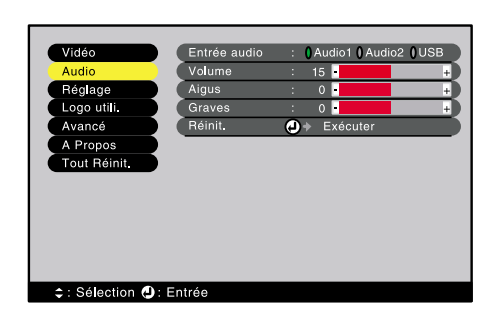

| Menu<br>principal | Sous-menu    | Fonction                                                                                                    | Valeur par<br>défaut   |
|-------------------|--------------|----------------------------------------------------------------------------------------------------|------------------------|
| Audio             | Entrée audio | Permet de sélectionner le signal audio à faire entendre parmi ceux des ports<br>Audio1, Audio2 et USB, pour correspondre avec la source vidéo projetée à<br>l'écran.                                                                                                    | Dépend de la connexion |
|                   | Volume       | Règle le volume sonore.                                                                                                    | 15                     |
|                   | Aigus        | Règle le niveau des aigus.                                                                                                    | Valeur<br>médiane (0)  |
|                   | Graves       | Règle le niveau des basses.                                                                                                    | Valeur<br>médiane (0)  |
|                   | Réinit.      | <ul> <li>Réinitialise toutes les fonctions du menu Audio à leurs valeurs par défaut.</li> <li>Appuyez sur la touche  du panneau de commande du projecteur ou sur la touche [Enter] de la télécommande pour afficher l'écran de confirmation, puis sélectionnez Oui.</li> <li>Sélectionnez Tout Réinit. pour ramener tous les menus à leurs valeurs par défaut. (p.30)</li> </ul> | -                      |

#### Menu Réglage

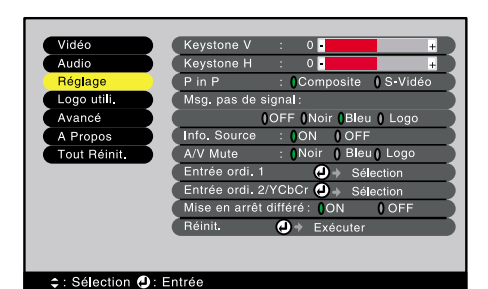

Menu Valeur par Sous-menu Fonction principal défaut Réglage Permet de corriger les déformations trapézoïdales (keystone) de l'image Valeur Keystone V projetée. médiane (0) • L'application d'une correction de déformation trapézoïdale à l'image projetée a toujours pour effet d'en réduire légèrement la taille. • Si vous devez utiliser les deux fonctions de correction de déformation trapézoïdale horizontale et verticale, effectuez d'abord la correction verticale avant de passer à la correction horizontale. •Les valeurs de correction de déformation trapézoïdale sont mémorisées par le projecteur, si bien que si vous déplacez celui-ci par rapport à l'écran, vous devrez sans doute refaire ces réglages. • Si l'image semble d'apparence inégale après une correction de déformation trapézoïdale, diminuez la valeur de réglage de la netteté des points (sharpness). • Si vous corrigez à la fois une déformation trapézoïdale horizontale et une déformation trapézoïdale verticale, les possibilités de corrections seront plus limitées que si vous ne corrigez qu'une seule de ces deux déformations. Permet de corriger la déformation trapézoïdale horizontale de l'image. Keystone H Valeur médiane (0) • L'application d'une correction de déformation trapézoïdale à l'image projetée a toujours pour effet d'en réduire légèrement la taille. • Si vous devez utiliser les deux fonctions de correction de déformation trapézoïdale horizontale et verticale, effectuez d'abord la correction verticale avant de passer à la correction horizontale. •Les valeurs de correction de déformation trapézoïdale sont mémorisées par le projecteur, si bien que si vous déplacez celui-ci par rapport à l'écran, vous devrez sans doute refaire ces réglages. • Si l'image semble d'apparence inégale après une correction de déformation trapézoïdale, diminuez la valeur de réglage de la netteté des points (sharpness). • Si vous corrigez à la fois une déformation trapézoïdale horizontale et une déformation trapézoïdale verticale, les possibilités de corrections seront plus limitées que si vous ne corrigez qu'une seule de ces deux déformations. P in P Sélectionne le connecteur Composite Video ou le connecteur S-Video Composite comme source du signal d'image à projeter dans la fenêtre incrustée de la fonction P in P. • Pour utiliser la fonction P in P, appuyez sur la touche [P in P] de la télécommande. (p.34) Spécifie le message et la couleur de fond à projeter dans les moments Msg. pas de Bleu signal d'inactivité, comme lorsque le projecteur ne reçoit aucun signal d'image. • Vous pouvez changer ce logo utilisateur en enregistrant puis en sélectionnant votre propre logo. (p.55) ON Info. Source Spécifie si le message demandant que l'on applique un signal d'image en entrée doit être ou non affiché à l'écran. A/V Mute Spécifie l'état de l'écran lorsqu'on appuie sur la touche [A/V Mute]. Noir • Vous pouvez changer ce logo utilisateur en enregistrant puis en sélectionnant votre propre logo. Entrée ordi. 1 Permet de sélectionner le type de signal d'image à recevoir sur l'entrée Numérique-RVB/ Computer 1. Analogique-RVB

| Menu Vidéo | Menu Réglage    | Menu Avancé   | Menu Tout Réinit.     |
|------------|-----------------|---------------|-----------------------|
| Menu Audio | Menu Logo utili | Menu A Propos | Utilisation des menus |

| Menu<br>principal | Sous-menu                          | Fonction                                                                                                    | Valeur par<br>défaut |
|-------------------|------------------------------------|----------------------------------------------------------------------------------------------------|----------------------|
| Réglage           | Entrée ordi.<br>2/ <u>YCbCr</u> ♥♥ | Permet de sélectionner le type de signal d'image à recevoir sur l'entrée<br>Computer 2.                                                                                                    | YCbCr                |
|                   | Mise en arrêt<br>différé           | <ul> <li>Spécifie le mode d'économie d'énergie à mettre en œuvre lorsque aucun signal d'image n'est reçu par le projecteur.</li> <li>Lorsque cette fonction est active (ON), en cas d'inactivité prolongée, la projection s'arrête automatiquement et le projecteur passe en mode économie d'énergie (sommeil) au bout de 30 minutes d'affichage du message "Pas de Signal." (signal vidéo absent). (Le voyant 🕐 du projecteur s'allume en orange.)</li> <li>Pour reprendre la projection, appuyez sur la touche [Power].</li> </ul> | ON                   |
|                   | Réinit.                            | <ul> <li>Réinitialise toutes les fonctions du menu Réglage à leurs valeurs par défaut.</li> <li>Appuyez sur la touche (2) du panneau de commande du projecteur ou sur la touche [Enter] de la télécommande pour afficher l'écran de confirmation, puis sélectionnez Oui.</li> <li>Sélectionnez Tout Réinit. pour ramener tous les menus à leurs valeurs par défaut. (p.30)</li> </ul>                                                                                                    | -                    |

### Menu Logo utili

| Vidéo<br>Audio<br>Réglage<br>Logo utili.<br>Avancé<br>A Propos<br>Tout Réinit. | O Exécuter |
|--------------------------------------------------------------------------------|------------|
| 😂 : Sélection 🕘 : Exéc                                                         | uter       |

| Menu<br>principal | Sous-menu | Fonction                                                                                                    | Valeur par<br>défaut |
|-------------------|-----------|----------------------------------------------------------------------------------------------------|----------------------|
| Logo utili.       | Exécuter  | <ul> <li>Permet d'enregistrer un logo utilisateur (personnalisé). (p.55)</li> <li>Appuyez sur la touche  du panneau de commande du projecteur ou sur la touche [Enter] de la télécommande, puis suivez les instructions qui apparaissent à l'écran.</li> </ul> | Logo EPSON           |

#### Menu Avancé

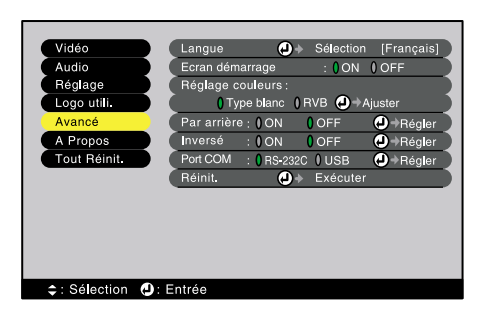

| Menu<br>principal | Sous-menu           | Fonction                                                                                                    | Valeur par<br>défaut                                                      |
|-------------------|---------------------|----------------------------------------------------------------------------------------------------|---------------------------------------------------------------------------|
| Avancé            | Langue              | <ul> <li>Permet de sélectionner la langue des messages qui s'affichent.</li> <li>Appuyez sur la touche (2) du panneau de commande du projecteur ou sur la touche [Enter] de la télécommande, puis sélectionnez la langue désirée dans le menu qui apparaît.</li> </ul>                                                                                                    | Français                                                                  |
|                   | Ecran<br>démarrage  | <ul> <li>Spécifie si l'écran de démarrage doit apparaître ou non.</li> <li>Vous pouvez changer le logo utilisateur en enregistrant puis en sélectionnant votre propre logo.</li> </ul>                                                                                                    | ON                                                                        |
|                   | Réglage<br>couleurs | <ul> <li>Règle la température des couleurs</li> <li>et l'intensité de chacune des couleurs du système RVB (rouge, vert, bleu) servant à projeter l'image.</li> <li>Type blanc : Règle l'apparence des couleurs claires de façon à leur donner une dominante rouge à une extrémité du spectre, ou une dominante bleue à l'autre extrémité du spectre. Lorsqu'on abaisse la température des couleurs, la composante rouge s'en trouve renforcée et les couleurs semblent plus chaudes. Au contraire, lorsqu'on augmente la température des couleurs, la composante bleue s'en trouve renforcée et les couleurs semblent plus froides.</li> <li>Appuyez sur la touche (a) du panneau de commande du projecteur ou sur la touche [Enter] de la télécommande, puis effectuez votre sélection dans le menu de température des couleurs qui apparaît.</li> <li>RVB: Permet d'ajuster l'intensité lumineuse de chaque composante (rouge, verte, bleue).</li> <li>Appuyez sur la touche (a) du panneau de commande du projecteur ou sur la touche [Enter] de la télécommande, sélectionnez R (rouge), V (vert) ou B (bleu) dans le menu de définition des couleurs qui apparaît, puis effectuez le réglage.</li> <li>Tout en effectuant ces réglages, vous pouvez observer une image projetée à l'écran pour juger du résultat obtenu.</li> <li>(Cette option ne sera pas disponible si le mode sRVB a été sélectionné dans le sous-menu Mode couleurs du menu Vidéo.)</li> </ul> | Type blanc<br>(température<br>des couleurs):<br>Dépend de la<br>connexion |
|                   | Par arrière         | Utilisez cette option pour projeter derrière un écran translucide.<br>Lorsque cette option est active (ON), l'image projetée est inversée<br>horizontalement (en miroir).                                                                                                    | OFF                                                                       |
|                   | Inversé             | Utilisez cette option si votre projecteur est suspendu au plafond ou installé<br>la tête en bas.<br>Lorsque cette option est active (ON), l'image projetée est inversée à la fois<br>horizontalement et verticalement.                                                                                                    | OFF                                                                       |
|                   | Port COM            | Sélectionne tour à tour l'interface série RS-232C et l'interface série USB.                                                                                                    | RS-232C                                                                   |
|                   | Réinit.             | <ul> <li>Réinitialise toutes les fonctions du menu Avancé à leurs valeurs par défaut.</li> <li>Appuyez sur la touche ) du panneau de commande du projecteur ou sur la touche [Enter] de la télécommande pour afficher l'écran de confirmation, puis sélectionnez Oui.</li> <li>Sélectionnez Tout Réinit. pour ramener tous les menus à leurs valeurs par défaut. (p.30)</li> </ul>                                                                                                    | -                                                                         |

#### Menu A Propos

- Le menu A Propos donne l'état de la source d'image sélectionnée.
- La valeur du paramètre Lampe apparaît d'abord sous la forme 0H pour les 10 premières heures, avant d'apparaître sous la forme d'un nombre d'heures incrémenté heure par heure.

Vidéo composite\*, S-Video\*

| Vidéo              | Lampe : 0 H                          |
|--------------------|--------------------------------------|
| Audio              | Reinit, minuterie lampe 🖉 🗧 Executer |
| Logo utili.        | Signal vidéo : Auto()                |
| Avancé<br>A Propos |                                      |
| Tout Réinit.       |                                      |
|                    |                                      |
|                    |                                      |
|                    |                                      |
|                    |                                      |
| : Sélection        | : Entrée                             |

| Menu principal | Sous-menu                     | Fonction                                                                                                    | Valeur par<br>défaut |
|----------------|-------------------------------|----------------------------------------------------------------------------------------------------|----------------------|
| A Propos       | Lampe                         | <ul><li>Affiche le nombre cumulatif d'heures d'utilisation de la lampe.</li><li>Lorsque la lampe approche de sa fin de vie, ce nombre apparaît en caractères rouges.</li></ul>                                            | 0H                   |
|                | Réinit.<br>minuterie<br>lampe | Remet à zéro le compteur d'heures d'utilisation de la lampe. La sélection de<br>cette commande a pour effet de ramener le nombre cumulatif d'heures<br>d'utilisation de la lampe à sa valeur de départ par défaut. (p.53) | -                    |
|                | Source vidéo                  | Indique la source vidéo qui est en train d'être projetée.                                                                                                    |                      |
|                | Signal vidéo                  | Affiche le format du signal vidéo.                                                                                                    | Auto                 |

#### Vidéo en composantes», Ordinateur»

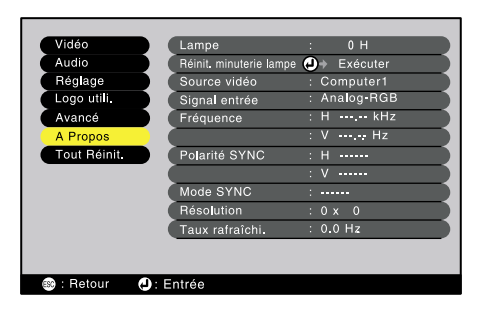

| Menu principal | Sous-menu                     | Fonction                                                                                                    | Valeur par<br>défaut |
|----------------|-------------------------------|----------------------------------------------------------------------------------------------------|----------------------|
| A Propos       | Lampe                         | <ul><li>Affiche le nombre cumulatif d'heures d'utilisation de la lampe.</li><li>Lorsque la lampe approche de sa fin de vie, ce nombre apparaît en caractères rouges.</li></ul>                                            | 0H                   |
|                | Réinit.<br>minuterie<br>lampe | Remet à zéro le compteur d'heures d'utilisation de la lampe. La sélection de<br>cette commande a pour effet de ramener le nombre cumulatif d'heures<br>d'utilisation de la lampe à sa valeur de départ par défaut. (p.53) | -                    |
|                | Source vidéo                  | Indique la source vidéo qui est en train d'être projetée.                                                                                                    | -                    |
|                | Signal entrée                 | Affiche les caractéristiques du signal d'entrée.                                                                                                    | -                    |
|                | Fréquence                     | Affiche les fréquences de balayage horizontale et verticale.                                                                                                    | -                    |
|                | Polarité<br>SYNC              | Affiche la polarité de la <u>sync</u> $\blacktriangleright$ .                                                                                                    | -                    |
|                | Mode SYNC                     | Affiche les attributs de la synchronisation.                                                                                                    | -                    |
|                | Résolution                    | Affiche la résolution du signal d'entrée.                                                                                                    | -                    |
|                | <u>Taux</u><br>rafraîchi.     | Affiche la cadence (ou fréquence) de rafraîchissement.                                                                                                    | -                    |

#### Menu Tout Réinit.

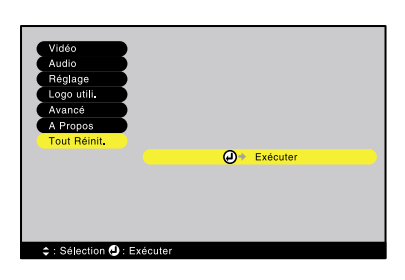

| Menu<br>principal | Sous-menu | Fonction                                                                                                    | Valeur par<br>défaut |
|-------------------|-----------|----------------------------------------------------------------------------------------------------|----------------------|
| Tout Réinit.      | Exécuter  | <ul> <li>Réinitialise toutes les fonctions des menus de réglages d'environnement à leurs valeurs par défaut.</li> <li>Appuyez sur la touche (a) du panneau de commande du projecteur ou sur la touche [Enter] de la télécommande pour afficher l'écran de confirmation, puis sélectionnez Oui.</li> <li>Pour ramener à leurs valeurs par défaut les réglages de menus comme Vidéo ou Audio, sélectionnez Réinit. dans les sous-menus concernés.</li> <li>Les paramètres Logo utili., Lampe et Langue ne sont pas ramenés à leurs valeurs par défaut.</li> </ul> | -                    |

#### Utilisation des menus

L'accès aux menus peut se faire à partir de la télécommande aussi bien qu'à partir du panneau de commande du projecteur.

#### Procedure

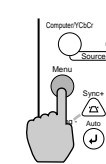

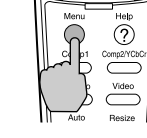

Projecteur

Ø

Télécommande

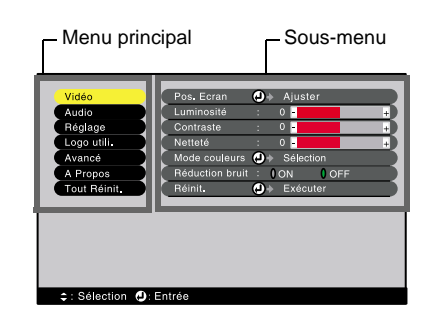

# Appuyez sur la touche [Menu] de la télécommande ou du panneau de commande du projecteur.

Le menu des réglages d'environnement apparaît. Le menu des réglages d'environnement se compose d'un menu principal et de sous-menus. Le sous-menu qui apparaît correspond toujours à l'option sélectionnée dans le menu principal (en jaune).

#### Sélectionnez une option dans ce menu.

Si vous utilisez le panneau de commande, appuyez sur la touche 🝙 ou sur la touche 🔊 . Si vous utilisez la télécommande, appuyez sur le haut ou le bas de la touche [Enter] .

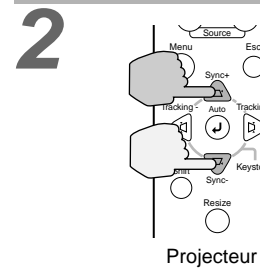

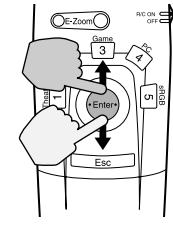

Télécommande

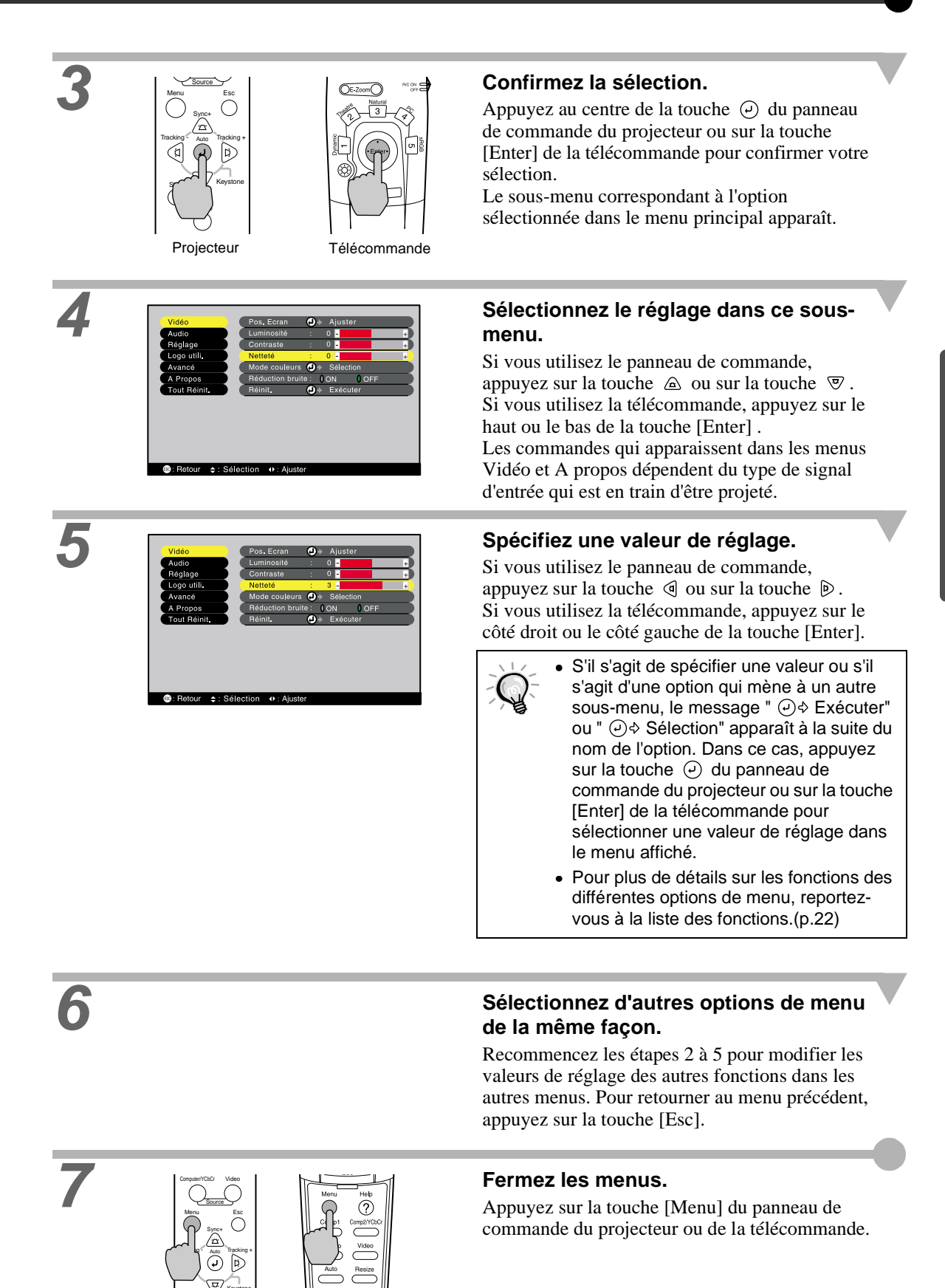

Projecteur

Télécommande

## Fonctions liées à l'utilisation d'un ordinateur

Ce chapitre décrit certaines des fonctions qui peuvent être employées lorsque le projecteur est raccordé à un ordinateur.

#### Coupure son et image (A/V Mute)

Cette fonction coupe momentanément le son et l'image.

Elle peut être utile, par exemple, pour éviter de montrer aux spectateurs certaines opérations ou manipulations effectuées sur l'ordinateur pour les besoins de la projection comme la sélection de fichiers. Cependant, il faut savoir que si vous utilisez cette fonction pendant la projection d'images animées, l'image et le son continueront d'"avancer" au niveau de la source vidéo, si bien que lorsque vous restituerez l'image et le son au niveau du projecteur, vous ne reprendrez pas votre programme à l'endroit où vous l'avez laissé.

**Procedure** 

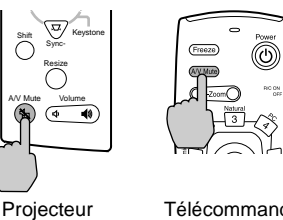

Bleu

Télécommande

Logo Utili.

EPSON

#### Appuyez sur la touche [A/V Mute] de la télécommande ou du panneau de commande du projecteur.

L'image et le son sont aussitôt coupés.

Appuyez sur la touche [A/V Mute] de la télécommande ou du panneau de commande du projecteur pour restaurer l'image et le son.

Vous pouvez utiliser la fonction A/V Mute du menu Réglage pour spécifier l'apparence de l'écran pendant les périodes de coupure, parmi les trois choix suivants.

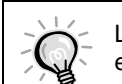

Noir

Valeur par défaut

Le logo utilisateur par défaut est le logo EPSON. Vous pouvez changer ce logo utilisateur en enregistrant puis en sélectionnant votre propre logo. (p.55)

#### Arrêt Sur Image (Freeze)

Cette fonction fige l'image projetée mais ne la fait pas disparaître. Le son continue cependant sans s'arrêter. En outre, dans le cas d'images animées, le signal d'image n'est pas arrêté à la source ; les images suivantes continuent d'être reçues par le projecteur pendant l'arrêt sur image, si bien que l'animation ne pourra pas reprendre à l'endroit où l'on a arrêté l'image, mais seulement plus loin.

**Procedure** 

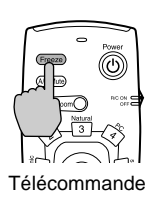

#### Appuyez sur la touche [Freeze] de la télécommande.

L'image se fige aussitôt.

Pour projeter la suite des images, appuyez à nouveau sur la touche [Freeze] ou bien appuyez sur la touche [Esc].

Toute pression sur la touche [Freeze] fait automatiquement disparaître tout menu ou message d'aide affiché.

Si vous appuyez sur la touche [Freeze] alors que la fonction de E-Zoom ou la fonction de P in P est en usage, l'écran tout entier sera figé.

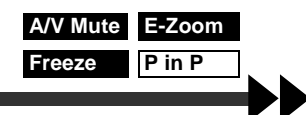

#### Zoom électronique/ loupe (E-Zoom)

Cette fonction permet d'agrandir ou de réduire une partie sélectionnée de l'image.

#### Procedure

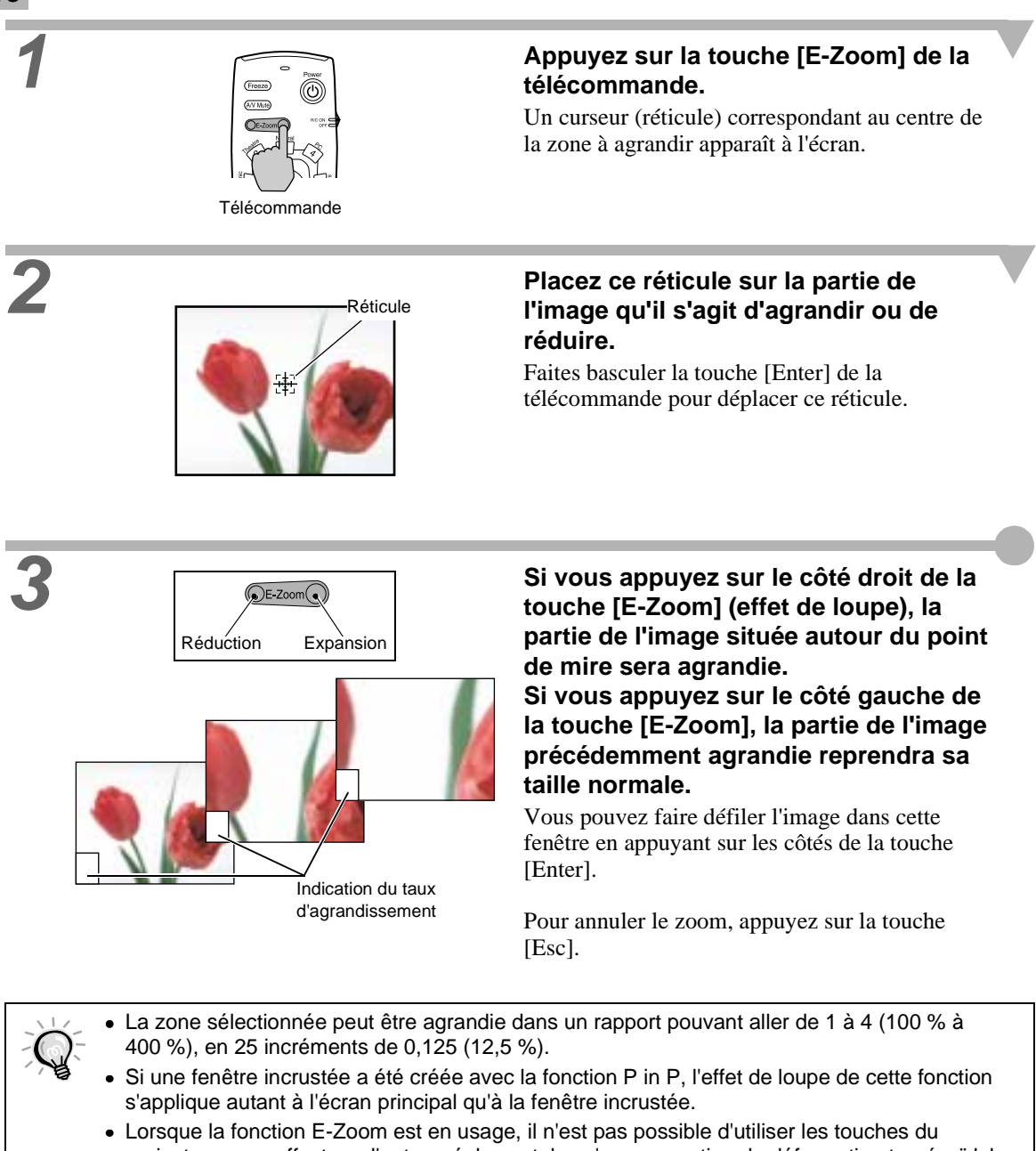

- Lorsque la fonction E-Zoom est en usage, il n'est pas possible d'utiliser les touches du projecteur pour effectuer d'autres réglages tels qu'une correction de déformation trapézoïdale, de tracking ou de synchronisation.
- L'activation de la fonction E-Zoom alors qu'une valeur de correction de déformation trapézoïdale proche du maximum est en usage peut avoir pour effet de faire varier la valeur de correction de déformation trapézoïdale en usage.

#### Fenêtre incrustée (Picture in Picture : P in P)

Cette fonction permet de projeter simultanément d'une part une image d'ordinateur ou une image vidéo en composantes sur l'écran principal, et d'autre part une image vidéo (Video ou S-Video) dans une fenêtre incrustée.

L'image vidéo à projeter dans la fenêtre incrustée peut être sélectionnée à l'aide de la commande P in P du menu Réglage. (p.26)

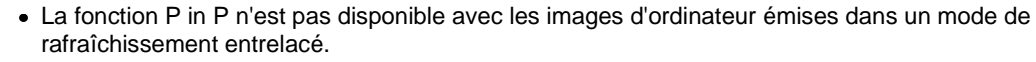

• La fonction P in P n'est pas disponible lorsqu'on projette des images vidéo en composantes au format TV 525i (525 lignes, entrelacé).

#### Procedure

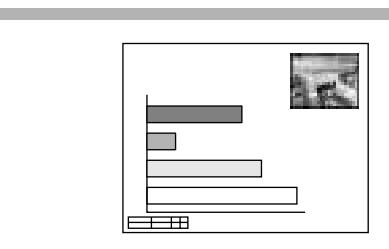

#### Raccordez tous les matériels, définissez le type de la fenêtre incrustée dans le menu Réglage, puis appuyez sur la touche [P in P] de la télécommande.

La fenêtre incrustée apparaît en haut à droite de l'écran, et un message d'aide (rappel des commandes) apparaît en bas à gauche de l'écran.

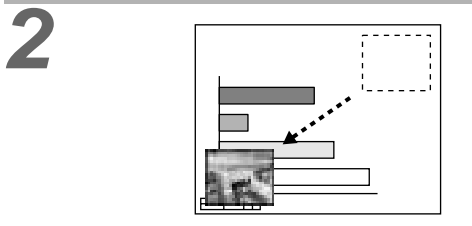

## Faites basculer la touche [Enter] de la télécommande pour déplacer la fenêtre incrustée.

Appuyez sur la touche [E-Zoom] de la télécommande pour redimensionner la fenêtre incrustée.

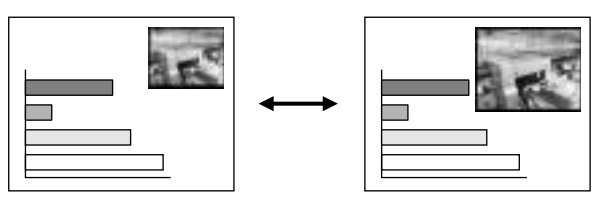

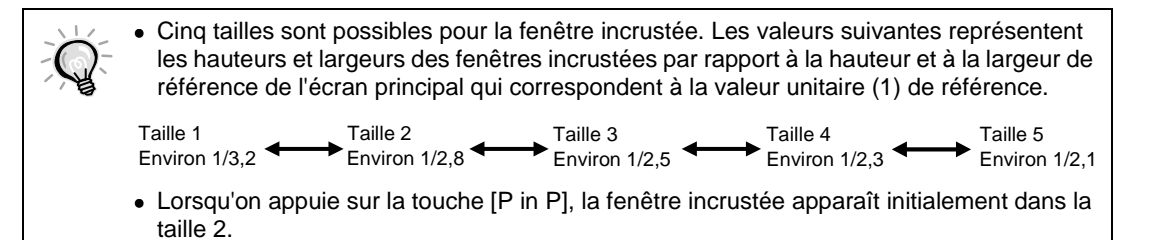
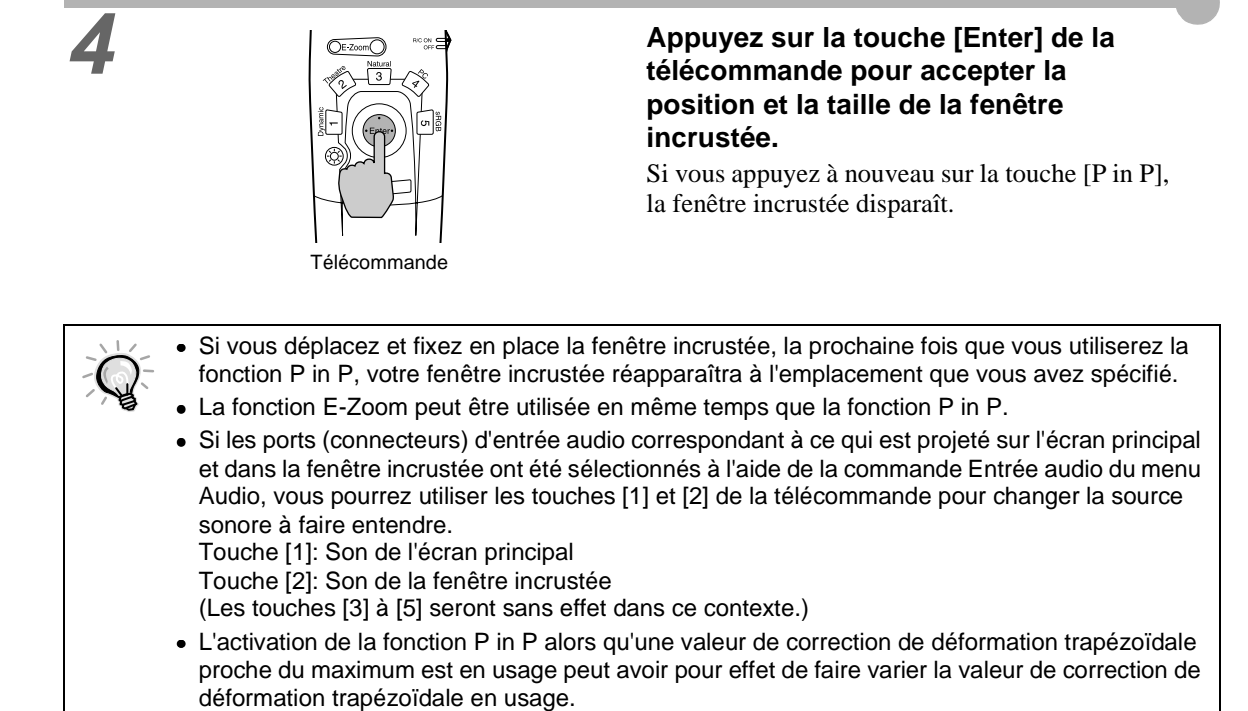

Réglages et fonctions

# Dépannage

Ce chapitre décrit les procédures de dépannage du projecteur.

| Utilisation de l'aide                   | 38 |
|-----------------------------------------|----|
| En cas de problème                      | 39 |
| Si les voyants n'indiquent rien d'utile | 42 |

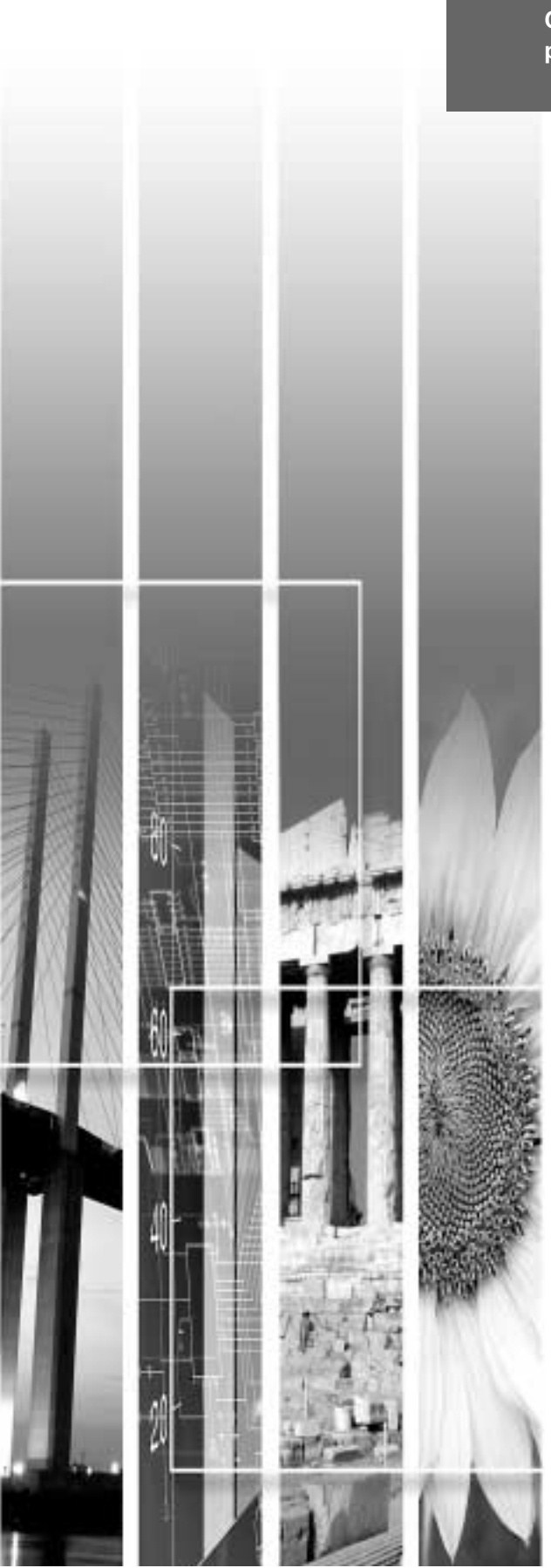

## Utilisation de l'aide

En cas de problème d'utilisation du projecteur, la fonction d'aide en ligne vous permettra d'afficher à l'écran des instructions qui vous guideront dans les étapes à suivre pour résoudre votre problème. Elle fait appel à une série de menus conçus selon une structure question-réponse. Les questions varient en fonction du type de la source d'image.

#### Procédure

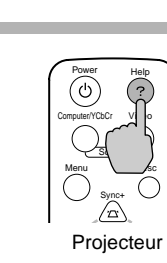

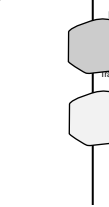

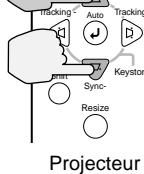

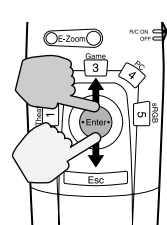

Télécommande

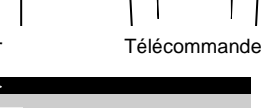

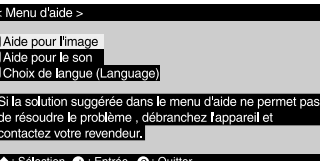

# Appuyez sur la touche [Help] de la télécommande ou du panneau de commande du projecteur.

Le menu principal de l'aide apparaît.

#### Sélectionnez une option dans ce menu.

Si vous utilisez la télécommande, appuyez sur le haut ou sur le bas de la touche [Enter].

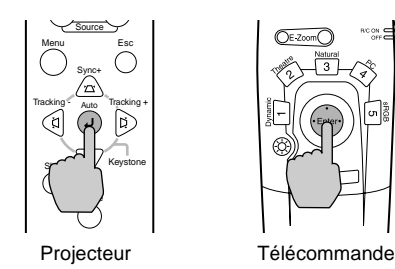

ion 🕗 : Entrée 📾 : Re

atour 🙆 Oui

#### Confirmez la sélection.

Le sous-menu apparaît.

#### Recommencez les étapes 2 et 3 pour accéder à des niveaux de sous-menu correspondant à des informations plus détaillées.

Pour retourner au niveau de menu précédent (supérieur), appuyez sur la touche [Esc] de la télécommande ou du panneau de commande du projecteur.

Vous pouvez quitter le menu d'aide en appuyant sur la touche [Help] du panneau de commande du projecteur ou de la télécommande.

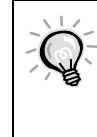

Si la fonction d'aide en ligne ne contient pas la solution à votre problème, reportez-vous à la section "En cas de problème" (p.39) ou à la section "Si les voyants n'indiquent rien d'utile" (p.42).

## En cas de problème

Si vous vous trouvez confronté à un problème de fonctionnement du projecteur, commencez par examiner les indications fournies par les voyants.

Le projecteur est équipé des trois voyants lumineux décrits ci-après. Ils permettent de connaître la nature du problème de fonctionnement du projecteur.

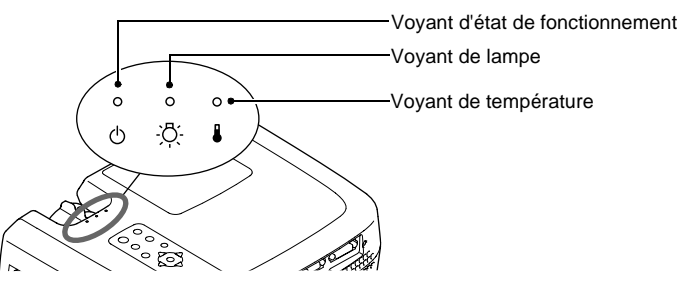

Les tableaux suivants expliquent ce que signifie chaque état de voyant et comment remédier au problème indiqué.

#### • : allumé 🔅 : clignotant o : éteint

| État du voyant                                                | État du projecteur                          | Problème et remède                                                                                                    | Voir page |
|---------------------------------------------------------------|---------------------------------------------|----------------------------------------------------------------------------------------------------|-----------|
| Rouge Rouge<br>● ∵ ÷<br>ひ ☆ ↓                                 | Problème interne                            | Cessez d'utiliser votre projecteur, débranchez le cordon secteur<br>de la prise de courant et adressez-vous à votre distributeur ou au<br>plus proche bureau dont l'adresse est donnée donnée à la section<br>"Conditions d'application de la garantie internationale" du<br>fascicule <i>Consignes de sécurité/Conditions d'application de la</i><br><i>garantie internationale</i> fourni à l'origine dans le carton<br>d'emballage.                                                                                                    |           |
| Rouge Rouge<br>• • · · ·<br>· · · ·<br>· · · · · ·<br>· · · · | Problème de<br>ventilateur ou de<br>capteur | Cessez d'utiliser votre projecteur, débranchez le cordon secteur<br>de la prise de courant et adressez-vous à votre distributeur ou au<br>plus proche bureau dont l'adresse est donnée à la section<br>"Conditions d'application de la garantie internationale" du<br>fascicule <i>Consignes de sécurité/Conditions d'application de la</i><br><i>garantie internationale</i> fourni à l'origine dans le carton<br>d'emballage.                                                                                                    |           |
| Rouge Rouge                                                   | Problème de lampe                           | Remplacez la lampe par une lampe neuve.<br>Lors du remplacement de la lampe, veillez à bien remonter la<br>nouvelle lampe et son couvercle de lampe correctement. En cas<br>de montage incorrect de la lampe ou de son couvercle, la lampe<br>ne s'allumera pas.                                                                                                    | p.52      |
| Rouge Rouge                                                   | Erreur de<br>fonctionnement de la<br>lampe  | Ceci peut se produire au moment où vous allumez la lampe du<br>projecteur si, la dernière fois que l'on a utilisé le projecteur, on a<br>débranché le cordon secteur du projecteur avant la fin de sa<br>période de <u>refroidissement</u><br>Attendez environ 2 minutes sans utiliser le projecteur. Au bout<br>d'environ 2 minutes, le ventilateur de refroidissement s'arrête.<br>Une fois le ventilateur de refroidissement arrêté, débranchez la<br>fiche du cordon secteur puis rebranchez-la. Au moment où vous<br>rebranchez la fiche du cordon secteur, le projecteur revient à son<br>état antérieur ; vous devez donc appuyer sur la touche [Power] de<br>la télécommande ou du panneau de commande du projecteur<br>pour le remettre en marche. Si cette erreur de fonctionnement de<br>la lampe se produit à nouveau au moment où vous rallumez le<br>projecteur, retirez la lampe du projecteur et vérifiez si elle n'est<br>pas brisée. Si elle n'est pas brisée, réinstallez-la dans le<br>projecteur. Si elle est brisée, remplacez-la. Appuyez ensuite sur<br>la touche [Power] de la télécommande ou du panneau de<br>commande du projecteur.<br>Si le voyant continue d'indiquer qu'il y a un problème, cessez<br>d'utiliser le projecteur, débranchez-le de sa prise de courant,<br>adressez-vous à votre distributeur ou au plus proche bureau dont<br>l'adresse est donnée à la section "Conditions d'application de la<br>garantie internationale" du fascicule <i>Consignes de sécurité/</i><br><i>Conditions d'application de la garantie internationale</i> fourni à<br>l'origine dans le carton d'emballage. | p.52      |

| État du voyant                 | État du projecteur                                                                         | Problème et remède                                                                                                    | Voir page                            |
|--------------------------------|--------------------------------------------------------------------------------------------|----------------------------------------------------------------------------------------------------|--------------------------------------|
| Rouge Rouge                    | Signale une<br>température<br>excessive à<br>l'intérieur du<br>projecteur<br>(surchauffe). | La lampe s'éteint automatiquement et la projection s'arrête.<br>Attendez environ 5 minutes sans utiliser le projecteur. Au bout de<br>5 minutes, le ventilateur de refroidissement du projecteur s'éteint.<br>Une fois le ventilateur de refroidissement éteint, débranchez le<br>cordon secteur puis rebranchez-le.<br>En cas de surchauffe du projecteur, vérifiez les deux points<br>suivants :<br>• Le lieu d'installation du projecteur est-il suffisamment ventilé ?<br>Veillez à ce que les orifices d'entrée et de sortie d'air soient<br>suffisamment dégagés et que le projecteur ne soit pas<br>positionné contre un mur.<br>• Le filtre à air est-il bouché par une accumulation de poussière ?<br>Si le filtre à air est sale, nettoyez-le.<br>Au moment où vous rebranchez le connecteur du cordon secteur,<br>le projecteur revient à son état antérieur ; vous devez donc<br>appuyer sur la touche [Power] de la télécommande ou du<br>panneau de commande du projecteur pour le remettre en marche.<br>Si le projecteur continue à surchauffer alors que vous avez vérifié<br>les deux points ci-dessus, ou si les voyants indiquent un<br>problème au moment où vous remettez le projecteur sous<br>tension, cessez d'utiliser le projecteur, débranchez son cordon<br>secteur de la prise de courant et adressez-vous à votre<br>distributeur ou au plus proche bureau dont l'adresse est donnée à<br>la section "Conditions d'application de la garantie internationale"<br>du fascicule <i>Consignes de sécurité/Conditions d'application de<br/>la garantie internationale</i> fourni à l'origine dans le carton<br>d'emballage. | Guide de<br>mise en<br>route<br>p.50 |
| Rouge Orange<br>후 o 후<br>산 주 불 | Refroidissement<br>accéléré en cours                                                       | <ul> <li>(Il ne s'agit pas d'une anomalie, cependant si la température monte à nouveau excessivement, la projection sera automatiquement arrêtée.)</li> <li>Installez le projecteur dans un endroit bien ventilé, en veillant à ce que ses orifices d'entrée et de sortie d'air soient suffisamment dégagés.</li> <li>Nettoyez le filtre à air.</li> </ul>                                                                                                    | Guide de<br>mise en<br>route<br>p.50 |
| Orange<br>∵ie o<br>∵ic ∎       | La lampe du<br>projecteur va bientôt<br>avoir besoin d'être<br>remplacée.                  | <ul> <li>(Pas d'anomalie)</li> <li>Assurez-vous d'avoir sous la main une lampe de remplacement neuve.</li> <li>La durée de vie de la lampe est variable et peut être raccourcie par certaines conditions d'utilisation ; il est donc important de la remplacer le plus tôt possible après l'apparition de cette indication.</li> <li>* L'état du voyant 𝔥 à cet instant dépendra de l'état du projecteur.</li> </ul>                                                                                                    | p.51                                 |
| Orange<br>●                    | État de veille                                                                             | (Pas d'anomalie)<br>La projection commencera lorsque vous appuierez sur la touche<br>[Power].                                                                                                    | p.6                                  |
| Vert<br>☆ o o<br>Ů ☆           | Préchauffage en cours.                                                                     | (Pas d'anomalie)<br>Attendez un instant. Le voyant 🕐 va bientôt cesser de clignoter<br>et restera allumé en vert.                                                                                                    | p.7                                  |
| Vert<br>❹ ở.                   | Projection en cours                                                                        | (Pas d'anomalie)                                                                                                    | p.7                                  |
| Orange<br>∵ o o<br>ᠿ ☆ ▋       | Refroidissement en cours.                                                                  | <ul> <li>(Pas d'anomalie)</li> <li>Attendez un instant.<br/>La période de refroidissement<sup>I</sup> (de la lampe) dure environ 2 minutes. La durée exacte de cette période dépend de la température de l'air ambiant autour du projecteur.</li> <li>La touche [Power] est inopérante pendant toute la durée de la période de refroidissement. Une fois le refroidissement terminé, le voyant <sup>I</sup> cesse de clignoter et reste allumé à l'orange. Vous pouvez alors utiliser la touche [Power].</li> </ul>                                                                                                    | p.9                                  |

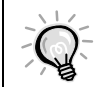

 Si le projecteur ne fonctionne pas normalement alors que les voyants semblent indiquer que tout est normal, reportez-vous à la section "Si les voyants n'indiquent rien d'utile" en page suivante.

Si un voyant apparaît dans un état qui ne figure dans aucun des tableaux, adressez-vous à votre distributeur ou au plus proche bureau dont l'adresse est donnée à la section "Conditions d'application de la garantie internationale" du fascicule Consignes de sécurité/Conditions d'application de la garantie internationale fourni à l'origine dans le carton d'emballage.

## Si les voyants n'indiquent rien d'utile

S'il se produit l'un quelconque des problèmes ci-dessous et que les voyants n'offrent aucune indication utile, reportez-vous aux pages données en référence ci-après.

| Aucune image n'apparaît                                                                                                    | (p.42, 43)                                               | Les images sont très sombres                                                                                                    | (p.46)                        |
|----------------------------------------------------------------------------------------------------|----------------------------------------------------------|----------------------------------------------------------------------------------------------------|-------------------------------|
| Qualité d'image médiocre                                                                                                    | (p.44)                                                   | Les images sont vertes.                                                                                                    | (p.46)                        |
| Seule une partie de l'image apparaît<br>(grande ou petite)<br>Les couleurs de l'image ne sont pas                                                                                                    | (p.45)                                                   | Pas de son                                                                                                    | (p.47)                        |
|                                                                                                    | (p.45)                                                   | La télécommande ne fonctionne pas                                                                                                    | (p.47)                        |
|                                                                                                    |                                                          | Impossible d'arrêter le projecteur                                                                                                    | (p.48)                        |
|                                                                                                    | État                                                     | observé                                                                                                    |                               |
|                                                                                                    | Aucu                                                     | ne image n'apparaît (rien ne se produit)                                                                                                    |                               |
| Cause probable                                                                                                    |                                                          | Remède                                                                                                    |                               |
| Le cache d'objectif serait-il resté su                                                                                                    | ır l'objectif                                            | → Retirez le cache de l'objectif. (p.6)                                                                                                    |                               |
| Le cordon secteur serait-il débranc                                                                                                    | hé?                                                      | Vérifiez que le cordon secteur est bien enfor<br>prise à l'arrière du projecteur et dans la prise<br>courant. (p.6)                                                                                                    | ncé dans sa<br>e de           |
| Tente-t-on d'éteindre puis de rallun<br>immédiatement le projecteur ?<br>Lorsque le voyant ⓓ clignote à l'orange (p<br>refroidissement), il est normal que les to<br>[Power] de la télécommande et du panneau<br>commande du projecteur ne fonctionnent p                                     | ner o<br>vériode de<br>uches<br>1 de<br>vas.             | Attendez la fin de la période de refroidissen<br>pourrez alors appuyer sur la touche [Power]<br>télécommande ou du panneau de commande<br>projecteur. (p.9)                                                                                                  | nent. Vous<br>de la<br>e du   |
| Avez-vous appuyé sur la touche [P<br>la télécommande ou du panneau d<br>commande du projecteur ?                                                                                                    | ower] de<br>e                                            | Appuyez sur la touche [Power] de la télécor<br>du panneau de commande du projecteur. (p.                                                                                                    | nmande ou<br>7)               |
| Le projecteur est-il en mode économie<br>d'énergie ?<br>Si le mode économie d'énergie a été activé (ON), la<br>lampe s'éteint automatiquement en cas d'inactivité et<br>d'absence de signal image pendant 30 minutes<br>consécutives. Le voyant 🕐 du projecteur s'allume<br>alors à l'orange. |                                                          | Remettez le projecteur sous tension. Pour au<br>mode économie d'énergie, réglez la fonction<br>arrêt différé du menu de Réglage sur OFF.<br>Réglage - Mise en arrêt différé (p.27)                                                                           | ınuler le<br>1 Mise en        |
| La luminosité de l'image a-t-elle été correctement?                                                                                                    | é réglée                                                 | <ul> <li>Réglez l'image à l'aide du menu de réglages<br/>d'environnement Luminosité.</li> <li>Vidéo - Luminosité (p.23, 24)</li> </ul>                                                                                                    |                               |
| Le projecteur est-il en mode A/V Mute ?                                                                                                    |                                                          | → Appuyez sur la touche [A/V Mute] de la télé<br>ou du panneau de commande du projecteur<br>annuler <u>A/V Mute</u> → et de son et reprendre<br>projection. (p.26)                                                                                           | commande<br>pour<br>la        |
| L'image projetée est-elle entièreme<br>Il se peut que ce soit l'image appliquée en<br>soit entièrement noire, comme cela arrive s<br>les programmes économiseurs d'écran des                                                                                                    | ent noire ?<br>entrée qui<br>ouvent avec<br>ordinateurs. | Désactivez l'économiseur d'écran, ou revéris<br>signal d'image est bien appliqué en entrée.                                                                                                    | fiez qu'un                    |
| Y a-t-il un signal d'image sur une e<br>projecteur ?<br>Si l'option Msg. pas de signal du menu Rég<br>désactivée (OFF), aucun message n'appara<br>pour signaler l'absence de signal d'image e                                                                                                 | ntrée du<br>glage a été<br>îtra à l'écran<br>ntrant.     | <ul> <li>Réglez l'option Msg. pas de signal sur l'une<br/>Noir ou Bleu pour que les messages de ce ty<br/>apparaissent à l'écran.</li> <li>Réglage - Msg. pas de signal (p.26)</li> <li>Si un message apparaît alors, observez l'ind<br/>fournie.</li> </ul> | des valeurs<br>/pe<br>ication |

| Cause probable                                                                                                    | Remède                                                                                                    |
|----------------------------------------------------------------------------------------------------|----------------------------------------------------------------------------------------------------|
| Vous pouvez aussi résoudre la situation en<br>réinitialisant toutes les fonctions à leurs<br>valeurs par défaut.                                                                                                    | Tout Réinit. (p.30)                                                                                                    |
|                                                                                                    |                                                                                                    |
| État ol<br>Aucun<br>appara<br>"Non S<br>"Pas de                                                                                                    | bservé<br>ne image n'apparaît (mais les messages<br>aissent)<br>Supporté." s'affiche sur l'écran.<br>e Signal." s'affiche sur l'écran.                                                                                                    |
| Cause probable                                                                                                    | Remède                                                                                                    |
| Le type de signal d'entrée sélectionné<br>correspond-il au type de la source reliée au<br>projecteur ?                                                                                                    | <ul> <li>Utilisez l'une des commandes Entrée ordi. 1 ou Entrée ordi. 2/YCbCr du menu Réglage pour sélectionner le format (type) de signal qui correspond à la source reliée au projecteur.</li> <li>Pour Comp1 :Numérique-RVB, Analogique-RVB, RVB-Vidéo</li> <li>Pour Comp2/YCbCr :Analogique-RVB, RVB-Vidéo, <u>YCbCr</u>, <u>YCbCr</u>, <u>YPbPr</u></li> </ul>                                                                                                    |
| Avez-vous sélectionné le port (connecteur)<br>d'entrée qui correspond à la source<br>raccordée au projecteur ?                                                                                                    | Appuyez sur l'une des touches [Computer/YCbCr] ou<br>[Video] du panneau de commande du projecteur ou sur<br>l'une des touches [Comp1], [Comp2/YCbCr], [Video]<br>ou [S-Video] de la télécommande pour changer de<br>source d'image. (p.7)                                                                                                    |
| La source vidéo ou l'ordinateur est-il sous                                                                                                    | Mettez-la/le sous tension. (p.7)                                                                                                    |
| Vérifiez dans quel mode les signaux d'image<br>sont émis par l'ordinateur, d'après leur<br>fréquence.                                                                                                    | Reportez-vous à la documentation fournie avec votre<br>ordinateur pour plus de détails sur la façon de changer<br>la résolution et la fréquence des signaux d'image émis<br>par l'ordinateur. (p.59)                                                                                                    |
| S'il s'agit d'un ordinateur portable ou d'un<br>ordinateur à écran LCD (à cristaux liquides),<br>il faut spécifier au niveau de l'ordinateur que<br>les signaux image doivent être envoyés au<br>projecteur plutôt qu'à l'écran de l'ordinateur. | Normalement, les signaux d'image ne sont envoyés qu'à<br>l'écran LCD de l'ordinateur ; vous devez donc les<br>rediriger vers une destination "externe". Sur certains<br>ordinateurs, lorsque les signaux d'image sont ainsi<br>dirigés vers une destination externe, l'image ne s'affiche<br>plus sur l'écran LCD de l'ordinateur. Pour plus de<br>détails, reportez-vous à la documentation de votre<br>ordinateur et recherchez-y une section intitulée "Sortie<br>vidéo externe" ou "Connexion d'un moniteur externe"<br>ou autre formulation similaire. (p.7) |

| État obs<br>Qualité<br>• L'image<br>• L'image<br>• L'image                                                                                                    | ervé<br>d'image médiocre<br>e est floue<br>rtie de l'image est floue<br>e tout entière est floue<br>e est déformée<br>e est brouillée (interférences)                                                                                                    |
|----------------------------------------------------------------------------------------------------|----------------------------------------------------------------------------------------------------|
| Cause probable                                                                                                    | Remède                                                                                                    |
| La mise au point a-t-elle été réglée -> correctement ?                                                                                                    | Réglez la mise au point. (p.15)                                                                                                    |
| Le pied avant du projecteur a-t-il été<br>tellement sorti que l'angle de projection de<br>l'image s'en trouve trop grand ?<br>Si l'angle de projection de l'image est trop grand,<br>l'image sera floue dans le sens vertical.                                | Réglez l'angle de projection. (p.11)                                                                                                    |
| Le projecteur se trouve-t-il à une distance → correcte de l'écran ?                                                                                                    | La distance entre le projecteur et l'écran doit être<br>comprise entre 0,9 et 12,4 mètres. Installer le<br>projecteur (ou l'écran) de façon à obtenir une distance<br>de projection comprise dans ces limites. (Voir le <i>Guide</i><br><i>de mise en route</i> )                                                                          |
| Le faisceau lumineux projeté est-il → perpendiculaire à l'écran ?                                                                                                    | Réglez l'angle de projection de sorte que le faisceau<br>lumineux émis par le projecteur soit perpendiculaire à<br>l'écran. (p.11)                                                                                                    |
| L'objectif est-il sale ? →                                                                                                    | Nettoyez l'objectif (p.50)                                                                                                    |
| De la buée se serait-elle formée sur l'objectif ? →<br>Sortir le projecteur d'un endroit froid pour l'installer<br>dans une pièce bien chauffée peut produire de la<br>condensation sur les lentilles de l'objectif, ce qui peut<br>rendre les images floues. | Dans un tel cas, arrêtez le projecteur et attendez que la buée s'évapore d'elle-même.                                                                                                    |
| Le format (type) de signal d'entrée →<br>sélectionné correspond-il au format (type) du<br>signal émis par la source ?                                                                                                    | Utilisez la commande Signal vidéo du menu Vidéo<br>pour sélectionner le format de signal vidéo correct. Ce<br>réglage est normalement automatique, cependant il<br>peut arriver que le projecteur ne parvienne pas à<br>reconnaître certains signaux vidéo appliqués sur son<br>entrée. (p.23)                                             |
| Le type de signal d'entrée sélectionné<br>correspond-il au type de la source reliée au<br>projecteur ?                                                                                                    | Utilisez l'une des commandes Entrée ordi. 1 ou Entrée ordi. 2/YCbCr du menu Réglage pour sélectionner le format (type) de signal qui correspond à la source reliée au projecteur.         •Pour Comp1       :Numérique-RVB, Analogique-RVB, RVB-Vidéo         •Pour Comp2/YCbCr :Analogique-RVB, RVB-Vidéo, YCbCr , YPbPr →         (p.27) |
| Les câbles sont-ils connectés correctement ?                                                                                                    | Vérifiez que tous les câbles requis par la projection<br>sont bien branchés correctement. (Voir le <i>Guide de</i><br><i>mise en route</i> )                                                                                                    |
| Utilise-t-on un câble de rallonge ? →<br>L'utilisation d'un câble de rallonge peut augmenter<br>considérablement la quantité de signaux électriques<br>parasites captés.                                                                                      | Ajoutez un amplificateur au montage et voyez si cela résout le problème.                                                                                                    |
| Les réglages de la <u>Sync</u> <sup>▶</sup> , du <u>Alignement</u><br>( <u>Tracking</u> ) <sup>▶</sup> et de la position de l'image à<br>l'écran sont-ils corrects ?<br>(Si le projecteur est raccordé à un<br>ordinateur)                                    | Appuyez sur la touche [Auto] pour exécuter un réglage<br>automatique de ces paramètres. Vous pouvez aussi<br>procéder à ces réglages en passant par les menus de<br>réglages d'environnement. (p.17, 24)                                                                                                    |

| Cause probable                                                                                              | Remède                                                                                                    |
|----------------------------------------------------------------------------------------------------|----------------------------------------------------------------------------------------------------|
| La résolution correcte a-t-elle été<br>sélectionnée ?<br>(Si le projecteur est raccordé à un<br>ordinateur) | → Configurez l'ordinateur afin qu'il produise des signaux<br>compatibles avec le projecteur. Pour plus de détails sur<br>la façon de procéder, reportez-vous à la documentation<br>fournie avec votre ordinateur. (p.59) |

|  | État observé                                                                                                    |
|--|----------------------------------------------------------------------------------------------------|
|  | <ul> <li>L'image est trop grande (seule une partie de celle-ci apparaît)</li> <li>L'image est trop petite</li> </ul> |

| Cause probable                                                                                                    | Remède                                                                                                    |
|----------------------------------------------------------------------------------------------------|----------------------------------------------------------------------------------------------------|
| Le rapport <u>largeur/hauteur (format)</u> de<br>l'image est peut-être mal réglé.                                                                                                    | → Appuyez sur la touche [Resize]. (p.16)                                                                                                    |
| Le réglage de "Pos. Ecran" de l'image est-il correct ?                                                                                                    | → Utilisez la commande Pos. Ecran du menu Vidéo pour effectuer ce réglage. (p.23, 24)                                                                                                    |
| La résolution correcte a-t-elle été<br>sélectionnée ?<br>(Si le projecteur est raccordé à un<br>ordinateur)                                                                               | → Configurez l'ordinateur afin qu'il produise des signaux<br>compatibles avec le projecteur. Pour plus de détails sur<br>la façon de procéder, reportez-vous à la documentation<br>fournie avec votre ordinateur. (p.59)                                                                                                    |
| Changez la résolution de l'image à la source<br>si cette source est un ordinateur portable ou<br>à écran LCD (à cristaux liquides).<br>(Si le projecteur est raccordé à un<br>ordinateur) | → Changez la résolution jusqu'à ce que l'image tienne tout<br>entière dans la surface de projection et occupe la plus<br>grande partie possible de cette surface, ou bien<br>configurez l'ordinateur pour que le signal image ne soit<br>dirigé que sur la sortie externe. (p.8, 11)                                                                                                    |
| L'ordinateur a-t-il été configuré pour afficher<br>sur deux écrans à la fois ?<br>(Si le projecteur est raccordé à un<br>ordinateur)                                                      | → Si ce mode à double écran (dual display) a été activé<br>dans les Propriétés d'affichage du Panneau de<br>configuration de l'ordinateur, le projecteur ne projettera<br>qu'environ la moitié de l'image affichée sur l'écran de<br>l'ordinateur. Pour afficher l'image tout entière sur<br>l'écran de l'ordinateur, désactivez le mode double écran.<br>Reportez-vous à la documentation du pilote de la carte<br>vidéo ou de l'écran de l'ordinateur pour plus de détails. |

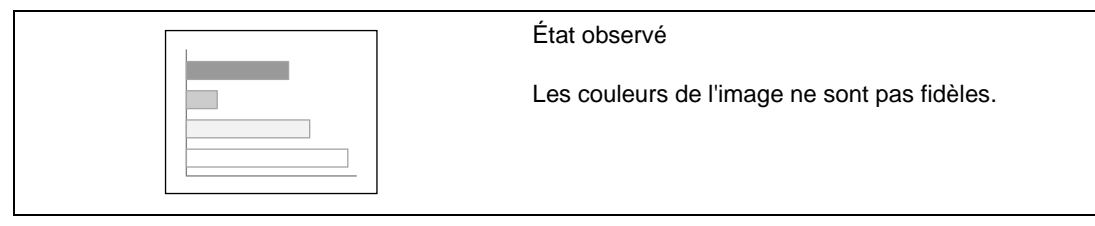

| Cause probable                                                 |          | Remède                                                                                                    |
|----------------------------------------------------------------|----------|----------------------------------------------------------------------------------------------------|
| La luminosité de l'image a-t-elle été réglée correctement?     | <b>→</b> | Réglez l'image à l'aide du menu de réglages<br>d'environnement Luminosité.<br>Vidéo - Luminosité (p.23, 24)                                  |
| Les câbles sont-ils connectés correctement ?                   | →        | Vérifiez que tous les câbles requis par la projection<br>sont bien branchés correctement. (Voir le <i>Guide de</i><br><i>mise en route</i> ) |
| Le <u>contraste</u> de l'image a-t-il été réglé correctement ? | <b>→</b> | Réglez l'image à l'aide du menu de réglages<br>d'environnement Contraste.<br>Vidéo - Contraste (p.23, 24)                                    |

| Cause probable                                                                                                    | Remède                                                                                                    |
|----------------------------------------------------------------------------------------------------|----------------------------------------------------------------------------------------------------|
| Les couleurs ont-elles été réglées • correctement ?                                                                                                    | <ul> <li>Utilisez la commande Réglage couleurs du menu<br/>Avancé pour régler les couleurs.<br/>Avancé - Réglage couleurs (p.28)</li> </ul>                                                                                                    |
| L'intensité et la teinte de chaque couleur ont-<br>elles été réglées correctement ?<br>(Les couleurs de l'image projetée peuvent différer<br>quelque peu de celles que l'on obtient en affichant<br>l'image sur un écran d'ordinateur (cathodique ou LCD) ;<br>ceci ne constitue pas une anomalie.) | <ul> <li>Pour régler les couleurs et le contraste, utilisez le menu<br/>Vidéo.</li> <li>Vidéo - Couleur, Teinte (p.23)</li> </ul>                                                                                                    |
| La lampe a-t-elle besoin d'être remplacée ?<br>Si le voyant 🔅 clignote à l'orange, la lampe va bientôt<br>avoir besoin d'être remplacée. Lorsque la lampe arrive à<br>la fin de sa vie, l'image s'assombrit sensiblement.                                                                           | <ul> <li>Il faut alors remplacer la lampe par une lampe neuve.</li> <li>(p.51, 52)</li> </ul>                                                                                                    |
| Le type de signal d'entrée sélectionné<br>correspond-il au type de la source reliée au<br>projecteur ?                                                                                                    | <ul> <li>Utilisez l'une des commandes Entrée ordi. 1 ou Entrée ordi. 2/YCbCr du menu Réglage pour sélectionner le format (type) de signal qui correspond à la source reliée au projecteur.</li> <li>•Pour Comp1 :Numérique-RVB, Analogique-RVB, RVB-Vidéo</li> <li>•Pour Comp2/YCbCr :Analogique-RVB, RVB-Vidéo, <u>YCbCr</u>, <u>YPbPr</u></li> <li>(p.27)</li> </ul> |

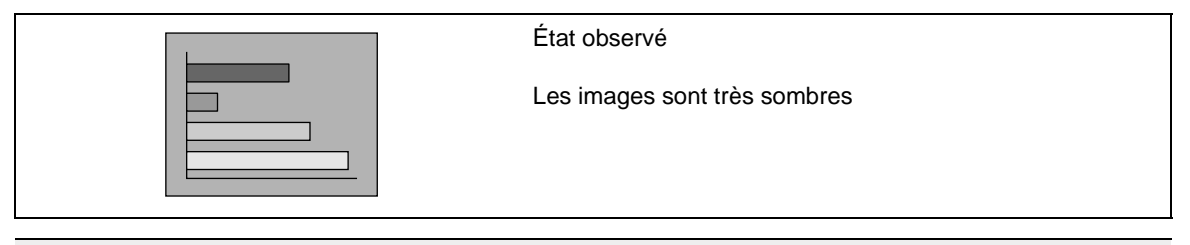

| Cause probable                                                                                                    | Remède                                                                |
|----------------------------------------------------------------------------------------------------|-----------------------------------------------------------------------|
| La lampe a-t-elle besoin d'être remplacée ?<br>Si le voyant 🔅 clignote à l'orange, la lampe va bientôt<br>avoir besoin d'être remplacée. Lorsque la lampe arrive à<br>la fin de sa vie, l'image s'assombrit sensiblement. | → Il faut alors remplacer la lampe par une lampe neuve.<br>(p.51, 52) |
| La luminosité de l'image a-t-elle été réglée                                                                                                    | <ul> <li>Réglez l'image à l'aide du menu de réglages</li></ul>        |
| correctement?                                                                                                    | d'environnement Luminosité. <li>Vidéo - Luminosité (p.23, 24)</li>    |
| Le <u>contraste</u> de l'image a-t-il été réglé                                                                                                    | <ul> <li>Réglez l'image à l'aide du menu de réglages</li></ul>        |
| correctement ?                                                                                                    | d'environnement Contraste. <li>Vidéo - Contraste (p.23, 24)</li>      |

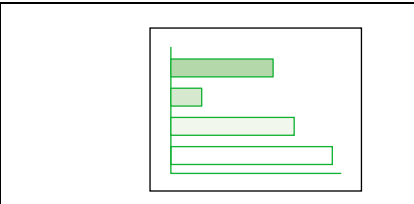

État observé

Les images sont vertes.

| Cause probable                                                                                                    | Remède                                                                                                    |
|----------------------------------------------------------------------------------------------------|----------------------------------------------------------------------------------------------------|
| Les réglages du projecteur concernant le<br>signal d'entrée <u>vidéo en composantes</u><br>correspondent-ils au signal fourni par<br>l'équipement annexe ?<br>Si les réglages YCbCr ou YPbPr sont incorrects | → Utilisez l'une des commandes Entrée ordi. 2/YCbCr du<br>menu de réglages d'environnement Réglage pour<br>sélectionner le format de signal qui correspond à la<br>source reliée au projecteur.<br>Réglage - Entrée ordi. 2/YCbCr (p.27) |
| l'image peut rester verte.                                                                                                    |                                                                                                    |

| État observé                                                                                                    |                                                                                                    |  |
|----------------------------------------------------------------------------------------------------|----------------------------------------------------------------------------------------------------|--|
|                                                                                                    | Pas de son                                                                                                    |  |
| Cause probable                                                                                                    | Remède                                                                                                    |  |
| La source audio est-elle correctement raccordée au projecteur ?                                                                                                    | <ul> <li>→ Vérifiez que le type de câble utilisé est compatible avec<br/>le port d'entrée utilisé. (Voir le <i>Guide de mise en route</i>)</li> </ul>                                                                                |  |
| Le bon port d'entrée audio a-t-il été sélectionné ?                                                                                                    | <ul> <li>Utilisez la commande Entrée audio du menu Audio<br/>pour sélectionner le port d'entrée du signal audio.<br/>(p.25)</li> </ul>                                                                                               |  |
| Le son est-il émis par la source audio ?                                                                                                    | <ul> <li>Vérifiez le réglage du volume sonore au niveau de la source audio.</li> </ul>                                                                                                    |  |
| Le volume sonore a-t-il été réglé au plus b ?                                                                                                    | as → Réglez le volume à un niveau suffisant pour que le son soit audible. (p.19)                                                                                                    |  |
| La fonction de coupure de l'image et du so<br>A/V Mute a-t-elle été activée ?                                                                                       | <ul> <li>Dn → Le projecteur est peut-être resté en mode image et son coupés (A/V Mute). Appuyez sur la touche [A/V Mute] du panneau de commande du projecteur ou de la télécommande pour annuler <u>A/V Mute</u> . (p.26)</li> </ul> |  |
| Les paramètres USB audio corrects pour o<br>projecteur ont-ils été sélectionnés au nivea<br>de l'ordinateur ?<br>(Si le projecteur est raccordé à un<br>ordinateur) | <ul> <li>→ Pour pouvoir utiliser le câble USB pour transmettre le son provenant de l'ordinateur, il faut sélectionner le paramètre USB audio requis par le projecteur dans les propriétés audio de l'ordinateur.</li> </ul>          |  |

| ? | État observé                      |
|---|-----------------------------------|
|   | La télécommande ne fonctionne pas |

| Cause probable                                                                                                    | Remède                                                                                                    |
|----------------------------------------------------------------------------------------------------|----------------------------------------------------------------------------------------------------|
| L'interrupteur R/C de la télécommande (sur le côté) est-il resté sur OFF (arrêt) ?                                        | Mettez l'interrupteur R/C de la télécommande sur ON<br>(marche). (p.7)                                                                                                    |
| A-t-on pointé la télécommande dans la –<br>bonne direction ?                                                              | <ul> <li>L'angle de fonctionnement de la télécommande est<br/>d'environ 30° horizontalement et d'environ 15°<br/>verticalement. Utilisez la télécommande dans ces<br/>limites. (Voir le <i>Guide de mise en route</i>)</li> </ul> |
| La télécommande est-elle trop éloignée du projecteur ?                                                                    | <ul> <li>La portée maximale de la télécommande est d'environ<br/>10 mètres. Utilisez la télécommande dans cette limite.<br/>(Voir le <i>Guide de mise en route</i>)</li> </ul>                                                    |
| Dirige-t-on la télécommande vers le<br>projecteur alors qu'on a raccordé au<br>projecteur un capteur infrarouge externe ? | Si le capteur infrarouge optionnel de télécommande est<br>relié au projecteur, dirigez la télécommande vers celui-<br>ci plutôt que vers le projecteur.                                                                           |

| Cause probable                                                                                                    | Remède                                                                                                    |  |  |
|----------------------------------------------------------------------------------------------------|----------------------------------------------------------------------------------------------------|--|--|
| Le capteur infrarouge recevant les signaux<br>de la télécommande est-il exposé aux rayons<br>directs du soleil ou d'une forte lampe<br>fluorescente ? | Évitez d'installer le projecteur dans un endroit dans<br>lequel le capteur de la télécommande (sur le projecteur)<br>risque d'être exposé à de fortes lumières. |  |  |
| Y a-t-il des piles dans la télécommande ?                                                                                                    | <ul> <li>→ Installez des piles dans la télécommande.<br/>(Voir le <i>Guide de mise en route</i>)</li> </ul>                                                     |  |  |
| Les piles de la télécommande sont-elles mortes ?                                                                                                    | → Remplacez-les par des piles neuves. (Voir le Guide de mise en route)                                                                                          |  |  |
| Les piles ont-elles été installées à l'endroit ?                                                                                                    | → Installez les piles dans le bon sens. (Voir le Guide de mise en route)                                                                                        |  |  |

|                                                                                                    | État observé                                                                                                    |  |
|----------------------------------------------------------------------------------------------------|----------------------------------------------------------------------------------------------------|--|
| OFF<br>OFF                                                                                                    | Impossible d'arrêter le projecteur (en appuyant sur la touch<br>[Power])                                                          |  |
|                                                                                                    |                                                                                                    |  |
| Cause probable                                                                                                    | Remède                                                                                                    |  |
| Le voyant 🖞 du projecteur reste-t-il allum<br>l'orange ?<br>Ce projecteur a été conçu de sorte que son voyant<br>reste allumé après que l'on a arrêté le projecteur.                                                                 | <ul> <li>é à → Ce voyant Ů ne s'éteint que lorsqu'on débranche le cordon secteur du projecteur de la prise de courant.</li> </ul> |  |
| Le ventilateur continue-t-il de fonctionner<br>La période de <u>refroidissement</u> commence après<br>l'on a appuyé sur la touche [Power] de la télécomme<br>ou du panneau de commande du projecteur pour<br>éteindre le projecteur. | <ul> <li>À l'issue de cette période de refroidissement, le voyant</li></ul>                                                       |  |

## Annexes

Ce chapitre contient des procédures de maintenance pour vous aider à conserver votre projecteur en excellent état de fonctionnement pendant très longtemps.

|        | Maintenance50                                                    |
|--------|------------------------------------------------------------------|
|        | Nettovage                                                        |
|        | Nettoyage de l'extérieur du projecteur                           |
|        | Nettoyage de l'objectif                                          |
|        | • Nettoyage du filtre à air                                      |
|        | Remplacement des pièces de consommation courante51               |
|        | Périodicité de remplacement de la lampe51                        |
|        | • Remplacement de la lampe                                       |
|        | • Remise à zéro du compteur d'heures d'utilisation de la lampe53 |
|        | • Remplacement du filtre à air54                                 |
| l      | Enregistrement d'un logo utilisateur<br>(personnalisé)55         |
| l      | Accessoires en option57                                          |
|        | Liste des résolutions de signaux                                 |
|        | vidéo prises en charge                                           |
| 81     | - Entrác vidác on composantos/Entrác vidác DCB 58                |
| 1      | • Entree video en composantes/ Entree video RGB                  |
|        | • Entree video composite/ S-Video                                |
| 0      | • Ordinateur 59                                                  |
| 1      | Spécifications60                                                 |
|        | Apparence62                                                      |
| 2      | Noms et fonctions des différentes                                |
| 2      | parties du projecteur63                                          |
| 6      | • Vue de l'avant/ du dessus                                      |
| 14     | • Panneau de commande64                                          |
| ALC: N | • Vue de l'arrière65                                             |
| 2      | • Base                                                           |
| 8      | Télécommande66                                                   |
|        | • Sous le capot                                                  |
|        | Glossaire67                                                      |
| ١      | Index69                                                          |
| 6      |                                                                  |

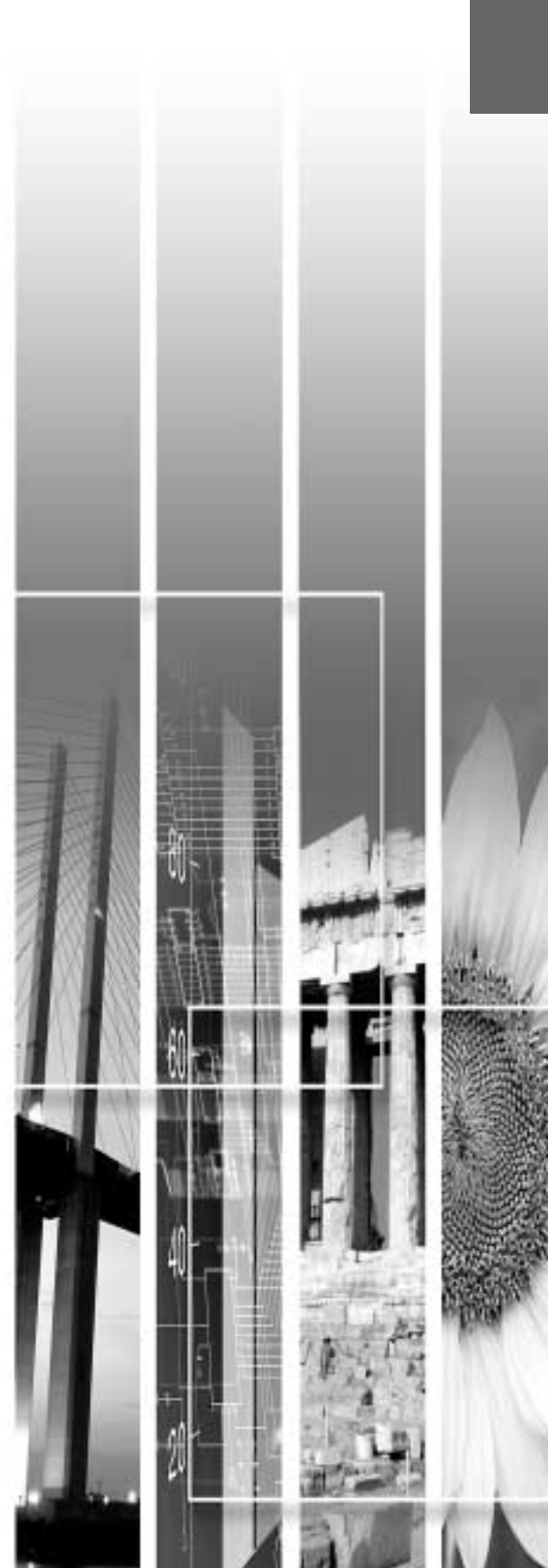

## Maintenance

Cette section décrit les opérations d'entretien ou de maintenance du projecteur comme son nettoyage ou le remplacement de ses pièces de consommation courante.

#### Nettoyage

Nettoyez votre projecteur s'il est devenu sale ou si la qualité des images projetées commence à se dégrader.

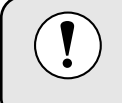

Assurez-vous d'avoir lu le document intitulé *Consignes de sécurité / Conditions d'application de la garantie internationale* pour plus de détails sur la façon de manipuler le projecteur pendant les opérations de nettoyage.

#### Nettoyage de l'extérieur du projecteur

Nettoyez l'extérieur du projecteur en l'essuyant sans forcer à l'aide d'un chiffon doux. Si le projecteur est particulièrement sale, humidifiez votre chiffon avec de l'eau et une petite quantité d'un détergeant neutre, en veillant à bien essorer votre chiffon avant de vous en servir pour essuyer l'extérieur du projecteur. Essuyez ensuite à nouveau l'extérieur du projecteur avec un chiffon sec.

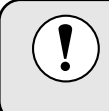

N'utilisez pas de substance volatile telle que de la cire, de l'alcool ou un solvant pour nettoyer l'extérieur du projecteur. Ces matières pourraient déformer la coque du projecteur ou dissoudre sa couche de surface.

#### Nettoyage de l'objectif

Utilisez un pinceau soufflant (à poire) du commerce ou bien du papier optique pour essuyer délicatement la lentille de l'objectif.

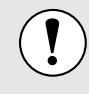

Faites attention de ne pas frotter l'objectif avec un matériau abrasif, et protégez-le des chocs, car il s'agit d'une pièce fragile.

#### Nettoyage du filtre à air

Un filtre à air bouché par une accumulation de poussière peut empêcher une bonne ventilation et provoquer une surchauffe nuisible au projecteur.

Mettez le projecteur debout sur sa face arrière afin d'éviter que la poussière ne rentre à l'intérieur du projecteur, puis à l'aide d'un aspirateur, nettoyez le filtre à air en aspirant la poussière qui s'y est logée.

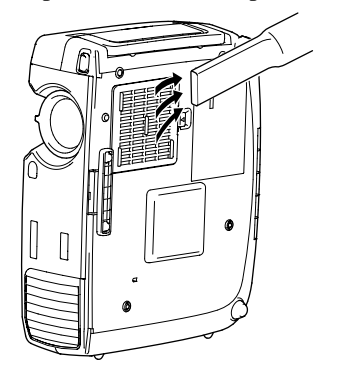

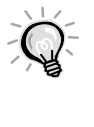

- Si le filtre s'avère être difficile à nettoyer ou est brisé, il faut le remplacer. Pour obtenir un filtre à air de remplacement, adressez-vous à votre distributeur.
- Les lampes de remplacement sont fournies avec un filtre à air de remplacement. Quand vous remplacez la lampe, remplacez aussi le filtre à air.

#### Remplacement des pièces de consommation courante

Cette section explique comment remplacer la lampe et le filtre à air.

#### Périodicité de remplacement de la lampe

Il est temps de remplacer la lampe quand :

• Le message "Remplacez la lampe SVP." apparaît à l'écran au démarrage du projecteur.

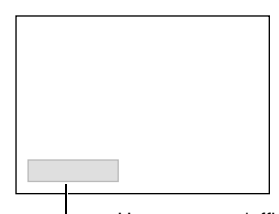

Ce message ne reste affiché à l'écran que pendant les 30 premières secondes de la projection.

Un message s'affiche ici.

• Le voyant 🔅 de lampe se met à clignoter à l'orange ou s'allume en rouge.

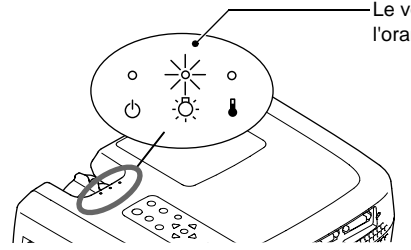

cette éventualité.

Le voyant de lampe se met à clignoter à l'orange ou s'allume en rouge.

Pour conserver aux images projetées toute leur luminosité et toute leur qualité, remplacez la

Ce message d'avertissement est programmé pour apparaître après 2900 heures d'utilisation de la lampe afin de conserver aux images leur luminosité et leur qualité optimales. Si vous continuez à utiliser la lampe au-delà de cette période, le risque de tomber en panne de lampe au cours d'une projection devient élevé. Lorsque le message indiquant que la lampe doit être remplacée apparaît, vous avez donc intérêt à remplacer sans tarder votre lampe par une lampe

L'image projetée commence à devenir sombre ou à perdre de sa qualité.

neuve, même si elle fonctionne encore.

- Si ce message apparaît au bout de 2900 heures d'utilisation, la durée de vie réelle de chaque lampe dépend de ses caractéristiques individuelles et de la façon dont elle a été employée. Certaines lampes peuvent cesser de fonctionner avant cette échéance de 2900 heures ; vous devriez donc toujours disposer d'une lampe de rechange sous la main afin de pouvoir parer à • Si le message indiquant que la lampe doit être remplacée apparaît, le logo de l'utilisateur n'apparaîtra pas, même s'il a été programmé pour apparaître comme écran de démarrage.
- Pour obtenir une lampe de remplacement, adressez-vous à votre distributeur.

lampe dès que possible après l'apparition de ce message d'avertissement.

#### Remplacement de la lampe

- Si la lampe a cessé de fonctionner, au moment de la remplacer, soyez conscient qu'elle risque de se briser dans vos mains lorsque vous allez la manipuler.
   Pour remplacer la lampe d'un projecteur installé au plafond, il convient normalement de déposer d'abord le projecteur. Si le projecteur ne peut pas être déposé, partez toujours du principe que la lampe usagée est peut être brisée et prenez toutes les précautions utiles au moment de l'extraire du projecteur. En outre, pensez à vous placer sur le côté du projecteur plutôt qu'en dessous de celui-ci.
  - Attendez que la lampe ait refroidi suffisamment avant d'ouvrir le couvercle de la lampe. Après la fin de la <u>période de refroidissement</u>, il faut compter environ 30 minutes supplémentaires pour que la lampe soit suffisamment froide.

#### Procedure

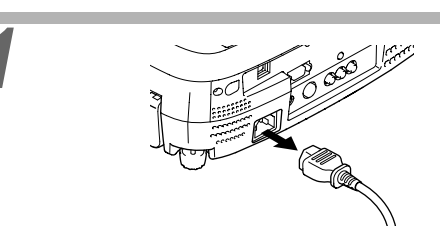

#### Éteignez le projecteur et attendez la fin de la période de refroidissement, puis débranchez le cordon secteur du projecteur. (p.9)

La période de refroidissement dure environ 2 minutes. La durée exacte de cette période dépend de la température de l'air ambiant autour du projecteur.

## Attendez que la lampe ait refroidi puis déposez le couvercle de la lampe.

Après la fin de la période de refroidissement, il faut compter environ 30 minutes supplémentaires pour que la lampe soit suffisamment froide. Utilisez le tournevis fourni avec la lampe de remplacement pour faire coulisser le taquet d'ouverture du couvercle de la lampe afin de pouvoir soulever ce dernier. Attrapez la partie du couvercle qui s'est relevée, puis faites-la glisser vers l'avant pour la retirer du projecteur.

## Desserrez les deux vis de fixation de lampe.

Utilisez le tournevis fourni avec la lampe de remplacement pour desserrer les deux vis de fixation retenant la lampe au reste du projecteur.

# 

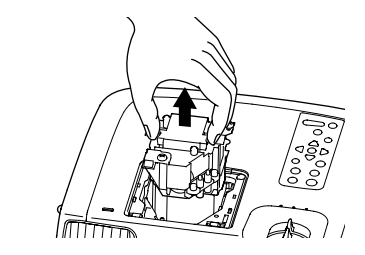

#### Sortez la lampe.

Tenez la lampe par ses deux creux latéraux puis tirez-la pour l'extraire du projecteur.

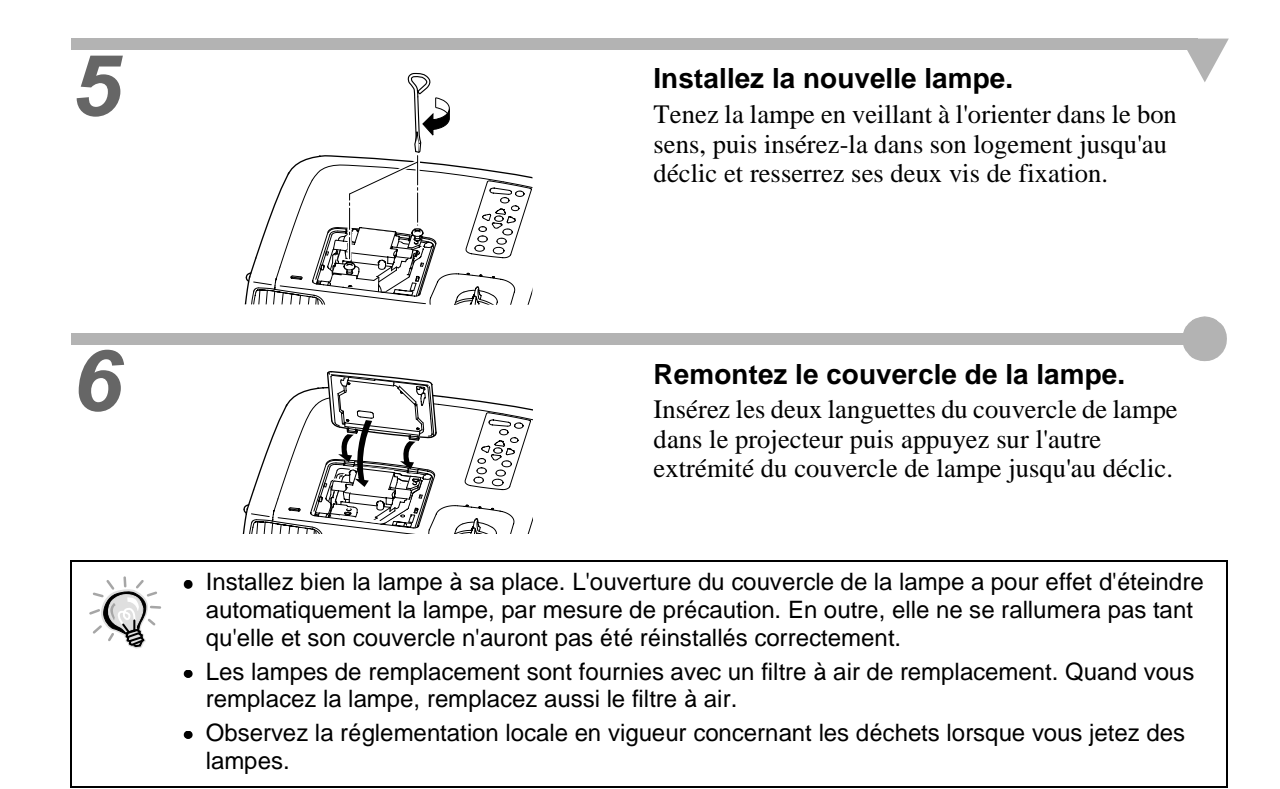

#### Remise à zéro du compteur d'heures d'utilisation de la lampe

Le projecteur intègre un compteur qui comptabilise les heures d'utilisation de la lampe. Lorsque ce temps d'utilisation cumulé atteint une certaine valeur, le message d'avertissement suggérant de remplacer la lampe s'affiche à l'écran. Il est donc important de remettre ce compteur à zéro à chaque fois que vous remplacez la lampe par une lampe neuve. Cette opération s'effectue à partir des menus du projecteur, comme expliqué cidessous.

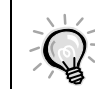

Ne remettez pas à zéro le compteur d'heures d'utilisation de la lampe si vous ne remplacez pas la lampe, sans quoi la période de remplacement de la lampe ne sera pas indiquée correctement.

#### Procedure

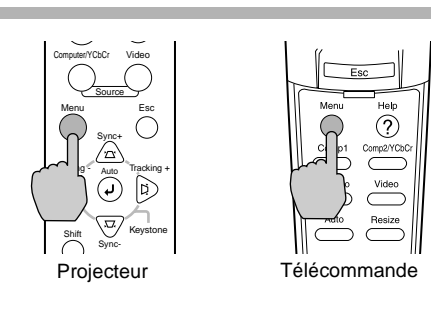

# Appuyez sur la touche [Menu] de la télécommande ou du panneau de commande du projecteur.

Le menu des réglages d'environnement apparaît.

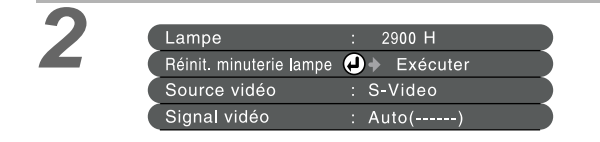

## Sélectionnez Réinit. minuterie lampe dans le menu A Propos.

Appuyez sur la touche O du panneau de commande du projecteur ou sur la touche [Enter] de la télécommande.

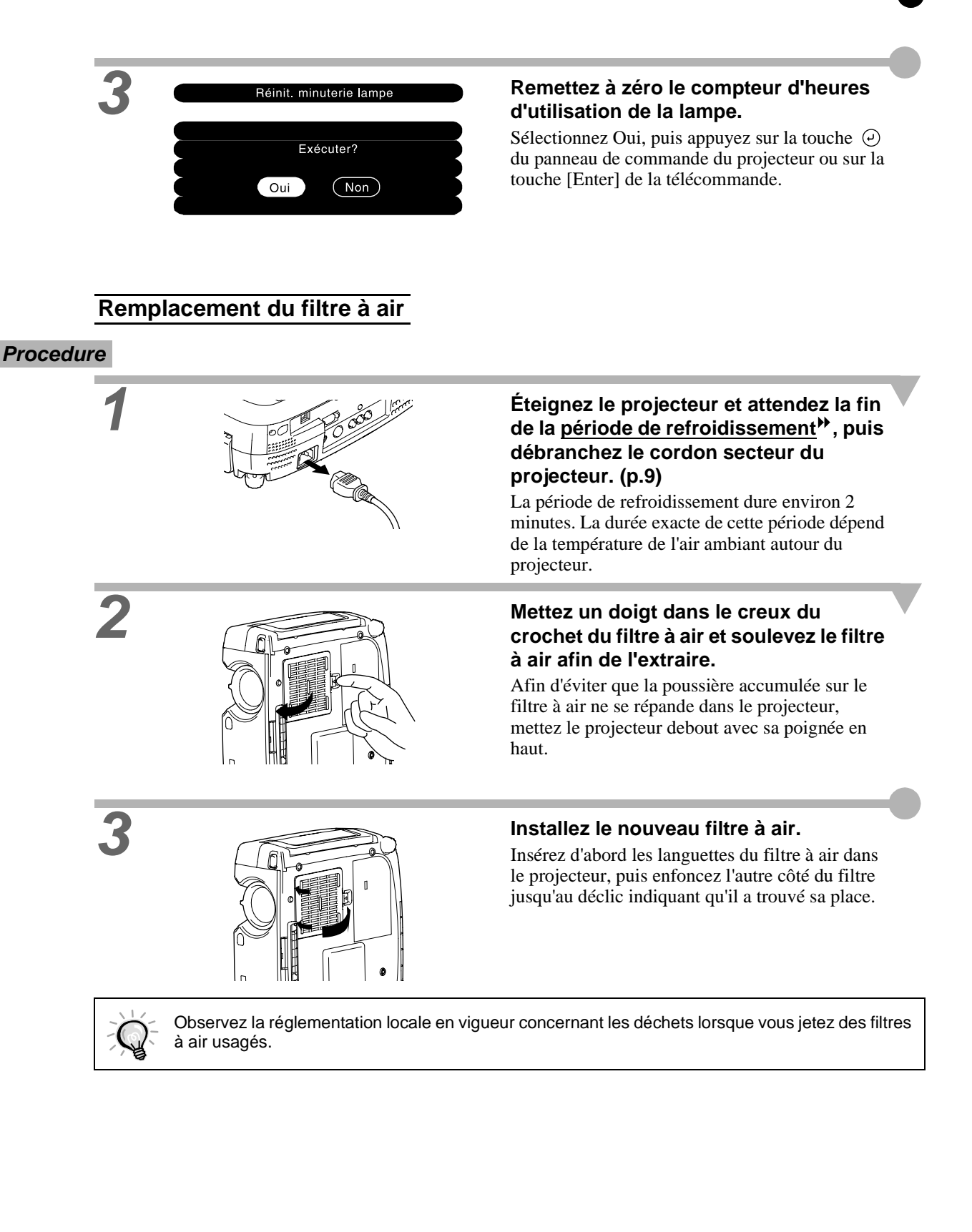

## Enregistrement d'un logo utilisateur (personnalisé)

Vous pouvez enregistrer une image en cours de projection comme logo utilisateur.

Ŷ

2

Lorsque vous enregistrez un logo d'utilisateur, tout logo d'utilisateur précédemment enregistré est aussitôt effacé.

#### Procedure

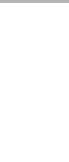

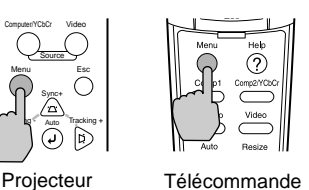

D Exé

Projetez l'image que vous aimeriez utiliser comme logo utilisateur, puis appuyez sur la touche [Menu] du panneau de commande du projecteur ou de la télécommande.

Sélectionnez le menu Logo Utili., appuyez sur la touche 🤄 du panneau de commande du projecteur ou sur la touche [Enter] de la télécommande.

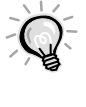

Si une correction de déformation trapézoïdale a été spécifiée, celle-ci sera annulée au moment où vous sélectionnerez le menu Logo Utili.

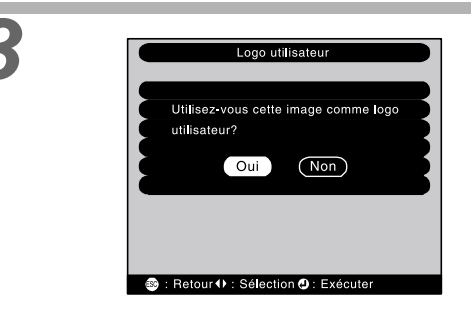

Sélectionnez Oui dans le sous-menu, appuyez sur la touche O du panneau de commande du projecteur ou sur la touche [Enter] de la télécommande.

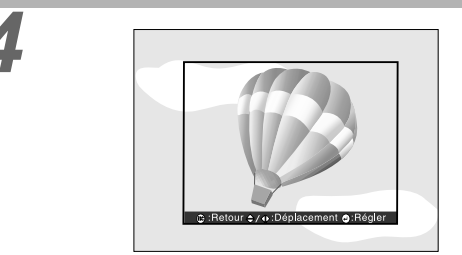

#### L'image à enregistrer apparaît, accompagnée d'un rectangle de sélection. Déplacez ce rectangle pour sélectionner la partie de l'image à utiliser comme logo.

Appuyez sur les côtés de la touche [Enter] de la télécommande pour sélectionner la partie de l'image à utiliser comme logo utilisateur, appuyez sur la touche O du panneau de commande du projecteur ou sur la touche [Enter] de la télécommande.

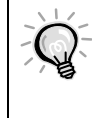

Si le signal vidéo appliqué en entrée est un signal <u>YCbCr</u> vou <u>YPbPr</u>, le rectangle de sélection ne peut être déplacé qu'autour du centre de l'image.

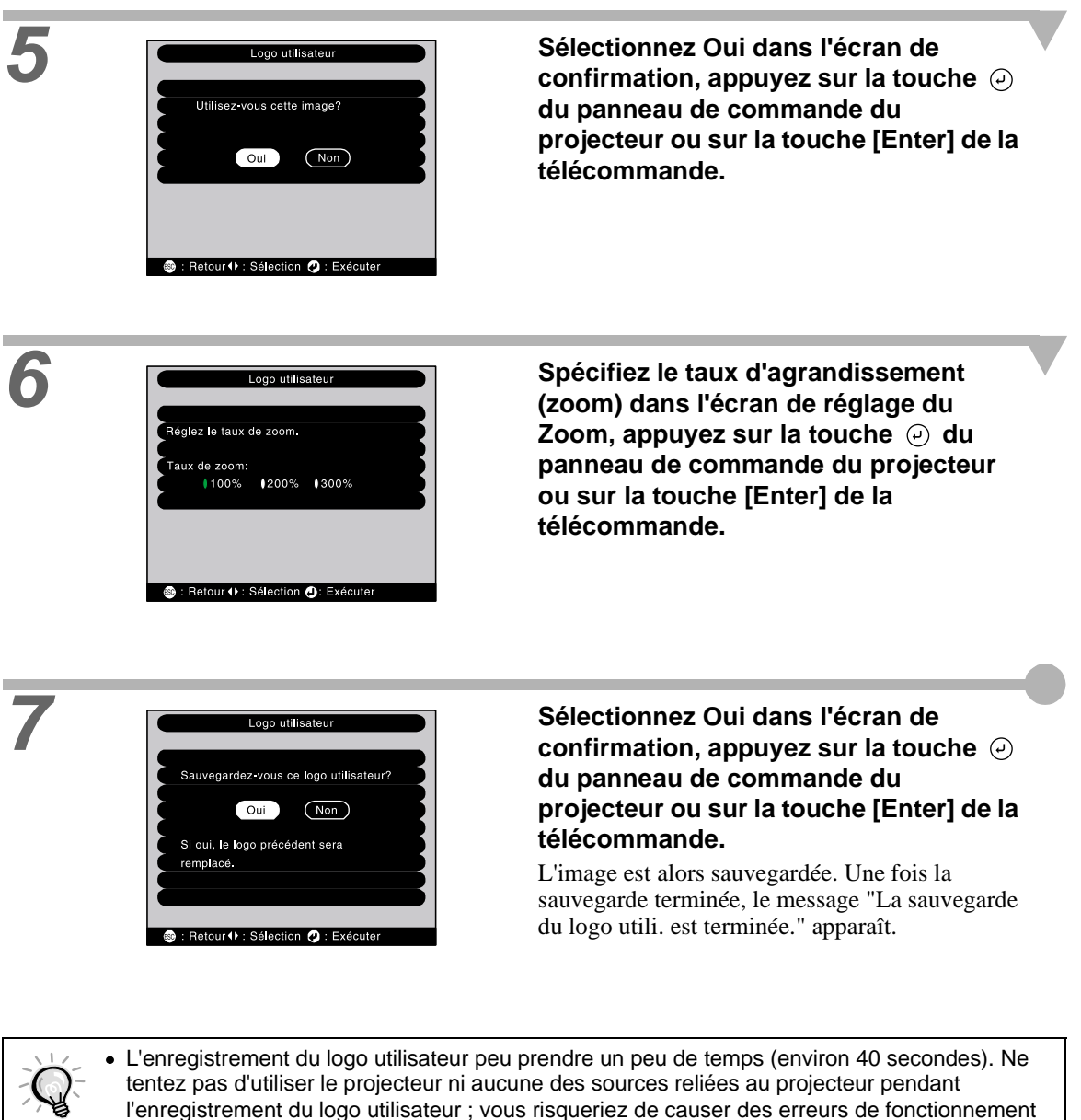

- du projecteur.
- Les logos utilisateur sont enregistrables dans une taille pouvant aller jusqu'à 400 x 300 pixels.
- Si l'image projetée n'est pas à la résolution XGA<sup>III</sup> ou est une image vidéo, la taille de la fenêtre sera modifiée.

Les accessoires suivants sont proposés à la vente. La liste d'accessoires ci-après est celle de Février 2002. Le détail de ces accessoires peut être modifié sans préavis.

| Spare lamp                                                                       | ELPLP17                |
|----------------------------------------------------------------------------------|------------------------|
| Utilisez cet article pour remplacer vos lam                                      | pes qui arrivent       |
| en fin de vie.                                                                   |                        |
| Portable screen (50 inch)                                                        | ELPSC06                |
| Écran compact et facile à transporter.                                           |                        |
| 60-inch screen                                                                   | ELPSC07                |
| 80-inch screen                                                                   | ELPSC08                |
| Computer cable<br>(1,8 m - connecteurs mini-D-Sub 1<br>mini-D-Sub 15 broches)    | ELPKC02<br>5 broches à |
| Computer cable<br>(3 m - connecteurs mini-D-Sub 15<br>mini-D-Sub 15 broches)     | ELPKC09<br>broches à   |
| Computer cable<br>(20 m - connecteurs mini-D-Sub 15<br>mini-D-Sub 15 broches)    | ELPKC10<br>5 broches à |
| Sert à raccorder le projecteur à un ordinate                                     | ur.                    |
| Computer cable<br>(1,8 m - connecteur mini-D-Sub 15<br>connecteurs <u>5BNC</u> ) | ELPKC11<br>broches à   |
| Permet de raccorder le projecteur à une sta                                      | tion de travail.       |
| Component video cable<br>(3 m - connecteur mini-D-Sub 15 b<br>connecteurs RCA)   | ELPKC19<br>roches à 3  |
| Permet de raccorder au projecteur une sour<br>vidéo en composantes.              | ce de signaux          |
| Digital video cable<br>(3 m - connecteurs DVI-D mâle-má                          | ELPKC20<br>ale)        |
| Câble à la norme $\underline{DVI}^{\triangleright}$ permettant de rac            | corder le              |
| projecteur à un ordinateur muni d'une inter                                      | face de sortie         |
| RGB numérique.                                                                   |                        |
| Digital video cable<br>(3 m - connecteurs DVI-D/DFP 20                           | ELPKC21<br>broches)    |
| Câble à la norme <u>DFP</u> → permettant de rac                                  | corder le              |
| projecteur à un ordinateur muni d'une inter<br>RGB numérique.                    | face de sortie         |

| DVI analog cable                                | ELPKC25         |  |  |
|-------------------------------------------------|-----------------|--|--|
| (3 m - connecteurs DVI-I à mini-D-Sub 15        |                 |  |  |
| broches)                                        |                 |  |  |
| Permet de raccorder au projecteur deux ordin    | ateurs à sortie |  |  |
| RGB analogique.                                 |                 |  |  |
| Remote control receiver                         | ELPST04         |  |  |
| Sert à commander le projecteur à distance à l   | 'aide de la     |  |  |
| télécommande.                                   |                 |  |  |
| Ceiling mount*                                  | ELPMB07         |  |  |
| Utilisez cette article pour installer votre     |                 |  |  |
| projecteur au plafond.                          |                 |  |  |
| Ceiling plate*                                  | ELPFC03         |  |  |
| Pipe 370 (370 mm/ argenté)*                     |                 |  |  |
|                                                 | ELPFP04         |  |  |
| Pipe 570 (570 mm/ argenté)*                     |                 |  |  |
|                                                 | ELPFP05         |  |  |
| Pipe 770 (770 mm/ argenté)*                     |                 |  |  |
| ,                                               | ELPFP06         |  |  |
| À utiliser pour suspendre le projecteur à un ha | aut plafond ou  |  |  |
| à un plafond avec faux-plafond en panneaux.     |                 |  |  |
| Image presentation camera                       | ELPDC02         |  |  |
|                                                 | ELPDC03         |  |  |
| Permet de projeter des livres, des transparent  | s de            |  |  |
| rétroprojection (OHP) et des diapositives.      |                 |  |  |
| Hard travel case                                | ELPKS26         |  |  |
| Utilisez cette mallette si vous devez porter le | projecteur à la |  |  |
| main.                                           |                 |  |  |
| Soft carrying case                              | ELPKS27         |  |  |
| Utilisez cette mallette si vous devez porter le | projecteur à la |  |  |
| main.                                           |                 |  |  |
|                                                 |                 |  |  |

\* Une procédure d'installation spéciale doit être respectée pour suspendre le projecteur au plafond. Adressez-vous à l'établissement qui vous a vendu votre projecteur si vous souhaitez mettre en œuvre ce type d'installation.

## Entrée vidéo en composantes/ Entrée vidéo RGB

| Signal                          | Cadence de<br>rafraîchissement<br>(Hz) | Résolution des écrans redimensionnés<br>(en pixels) |                                                             |  |
|---------------------------------|----------------------------------------|-----------------------------------------------------|-------------------------------------------------------------|--|
| <u>SDTV</u> (525i)<br>(D1)      | 60                                     | 800 × 600<br>(format 4:3)                           | 800 × 450<br>(format 16:9)                                  |  |
| SDTV (625i)                     | 50                                     | 800 × 600<br>(format 4:3)                           | 800 × 450<br>(format 16:9)                                  |  |
| SDTV (525p)<br>(D2)             |                                        | 800 × 600<br>(format 4:3)                           | 800 × 450<br>(format 16:9)                                  |  |
| <u>HDTV</u> (750p) 16:9<br>(D4) |                                        | 800 × 450<br>(format 16:9)                          | 800 × 600<br>(format 4:3 avec la fonction de<br>loupe zoom) |  |
| HDTV(1125i)16:9<br>(D3)         |                                        | 800 × 450<br>(format 16:9)                          | 800 × 600<br>(format 4:3 avec la fonction de<br>loupe zoom) |  |

#### Entrée vidéo composite/ S-Video

| Signal             | Cadence de<br>rafraîchissement<br>(Hz) | Résolution des écrans redimensionnés<br>(en pixels) |                            |
|--------------------|----------------------------------------|-----------------------------------------------------|----------------------------|
| TV (NTSC)          |                                        | 800 × 600<br>(format 4:3)                           | 800 × 450<br>(format 16:9) |
| TV<br>(PAL, SECAM) |                                        | 800 × 600<br>(format 4:3)                           | 800 × 450<br>(format 16:9) |

## Ordinateur

| Signal               | Cadence de<br>rafraîchissement<br>(Hz)      | Résolution<br>(en pixels) | Résolution des<br>écrans<br>redimensionnés<br>(fonction Resize sur<br>ON) (en pixels) | Résolution en taille<br>d'écran normale<br>(fonction Resize sur<br>OFF) (en pixels) |
|----------------------|---------------------------------------------|---------------------------|---------------------------------------------------------------------------------------|-------------------------------------------------------------------------------------|
| PC98                 |                                             | 640 	imes 400             | $800 \times 500$                                                                      | $640 \times 400$                                                                    |
| EGA                  |                                             | $640 \times 350$          | $800 \times 438$                                                                      | $640 \times 350$                                                                    |
| <u>VGA</u>           | 60                                          | 640 	imes 480             | 800 × 600                                                                             | 640 	imes 480                                                                       |
| VGACGA               |                                             | $640 \times 400$          | 800 × 500                                                                             | $640 \times 400$                                                                    |
| VGAEGA               |                                             | 640 × 350                 | 800 × 438                                                                             | 640 × 350                                                                           |
| VCA toxt             |                                             | $720 \times 400$          | 800 × 444                                                                             | $720 \times 400$                                                                    |
| VGA lext             |                                             | 720 × 350                 | 800 × 388                                                                             | $720 \times 350$                                                                    |
| VESA                 | 72/75/85/<br>120, iMac* <sup>2</sup>        | $640 \times 480$          | 800 × 600                                                                             | 640 	imes 480                                                                       |
| <u>SVGA</u> ₩        | 56/60/72/75/<br>85/120, iMac* <sup>2</sup>  | $800 \times 600$          | 800 × 600                                                                             | $800 \times 600$                                                                    |
| XGA                  | 43i/60/70/75/85/<br>120, iMac* <sup>2</sup> | $1024 \times 768$         | 800 × 600                                                                             | $1024 \times 768 *^{1}$                                                             |
| SXGA                 | 70/75/85/100                                | $1152 \times 864$         | 800 × 600                                                                             | 1152 × 864 * <sup>1</sup>                                                           |
| SXGA                 | 60/70/85                                    | $1280 \times 960$         | $800 \times 600$                                                                      | $1280 \times 960 *^{1}$                                                             |
| SXGA                 | 43i/60/75/85                                | $1280 \times 1024$        | $750 \times 600$                                                                      | $1280 \times 1024 *^{1}$                                                            |
| SXGA+                | 60/75/85                                    | $1400 \times 1050$        | 800 × 600                                                                             | $1400 \times 1050 \ ^{*1}$                                                          |
| MAC13"               |                                             | 640 	imes 480             | $800 \times 600$                                                                      | 640 	imes 480                                                                       |
| MAC16"               |                                             | $832 \times 624$          | $800 \times 600$                                                                      | $832 \times 624 *^{1}$                                                              |
| MAC19"               |                                             | $1024 \times 768$         | $800 \times 600$                                                                      | $1024 \times 768 *^{1}$                                                             |
| MAC21"               |                                             | $1152 \times 870$         | $794 \times 600$                                                                      | $1152 \times 870 *^{1}$                                                             |
| TV (525i)            | 60                                          | 640 	imes 480             | $800 \times 600$                                                                      | 640 	imes 480                                                                       |
| TV (625i)            | 50                                          | $720 \times 540$          | $800 \times 600$                                                                      | $720 \times 540$                                                                    |
| <u>SDTV</u> (525p)   |                                             | 640 	imes 480             | $800 \times 600$                                                                      | 640 	imes 480                                                                       |
| <u>HDTV</u> → (750p) |                                             | $1280 \times 720$         | 800 	imes 450                                                                         |                                                                                     |
| HDTV(1125i, 1125p)   |                                             | $1920 \times 1080$        | $800 \times 450$                                                                      |                                                                                     |

\*1 Écran virtuel (en fenêtre)

\*2 La connexion n'est possible que si l'équipement possède un port de sortie VGA.

## **Spécifications**

| Nom du produit                    | Home Theatre Projector EMP-7                                            | ГS10           |                                                            |
|-----------------------------------|-------------------------------------------------------------------------|----------------|------------------------------------------------------------|
| Dimensions                        | 348 (L) x 104 (H) x 274 (P) mm (Sans les pieds et l'objectif)           |                |                                                            |
| Taille du panneau                 | 0,9 pouce                                                               |                |                                                            |
| Méthode<br>d'affichage            | Matrice active TFT au polysilic                                         | ium            |                                                            |
| Méthode d'attaque                 | Écriture séquentielle de la ligne                                       | entière en b   | locs de 12 phases                                          |
| Résolution                        | SVGA 480.000 pixels (800 (W                                             | ') x 600 (H) e | en pixels) x 3                                             |
| Réglage de la mise<br>au point    | Manuel                                                                  |                |                                                            |
| Réglage du zoom                   | Manuel (environ 1 :1,35)                                                |                |                                                            |
| Lampe<br>(source lumineuse)       | Lampe UHE, 150 watts, Modèl                                             | e numéro: El   | LPLP17                                                     |
| Puissance de sortie<br>audio maxi | 5 watts en mono                                                         |                |                                                            |
| Haut-parleur                      | 1                                                                       |                |                                                            |
| Courant secteur                   | 100 – 120 VAC, 2,7A<br>200 – 240 VAC, 1,3A<br>50/60 Hz                  |                |                                                            |
| Température en<br>utilisation     | +5°C à +35°C (sans condensati                                           | on)            |                                                            |
| Température de stockage           | -10°C à +60°C (sans condensat                                           | ion)           |                                                            |
| Poids                             | Environ 4,2 kg                                                          |                |                                                            |
| Connecteurs                       | Computer (ordinateur) 1:                                                | 1              | DVI-I                                                      |
|                                   | Computer (ordinateur) /<br>Component Video 2 (vidéo en<br>composantes): | 1              | mini-D-Sub à 15 broches (femelle)                          |
|                                   | Audio 1:                                                                | 1              | mini-jack stéréo                                           |
|                                   | Video (vidéo):                                                          | 1              | connecteur RCA à 1 broche                                  |
|                                   | S-Video:                                                                | 1              | mini-DIN à 4 broches                                       |
|                                   | Audio 2:                                                                | 1              | 2 connecteurs RCA à 1 broche (L<br>[gauche] et R [droite]) |
|                                   | USB:                                                                    | 1              | connecteurs USB (séries B)                                 |
|                                   | Interface de commande (RS-232C):                                        | 1              | D-Sub à 9 broches (mâle)                                   |
|                                   | Monitor Out<br>(sortie écran ext.):                                     | 1              | mini-D-Sub à 15 broches (femelle)                          |
|                                   | Remote (capteur IR ext.):                                               | 1              | mini-jack stéréo                                           |

Safety

USA UL1950 3<sup>rd</sup> Edition Canada CSA C22.2 No.950-95 (cUL) European Community The Low Voltage Directive (73/23/EEC) IEC60950 2<sup>nd</sup> Edition, +Amd.1, +Amd.2, +Amd.3, +Amd.4

#### EMC

USA FCC 47CFR Part15B Class B (DoC) Canada ICES-003 Class B

European Community The EMC Directive (89/336/EEC) EN55022, 1998 Class B EN55024, 1998 IEC61000-4-2, IEC61000-4-3, IEC61000-4-4, IEC61000-4-5, IEC61000-4-6, IEC61000-4-8, IEC61000-4-11, IEC61000-3-2, IEC61000-3-3

Australia/New Zealand AS/NZS 3548:1995, A1:1997, A2:1997 Class B CISPR Pub.22:1993, A1:1995, A2:1996, Class B

## Apparence

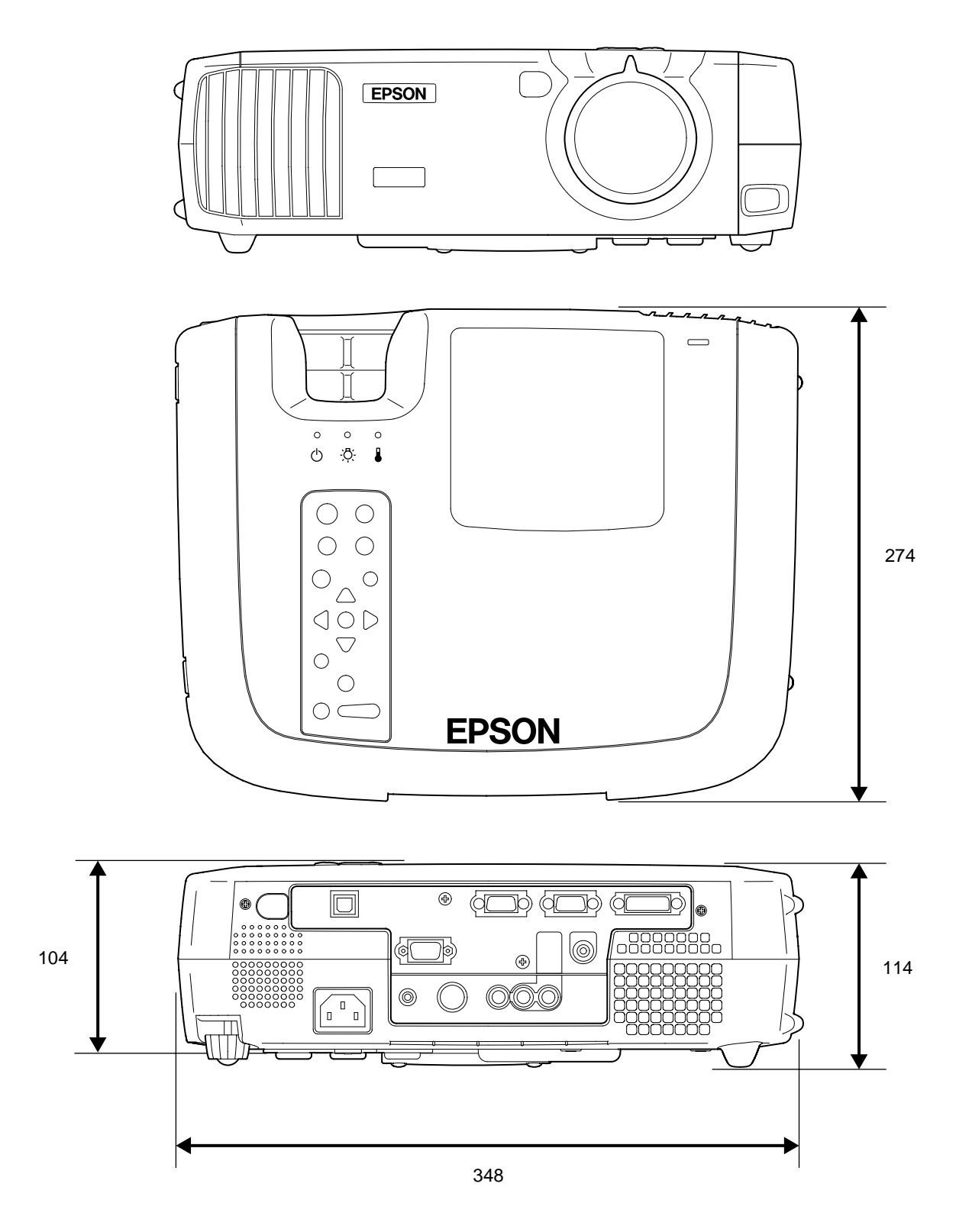

Unité : mm

Vue de l'avant/ du dessus Vue de l'arrière Télécommande

Panneau de commande Base

## Noms et fonctions des différentes parties du projecteur

#### Vue de l'avant/ du dessus

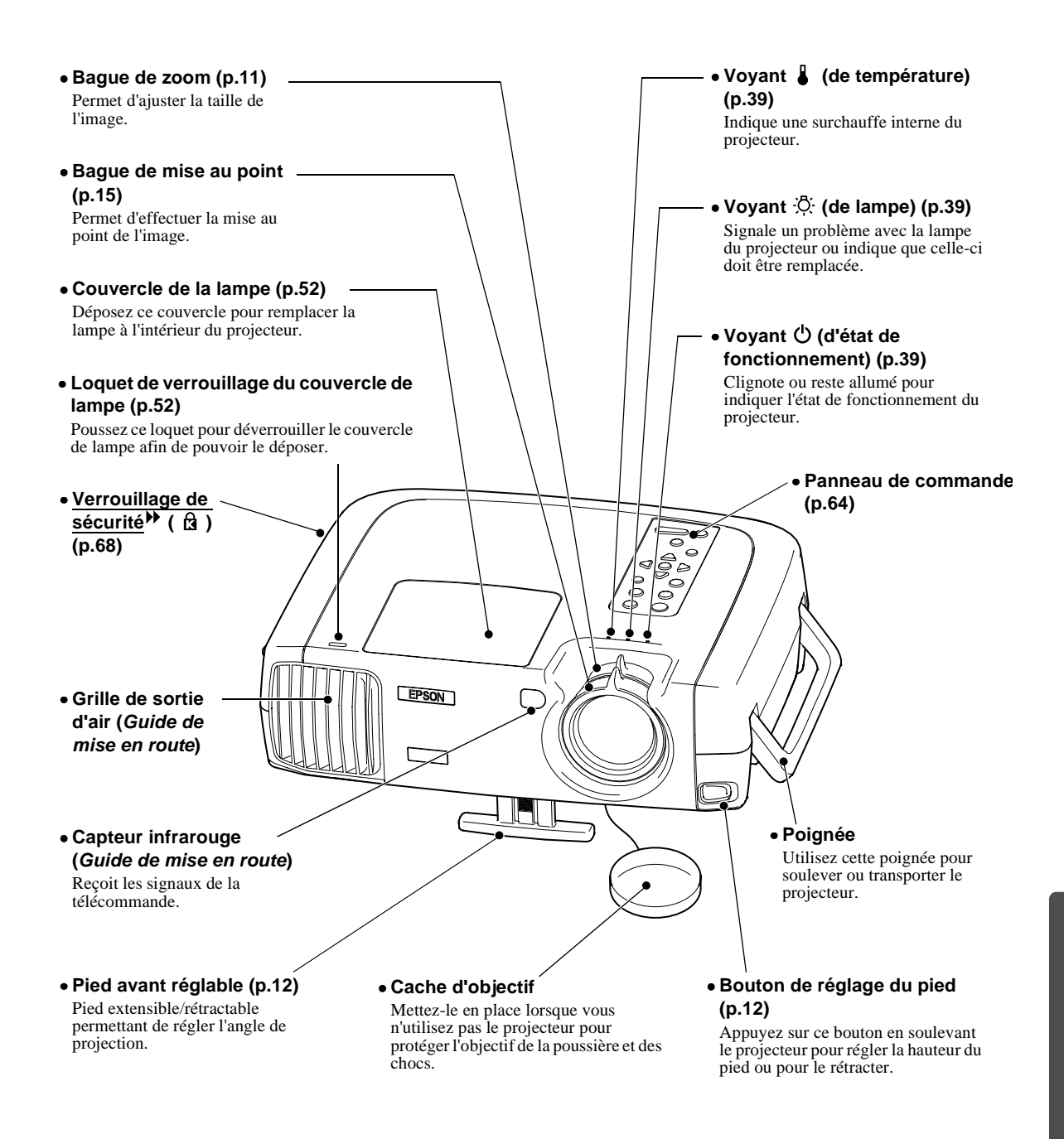

#### Panneau de commande

- Touche [Power] (p.7) Appuyez sur cette touche pour allumer ou éteindre le projecteur.
- Touche [Computer/ <u>YCbCr</u>] [ (p.7) Sert à sélectionner comme source d'image soit le port Computer 1, soit le port Computer 2/ Component Video.
- Touche [Menu] (p.30) À chaque pression sur la touche [Menu], le menu des réglages d'environnement apparaît ou disparaît.
- Touches [V-Keystone] (p.13)

Appuyez sur cette touche si l'image projetée présente une déformation trapézoïdale dans le sens vertical. Si vous maintenez la touche [Shift] enfoncée pendant que vous appuyez sur cette touche, vous pouvez ajuster la synchronisation d'une image provenant d'un ordinateur.

#### • Touche [Shift] (p.17,18)

Cette touche n'a aucun effet isolément; elle ne s'utilise qu'en association avec une autre touche. En maintenant cette touche enfoncée et en appuyant sur l'une des touches [Keystone], vous activez la fonction affichée en orange à l'écran (<u>Sync</u>) ou Alignement (Tracking))).

• Touche [A/V Mute] (p.32) Coupe l'image et le son. • Touche [Volume] (p.19) Règle le volume sonore du haut-parleur intégré au projecteur.

ு

Meni

A/V Mute

(\*)

nuter/YChC

?

Vider

Esc

king ·

D.

Keystone

(

•~~`

Ļ

Sync

Resize

Volume

• Touche [Help] (p.38) Affiche le menu d'aide en ligne, à consulter en cas de problème d'utilisation.

#### • Touche [Video] (p.7)

Sert à sélectionner comme source d'image soit le port Video, soit le port S-Video.

#### • Touche [Esc] (p.31, 38) Permet d'annuler la fonction en cours d'utilisation. Pendant la visualisation d'un menu de réglages d'environnement ou de l'aide en ligne, cette touche a pour effet de réafficher l'écran ou le menu précédent.

• Touche [Auto] (p.17, 30, 38) Ajuste automatiquement une image provenant d'un ordinateur de façon à produire la meilleure qualité d'image possible. Cette touche joue le rôle de touche

Cette touche joue le rôle de touche (2) (Entrée) lorsqu'un menu de réglages ou un écran d'aide est affiché. Appuyez sur cette touche pour sélectionner une option et passer à l'écran suivant.

#### Touches [H-Keystone] (p.13) Appuyez sur cette touche si l'image projetée présente une déformation trapézoïdale dans le sens horizontal. Si vous maintenez la touche [Shift] enfoncée pendant que vous appuyez sur cette touche, vous pouvez ajuster le alignement (tracking) d'une image provenant d'un ordinateur.

• Touche [Resize] (p.11, 16) Permet de changer le format <u>rapport</u> <u>largeur/hauteur</u> Vue de l'avant/ du dessus Vue de l'arrière Télécommande

Panneau de commande Base

#### Vue de l'arrière

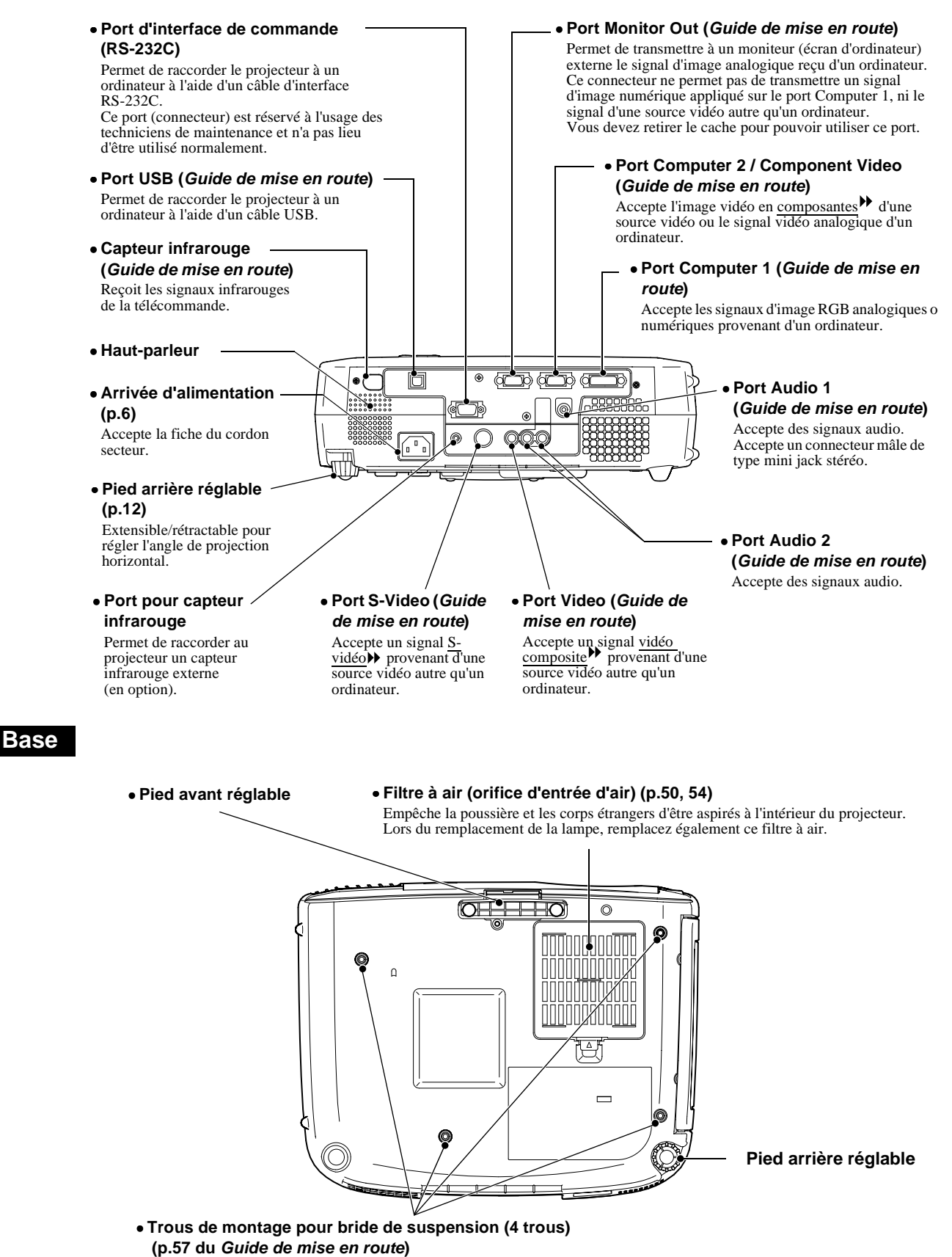

Pour suspendre le projecteur au plafond, monter dans ces trous la bride de suspension optionnelle.

66

Noms et fonctions des différentes parties du projecteur

#### Télécommande

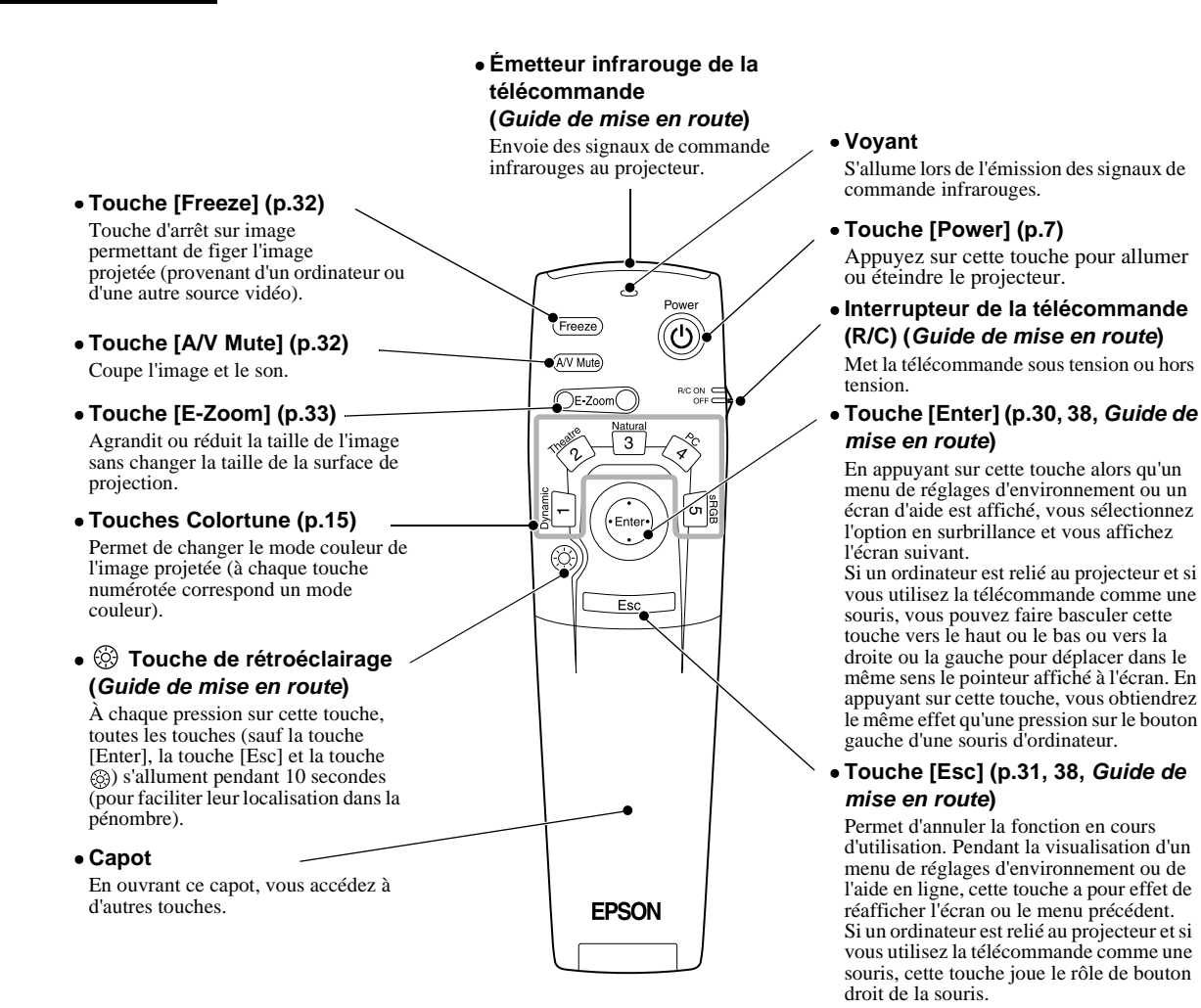

#### Sous le capot

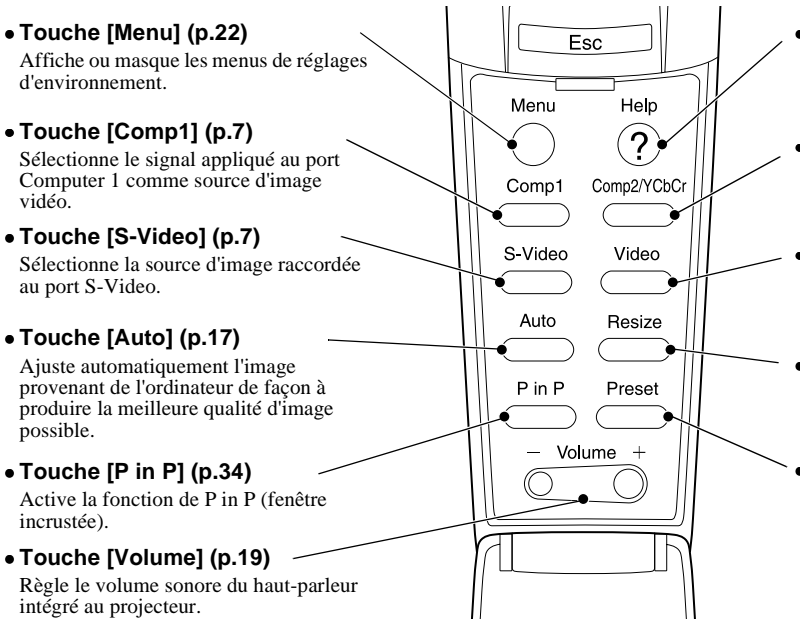

• Touche [Help] (p.38) Affiche le menu d'aide en ligne, à consulter en cas de problème d'utilisation.

• Touche [Comp2/YCbCr] (p.7) Sélectionne le signal appliqué au port Computer 2/Component Video comme

• Touche [Video] (p.7) Sélectionne la source d'image raccordée au port Video.

source d'image vidéo.

• Touche [Resize] (p.11, 16) Permet de changer le format <u>rapport</u> <u>largeur/hauteur</u>.

• Touche [Preset] (p.24) Sélectionne l'une des résolutions d'écran d'ordinateur prédéfinies. Ce glossaire contient les définitions de quelques-uns des termes techniques employés dans ce guide, dont la signification pourrait vous échapper, et qui ne sont pas expliqués dans le corps de ce manuel. Il existe dans le commerce des publications qui contiennent des précisions supplémentaires sur ces sujets.

| 5BNC                                                                  | Port servant à recevoir des signaux vidéo analogiques.                                                                                                    |
|-----------------------------------------------------------------------|----------------------------------------------------------------------------------------------------|
| A/V Mute (coupure son et image)                                       | Fonction de coupure temporaire de l'image et du son émis par le projecteur. Ce projecteur possède une touche [A/V Mute] que vous pouvez utiliser pour couper temporairement la projection de l'image et l'émission du son. Pour restaurer l'image et le son, appuyez à nouveau sur la touche [A/V Mute] du panneau de commande du projecteur ou de la télécommande.                                                                                                    |
| Alignement<br>(tracking)                                              | Les signaux émis par les ordinateurs ont une fréquence spécifique. Si le projecteur ne s'aligne<br>pas précisément avec cette fréquence, l'image produite ne sera pas de bonne qualité. L'action<br>du projecteur s'accordant sur la fréquence de ces signaux (nombre de crêtes par seconde du<br>signal) est appelée tracking ou alignement. Si cet alignement n'est pas bien effectué, de larges<br>bandes verticales apparaîtront sur les images projetées.                                                                                                    |
| Balayage entrelacé                                                    | Méthode de balayage d'image qui ne requiert que la moitié de la bande passante requise par la méthode de balayage séquentielle, pour une même résolution d'image dans le cas d'une image fixe.                                                                                                    |
| Cadence de<br>rafraîchissement<br>(Refresh Rate)<br>(Taux rafraîchi.) | Les points lumineux des écrans ne conservent leur luminosité et leur couleur que pendant un temps très court. Pour qu'une image persiste à l'écran, celle-ci doit être balayée, c'est-à-dire redessinée point par point, de nombreuses fois par seconde, pour "rafraîchir" les points lumineux de l'écran. Le nombre d'opérations de rafraîchissement par seconde est appelé cadence (ou fréquence ou taux) de rafraîchissement et s'exprime en hertz (Hz).                                                                                                    |
| Contraste                                                             | La différence entre les zones claires et les zones sombres d'une image peut être augmentée ou diminuée pour faire ressortir ou au contraire adoucir du texte ou des images.                                                                                                    |
| DFP                                                                   | Abréviation de Digital Flat Panel. Désigne une norme de transmission numérique de signaux vidéo.                                                                                                    |
| Dolby numérique                                                       | Format de signaux sonores exclusif développé par les laboratoires Dolby Laboratories. Alors que la stéréo normale est un format à deux voies qui requiert deux haut-parleurs, le Dolby numérique est un format à 6 voies (ou plus précisément 5,1 voies) qui ajoute à ces deux haut-parleurs un haut-parleur central, deux haut-parleurs arrière et un haut-parleur de basses (sub-woofer).                                                                                                    |
| DVI                                                                   | Abréviation de Digital Visual Interface. Désigne une norme de transmission numérique de signaux vidéo.<br>La norme DVI a été étendue à des appareils électroniques numériques domestiques autres que des ordinateurs. Elles permet de transmettre des images à des résolutions supérieures à celles de la norme DFP.                                                                                                    |
| Freeze<br>(arrêt sur image)                                           | Immobilisation temporaire d'une image animée (image seulement). Lorsqu'on appuie sur la touche [Freeze] du projecteur, seule l'image est immobilisée. Lorsqu'on appuie à nouveau sur [Freeze], l'image redevient animée.                                                                                                    |
| HDTV                                                                  | <ul> <li>Abréviation de "High-Definition TeleVision", télévision haute définition. Cette abréviation fait référence aux systèmes à haute définition qui satisfont les critères suivants:</li> <li>Résolution verticale d'au moins 750p ou 1125i lignes (p = balayage progressif, i = balayage entrelacé →)</li> <li>Rapport largeur/hauteur de l'écran : 16:9.</li> <li>Réception et reproduction du son en mode Dolby numérique →</li> </ul>                                                                                                    |
| Période de<br>refroidissement                                         | Le système de refroidissement de la lampe du projecteur continue de fonctionner après que<br>l'on a appuyé sur la touche [Power] de la télécommande ou du panneau de commande du<br>projecteur pour éteindre la lampe. Toutes les touches de la télécommande et du panneau de<br>commande du projecteur deviennent inopérantes aussi longtemps que le ventilateur de<br>refroidissement continue de tourner pendant cette période. Cette période de temps est appelée<br>"période de refroidissement". La période de refroidissement dure environ 2 minutes. La durée<br>exacte de cette période dépend de la température de l'air ambiant autour du projecteur. |
| Rapport largeur/<br>hauteur                                           | Rapport entre la largeur de l'image et sa hauteur. Les images de HDTV (télévision haute définition) sont au format 16:9, qui donne une grande largeur d'écran. Les images standard sont au format 4:3.                                                                                                    |
| SDTV                                                                  | Abréviation de "Standard-Definition TeleVision", télévision à définition standard. Cette abréviation fait référence aux systèmes de télévision qui ne satisfont pas aux critères de la télévision haute définition.                                                                                                    |

| Signal en<br>différences de<br>couleur<br>(vidéo en<br>composantes) | Type de signal vidéo émis par un équipement vidéo, consistant en fait en trois signaux<br>distincts : Un signal rouge + luminance (R-Y), un signal luminance (Y) et un signal bleu +<br>luminance (B-Y). Chaque signal est transmis sur un câble distinct. Les signaux en différences<br>de couleur produisent en règle générale de meilleures images que les signaux vidéo<br>composites (pour lesquels les signaux du rouge, du vert, du bleu et de la luminance<br>empruntent tous le même câble). |
|---------------------------------------------------------------------|----------------------------------------------------------------------------------------------------|
| sRVB                                                                | Norme internationale de définition des couleurs formulée de sorte que les informations de couleurs provenant des équipements vidéo puissent être facilement traitées et reproduites par les systèmes d'exploitation des ordinateurs et de l'Internet.                                                                                                    |
| SVGA                                                                | Type de signal vidéo présentant une résolution de 800 points horizontaux par 600 points verticaux, utilisé par les ordinateurs compatibles IBM-PC/AT (ordinateur DOS/V).                                                                                                    |
| S-Video                                                             | Signal vidéo dont la composante de luminance et la composante couleur sont séparées de façon à fournir une meilleure qualité d'image.<br>Il s'agit d'un signal d'image composé en fait de deux signaux indépendants : Y (le signal de luminance) et C (le signal de couleur).                                                                                                    |
| SXGA                                                                | Type de signal vidéo présentant une résolution de 1280 points horizontaux par 1024 points verticaux, utilisé par les ordinateurs compatibles IBM-PC/AT (ordinateur DOS/V).                                                                                                    |
| Sync<br>(synchronisation)                                           | Les signaux émis par les ordinateurs ont une fréquence spécifique. Si le projecteur ne s'aligne<br>pas précisément avec cette fréquence, l'image produite ne sera pas de bonne qualité. L'action<br>du projecteur alignant les phases (positions relatives des crêtes et des creux) de ces signaux<br>est appelée "synchronisation". Si les signaux sont mal synchronisés, l'image peut devenir<br>tremblante, brouillée ou déformée horizontalement.                                                 |
| Température des<br>couleurs                                         | Température d'un objet émettant de la lumière. Si la température des couleurs est élevée, celles-ci tendent à tirer vers le bleu. Si la température des couleurs est moins grande, celles-ci tendent à tirer vers le rouge.                                                                                                    |
| USB                                                                 | Abréviation de Universal Serial Bus. L'USB est une interface permettant de raccorder des périphériques à des ordinateurs personnels, qui ne prend en charge que des vitesses de transmission (débits) de données relativement lentes.                                                                                                    |
| Verrouillage de<br>sécurité                                         | Dispositif consistant en un trou pratiqué dans le boîtier du projecteur, dans lequel on passe un câble anti-vol (non fourni) pour attacher le projecteur à une table ou à une poutre. Ce projecteur est compatible avec le système Microsaver Security System fabriqué par Kensington.                                                                                                    |
| VGA                                                                 | Type de signal vidéo présentant une résolution de 640 points horizontaux par 480 points verticaux, utilisé par les ordinateurs compatibles IBM-PC/AT (ordinateur DOS/V).                                                                                                    |
| Vidéo composite                                                     | Signal vidéo qui représente le mélange d'un signal de luminosité et de signaux de couleurs. Il<br>s'agit du type de signal le plus répandu parmi les appareils vidéo domestiques (au format<br>NTSC).<br>Ce signal se compose d'une porteuse Y (signal de luminance) et d'un signal chromatique<br>(couleurs), tels que les signaux de la mire en barre de couleurs.                                                                                                    |
| Vidéo en<br>composantes                                             | Signal vidéo composé d'une composante de luminosité/luminance vidéo et de composantes de couleurs fournies sous la forme de signaux distincts, de façon à fournir une meilleure qualité d'image.<br>En mode HDTV (télévision haute définition), il s'agit d'un signal d'image composé en fait de trois signaux indépendants : Y (le signal de luminance) et Pb + Pr (les <u>signaux de différences</u> <u>de couleurs</u> ).                                                                          |
| XGA                                                                 | Type de signal vidéo présentant une résolution de 1024 points horizontaux par 768 points verticaux, utilisé par les ordinateurs compatibles IBM-PC/AT (ordinateur DOS/V).                                                                                                    |
| YCbCr                                                               | Signal de porteuse contenu dans le signal de mire en barres de couleurs utilisé dans la diffusion moderne d'images de télévision (au format NTSC). Son nom se décompose en Y (signal de luminance) et CbCr (signaux chromatiques [de couleur]).                                                                                                    |
| YPbPr                                                               | Signal de porteuse contenu dans le signal de mire en barres de couleurs utilisé dans la diffusion d'images de télévision haute définition (HDTV). Son nom se décompose en Y (signal de luminance) et PbPr (signal de différences de couleur).                                                                                                    |

#### Termes généraux

## Α

| Accessoires en option  | 57     |
|------------------------|--------|
| Aigus                  | 25     |
| Alignement             | 17, 24 |
| Angle de projection    | 11     |
| Apparence              | 62     |
| Arrivée d'alimentation | 6, 65  |
|                        |        |

## В

| Bague de mise au point    | 15, 63 |
|---------------------------|--------|
| Bague de zoom             | 11, 63 |
| Bouton de réglage du pied | 12, 63 |

## С

| Cache d'objectif                            | 63                 |
|---------------------------------------------|--------------------|
| Cadence de rafraîchissement                 | 29                 |
| Capteur infrarouge63, 65, Guide de mise     | en route           |
| Coleur                                      | 23                 |
| Connecteurs                                 | 60, 65             |
| Contraste                                   | 23, 24             |
| Cordon secteur                              | 6                  |
| Correction de déformation trapézoïdale      | 12                 |
| Couvercle de la lampe                       | 52, 63             |
| Couvercle du compartiment à piles (Télécomm | nande)<br>en route |

## D

| DFP                    | 57                     |
|------------------------|------------------------|
| Digital video cable    | 57                     |
| Distance de projection | Guide de mise en route |
| DVI                    | 57                     |
|                        |                        |

## Ε

| Ecran démarrage                        |            |
|----------------------------------------|------------|
| Écran redimensionnée                   | 11, 16, 58 |
| Émetteur infrarouge de la télécommande |            |
|                                        | e en route |
| Enregistrement d'un logo utilisateur   | 55         |
| Entrée audio                           | 25         |

## F

| Fenêtre incrustée          | 26, 34 |
|----------------------------|--------|
| Fonction A/V Mute          |        |
| Fonction d'arrêt sur image |        |
| Fonction E-Zoom            | 33     |
| Fonction P in P            | 26, 34 |
| Format 16:9                | 16     |

| Format de l'image | 16 |
|-------------------|----|
| Fréquence         | 29 |

## G

| Glossaire | . 67 |
|-----------|------|
| Graves    | . 25 |

## Η

| Haut-parleur | 65 |
|--------------|----|
| HDTV         | 58 |

## 

| Info. Source                                        | 26 |
|-----------------------------------------------------|----|
| Installation Guide de mise en rou                   | te |
| Interrupteur de la télécommande (R/C)               | 56 |
| Intervalle de remplacement des piles et consignes à |    |
| respecter (Télécommande) Guide de mise en rou       | te |

## L

| Lampe      |  |
|------------|--|
| Langue     |  |
| Luminosité |  |

## Μ

| Menu A Propos                           |
|-----------------------------------------|
| Menu Audio 25                           |
| Menu Avancé                             |
| Menu Logo Utili                         |
| Menu principal 22                       |
| Menu Réglage                            |
| Menu Tout Réinit 30                     |
| Menu Vidéo 22                           |
| Menus                                   |
| Mise au point 15                        |
| Mise en arrêt différé 27                |
| Mise en place des piles (Télécommande)  |
| Guide de mise en route                  |
| Mise hors tension                       |
| Mode couleurs 15, 23, 24                |
| Mode SYNC 29                            |
| Moniteur externe Guide de mise en route |
| Moniteurs pris en charge 58             |
|                                         |

## Ν

| Netteté                           | . 23, 24 |
|-----------------------------------|----------|
| Nettoyage de l'objectif           | 50       |
| Nettoyage du filtre à air         | 50       |
| Nettoyage                         | 50       |
| Noms et fonctions des différentes |          |
| parties du projecteur             | 63       |

## Ρ

## R

| Raccordement à un ordinateur      |              |
|-----------------------------------|--------------|
| Guide de m                        | ise en route |
| Raccordement à une source vidéo   |              |
| Guide de m                        | ise en route |
| Réduction bruit                   | 23           |
| Refroidissement                   |              |
| Réglage automatique               | 17           |
| Réglage couleurs                  |              |
| Réglage du pied                   | 12           |
| Réglages de l'image               | 15           |
| Remise à zéro du comteur d'heures | 29, 53       |
| Remplacement de la lampe          | 52           |
| Remplacement du filtre à air      | 54           |
| Résolution                        | . 24, 29, 58 |
| Réticule                          | 33           |
| RGB numérique 57, 65, Guide de mi | ise en route |
| RVB                               |              |

## S

| Souris sans fil | Guide de mise en route           |
|-----------------|----------------------------------|
| Sous-menu       |                                  |
| Spécifications  |                                  |
| sRVB            |                                  |
| Surchauffe      |                                  |
| S-Video         | . 58, 67, Guide de mise en route |
| Sync            |                                  |
| Synchronization |                                  |

## Т

| Taille de l'écran           | Guide de mise en route       |
|-----------------------------|------------------------------|
| Taille de l'image           | Guide de mise en route       |
| Teinte                      |                              |
| Télécommande                | . 66, Guide de mise en route |
| Température des couleurs    |                              |
| Température de stockage     |                              |
| Température en utilisation. |                              |
| Trapézoïdale horizontale    |                              |
| Trapézoïdale verticale      |                              |

## U

| USB mouse                       | Guide de mise en route |
|---------------------------------|------------------------|
| Utilisation de l'aide           |                        |
| Utilisation des menus de réglas | ges d'environnement    |
|                                 |                        |
| Utilisation des menus           |                        |

## V

| Verrouillage de sécurité63              |
|-----------------------------------------|
| Vidéo composites                        |
| Vidéo en composantes                    |
|                                         |
| Vidéo RGB22, 58, Guide de mise en route |
| Volume                                  |
| Voyant de lampe                         |
| Voyant de température                   |
| Voyant d'état de fonctionnement 39, 63  |
| Voyants                                 |
| Y                                       |

| YCbCr |  |
|-------|--|
| YPbPr |  |
## **DECLARATION of CONFORMITY**

According to 47CFR, Part 2 and 15 Class B Personal Computers and Peripherals; and/or CPU Boards and Power Supplies used with Class B Personal Computers

| We         | : EPSON AMERICA, INC.     |
|------------|---------------------------|
| Located at | : 3840 Kilroy Airport Way |
|            | MS: 3-13                  |
|            | Long Beach, CA 90806      |
| Tel        | : 562-290-5254            |

Declare under sole responsibility that the product identified herein, complies with 47CFR Part 2 and 15 of the FCC rules as a Class B digital device. Each product marketed, is identical to the representative unit tested and found to be compliant with the standards. Records maintained continue to reflect the equipment being produced can be expected to be within the variation accepted, due to quantity production and testing on a statistical basis as required by 47CFR 2.909. Operation is subject to the following two conditions : (1) this device may not cause harmful interference, and (2) this device must accept any interference received, including interference that may cause undesired operation.

| Trade Name      | : EPSON               |
|-----------------|-----------------------|
| Type of Product | : Projector           |
| Model           | : EMP-TS10 / ELP-TS10 |

## FCC Compliance Statement For United States Users

This equipment has been tested and found to comply with the limits for a Class B digital device, pursuant to Part 15 of the FCC Rules. These limits are designed to provide reasonable protection against harmful interference in a residential installation. This equipment generates, uses, and can radiate radio frequency energy and, if not installed and used in accordance with the instructions, may cause harmful interference to radio or television reception. However, there is no guarantee that interference will not occur in a particular installation. If this equipment does cause interference to radio and television reception, which can be determined by turning the equipment off and on, the user is encouraged to try to correct the interference by one or more of the following measures.

- Reorient or relocate the receiving antenna.
- Increase the separation between the equipment and receiver.
- Connect the equipment into an outlet on a circuit different from that to which the receiver is connected.
- Consult the dealer or an experienced radio/TV technician for help.

## WARNING

The connection of a non-shielded equipment interface cable to this equipment will invalidate the FCC Certification or Declaration of this device and may cause interference levels which exceed the limits established by the FCC for this equipment. It is the responsibility of the user to obtain and use a shielded equipment interface cable with this device. If this equipment has more than one interface connector, do not leave cables connected to unused interfaces. Changes or modifications not expressly approved by the manufacturer could void the user's authority to operate the equipment.

Tous droits réservés. Toute reproduction, intégration dans un système d'archivage ou diffusion par un procédé électronique, mécanique, par photocopie, enregistrement ou tout autre procédé est interdite sans l'autorisation écrite préalable de SEIKO EPSON CORPORATION. Aucune responsabilité du fait du brevet n'est acceptée suite à l'utilisation des présentes informations. De même, aucune responsabilité n'est acceptée pour les dommages résultant de l'utilisation des informations contenues dans le présent document.

SEIKO EPSON CORPORATION et ses filiales déclinent toute responsabilité envers l'acheteur de ce produit ou de tiers pour les dommages, pertes, coûts ou frais encourus par l'acheteur ou des tiers suite à un accident, une mauvaise utilisation ou une utilisation incorrecte de ce produit ou des modifications, réparations ou altérations non autorisées de ce produit ou, (sauf aux Etats-Unis) au non respect des instructions d'utilisation données par SEIKO EPSON CORPORATION.

SEIKO EPSON CORPORATION ne peut être tenue responsable de tout dommage ou problème résultant de l'utilisation d'accessoires ou de pièces détachées qui ne sont pas d'origine EPSON ou approuvées EPSON par SEIKO EPSON CORPORATION.

EPSON est une marque déposée et PowerLite est une appellation commerciale de SEIKO EPSON CORPORATION.

**Remarque générale:** Les appellations commerciales et marques déposées suivantes appartiennent à leur propriétaire respectif et sont utilisées dans ce manuel à titre d'information uniquement.

- EPSON/Seiko Epson Corp.
- Macintosh, Power Book/Apple Computer Corp.
- IBM/International Business Machines, Inc.
- Windows/Microsoft Corp.

Les autres noms de produits cités dans le présent manuel sont donnés à titre d'information uniquement et lesdits produits peuvent constituer des marques de leur propriétaire respectif. EPSON décline tout droit quant à ces produits.

F

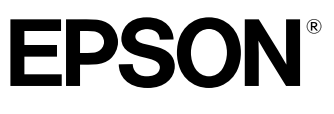

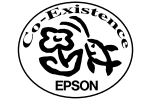

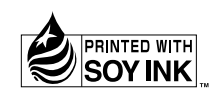

Printed in Japan 402171900 (9002558) 02.02-.2A(C05)

Imprimé sur du papier recyclé à 100 %.